# ファイアウォール

| 概要・基本設定                                         | 4  |
|-------------------------------------------------|----|
| IP フィルターとの比較                                    | 4  |
| 基本設定....................................        | 5  |
| インターフェースと基本ルール                                  | 6  |
| ルールの追加                                          | 8  |
| トラフィックを制限する.................................... | 8  |
| アクセスを許可する                                       | 10 |
| <b>インターフェース</b> NAT                             | 13 |
| $\mathcal{W} - \mathcal{W}$ NAT                 | 22 |
| アクセスリストによるルール                                   | 27 |
| RADIUS サーバーを利用したルール                             | 28 |
| ルールの時間制限                                        | 30 |
| ルールの確認・修正・削除                                    | 30 |
| ルールの処理順序                                        | 30 |
| ファイアウォールの動作監視                                   | 31 |
| ログ                                              | 32 |
| イベント通知                                          | 34 |
| トリガー                                            | 36 |
| アカウンティング                                        | 37 |
| デバッグオプション                                       | 39 |
| セッションの確認                                        | 40 |
| ダイナミックインターフェース                                  | 41 |
| テンプレートの作成                                       | 42 |
| テンプレートの使用                                       | 43 |
| その他設定                                           | 44 |
| UPnP                                            | 46 |
| 基本設定....................................        | 46 |
| アプリケーションゲートウェイ                                  | 48 |
| SMTP プロキシー                                      | 48 |
| 基本設定                                            | 48 |
| HTTP プロキシー                                      | 50 |
| 基本設定                                            | 50 |
| URL フィルターファイル                                   | 52 |
| コマンドリファレンス編.................................... | 57 |

| 機能別コマンド索引                             |
|---------------------------------------|
| ADD FIREWALL POLICY APPRULE           |
| ADD FIREWALL POLICY DYNAMIC           |
| ADD FIREWALL POLICY HTTPFILTER        |
| ADD FIREWALL POLICY INTERFACE         |
| ADD FIREWALL POLICY LIMITRULE         |
| ADD FIREWALL POLICY LIST              |
| ADD FIREWALL POLICY NAT               |
| ADD FIREWALL POLICY PROXY 72          |
| ADD FIREWALL POLICY RULE              |
| ADD FIREWALL POLICY SPAMSOURCES       |
| ADD FIREWALL POLICY UDPPORTTIMEOUT    |
| CREATE FIREWALL POLICY                |
| CREATE FIREWALL POLICY DYNAMIC        |
| DELETE FIREWALL POLICY APPRULE        |
| DELETE FIREWALL POLICY DYNAMIC        |
| DELETE FIREWALL POLICY HTTPFILTER     |
| DELETE FIREWALL POLICY INTERFACE      |
| DELETE FIREWALL POLICY LIMITRULE      |
| DELETE FIREWALL POLICY LIST           |
| DELETE FIREWALL POLICY NAT            |
| DELETE FIREWALL POLICY PROXY          |
| DELETE FIREWALL POLICY RULE           |
| DELETE FIREWALL POLICY SPAMSOURCES    |
| DELETE FIREWALL POLICY UDPPORTTIMEOUT |
| DELETE FIREWALL SESSION               |
| DESTROY FIREWALL POLICY               |
| DESTROY FIREWALL POLICY DYNAMIC       |
| DISABLE FIREWALL                      |
| DISABLE FIREWALL NOTIFY               |
| DISABLE FIREWALL POLICY               |
| DISABLE FIREWALL POLICY HTTPCOOKIES   |
| DISABLE FIREWALL POLICY IDENTPROXY    |
| DISABLE FIREWALL POLICY SMTPRELAY     |
| DISABLE FIREWALL POLICY TCPSETUPPROXY |
| DISABLE UPNP                          |
| DISABLE UPNP ACTION                   |
| DISABLE UPNP L4PORT                   |
| ENABLE FIREWALL                       |
| ENABLE FIREWALL NOTIFY                |
| ENABLE FIREWALL POLICY                |
| ENABLE FIREWALL POLICY HTTPCOOKIES    |

| ENABLE FIREWALL POLICY IDENTPROXY    |
|--------------------------------------|
| ENABLE FIREWALL POLICY SMTPRELAY     |
| ENABLE FIREWALL POLICY TCPSETUPPROXY |
| ENABLE UPNP                          |
| ENABLE UPNP ACTION                   |
| ENABLE UPNP L4PORT                   |
| SET FIREWALL MAXFRAGMENTS 121        |
| SET FIREWALL POLICY                  |
| SET FIREWALL POLICY ATTACK           |
| SET FIREWALL POLICY LIMITRULE        |
| SET FIREWALL POLICY RULE             |
| SET FIREWALL POLICY SMTPDOMAIN       |
| SET FIREWALL POLICY UDPPORTTIMEOUT   |
| SHOW FIREWALL                        |
| SHOW FIREWALL ACCOUNTING             |
| SHOW FIREWALL ARP                    |
| SHOW FIREWALL EVENT                  |
| SHOW FIREWALL POLICY                 |
| SHOW FIREWALL POLICY ATTACK          |
| SHOW FIREWALL POLICY LIMITRULE       |
| SHOW FIREWALL POLICY UDPPORTTIMEOUT  |
| SHOW FIREWALL SESSION                |
| SHOW UPNP                            |
| SHOW UPNP COUNTER                    |

# 概要・基本設定

本製品には、IP トラフィックフローの開始・終了を認識し、これに応じて動的なパケットフィルタリングを 行うステートフルインスペクション型のファイアウォールが搭載されています。ここでは、ファイアウォー ルの基本的な設定方法について説明します。

なお、オプションのフィーチャーライセンスにより、アプリケーションゲートウェイ型ファイアウォールの 機能 (SMTP および HTTP プロキシー)も使用できます。こちらについては、「ファイアウォール」の「ア プリケーションゲートウェイ」をご覧ください。

# IP フィルターとの比較

IP パケットのフィルタリングは、IP モジュールの「IP フィルター」によっても提供されています。フィル タリングの機能自体はほぼ同等ですが、設定項目や設定方法に細かい差異がありますので、運用上のニーズ に応じてご使用ください。

汎用設計の IP フィルターに対して、ファイアウォールはインターネット接続を念頭に置いた設計になって おり、最小限の設定で高い安全性を確保できるようになっています。

詳細については後述しますが、

- 1. モジュールを有効化し、
- 2. ファイアウォールポリシーを作成し、
- 3. 外側(インターネット側)と内側(LAN側)のインターフェースを指定する

の3つの手順だけで、LAN 側からインターネットへの通信は自由に行え、インターネットから LAN 側への通信はすべて拒否するという、ファイアウォールの基本ルールが有効になります。

IP フィルターがパケットごとにヘッダーを見て処理を行う単純なパケットフィルターであるのに対し、ファ イアウォールはトラフィックフロー(一連のパケット)を常に意識しているため、LAN 側からの要求に対 する応答パケットを通すために、Syn/Ack などによる細かい設定をする必要がありません。

たとえば、LAN 側のクライアントがインターネット上のサーバーと通信を開始したとします。ファイア ウォールは、通信開始を検知すると該当セッションをテーブルに登録します。セッションは、ローカル側 IP アドレス、プロトコル、ポート、リモート側 IP アドレス、ポートなどの情報からなります。テーブルに記録 されている間、セッションに該当するパケットは方向に関係なく通過させます。通信が終了するなどして一 定時間通信が行われなくなると、テーブルからセッションを削除し、それ以降は同じサーバーからであって も、外部からのパケットは一切通過させません。このような処理を行うファイアウォールを、単純なパケッ トフィルタリング型ファイアウォールと対比して、ステートフルインスペクション型あるいはダイナミック パケットフィルタリングファイアウォールと呼びます。

また、通信状態を保持しておくステートフルインスペクションは、NAT (Network Address Translation) と共通の部分が多いため、ファイアウォールには NAT の機能も統合されています。本製品には、IP モジュー ルの NAT 機能 (レンジ NAT) もありますが、ファイアウォールを使う場合、レンジ NAT は使えません。 ファイアウォール内蔵の NAT 機能を使ってください。ファイアウォールの NAT 機能には、インターフェー ス単位で設定するインターフェース NAT と、ファイアウォールルールの一部として記述するルール NAT があります。詳細は本章の「インターフェース NAT」「ルール NAT」をご覧ください。

さらに、ファイアウォールには、拒否・許可したパケットのログを記録したり、重大なイベントの発生時に 自動通知をする機能もあります。 なお、ファイアウォールと IP フィルターは併用できるため、基本的なセキュリティーの確保にはファイア ウォールを使い、ファイアウォールで制御できない点(ICMP の方向制御など)を IP フィルターで補う設定 も可能です。

## 基本設定

本製品をファイアウォールとして使用する上で最低限必要な手順は次のとおりです。ここでは次のような構成のネットワークを想定しています。IPの設定までは終わっているものと仮定します。

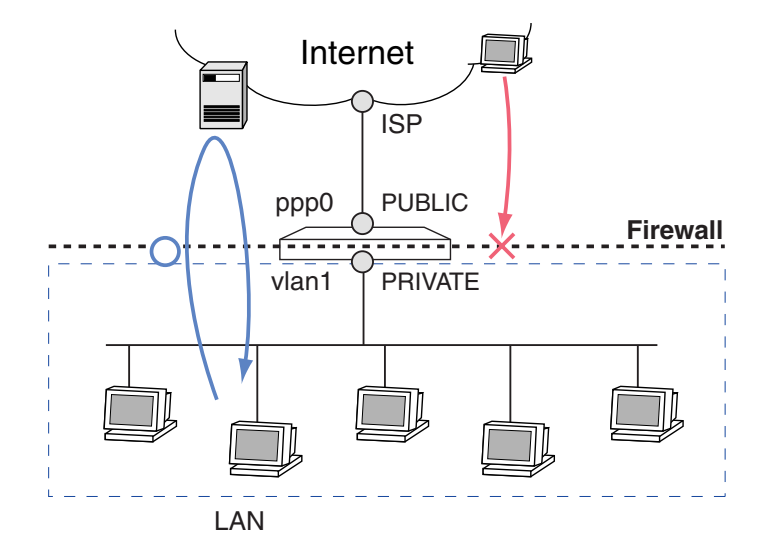

1. ファイアウォール機能を有効にします。

ENABLE FIREWALL 🗸

2. ファイアウォールポリシーを作成します。ポリシー名は自由に付けられます。

CREATE FIREWALL POLICY=mynet ↓

3. ファイアウォールポリシーの適用対象となる IP インターフェースを指定します。内側を PRIVATE、 外側を PUBLIC に設定します。

ADD FIREWALL POLICY=mynet INT=vlan1 TYPE=PRIVATE ADD FIREWALL POLICY=mynet INT=ppp0 TYPE=PUBLIC

基本設定は以上です。

これにより、手順3で指定したインターフェース間のトラフィックに基本的なルールが適用され、外部 (PUBLIC)から内部(PRIVATE)にはパケットが転送されなくなります。一方、内部から外部への通信は 自由に行うことができます。ステートフルインスペクションにより、内部から通信を開始したときにはその 状態が記憶されるため、戻りのパケットを通すために特別な設定をする必要はありません。 本製品では、上記の基本設定に独自のルールを追加することで、内部と外部のインターフェース間のやりと りを制御します。 上記の基本設定だけでも十分実用的な運用が可能ですが、下記の設定を追加することにより、さらに快適 に使用することができます。ここでは例だけを示します。詳細は他のセクションをご覧ください。

 ICMP パケットがファイアウォールを通過できるようにします。基本ルールでは、ICMP パケットは どちらの方向にもまったく転送されません(内部からの Ping も通らないので注意してください)。

ENABLE FIREWALL POLICY=mynet ICMP\_F=PING, UNREACH  $\dashv$ 

Ident プロキシー機能をオフにして、インターネット上のメールサーバーとの通信がすばやく行われるようにします。

DISABLE FIREWALL POLICY=mynet IDENTPROXY  $\downarrow$ 

- ・ 拒否したパケットのログをとりたい場合は、次のコマンドを実行します。

   ENABLE FIREWALL POLICY=mynet LOG=DENY →
- 端末型接続のようにグローバルアドレスが1つしかない場合は、ダイナミック ENAT を使います。
   ADD FIREWALL POLICY=mynet NAT=ENHANCED INT=vlan1 GBLINT=ppp0 ↓

ここまでを基本設定と考えていただいてもかまいません。

# インターフェースと基本ルール

ファイアウォールのインターフェースには次の3種類があります。

- PRIVATE(内部)インターフェース:ファイアウォールで保護すべき内部ネットワーク側インター フェース。TYPE=PRIVATEでポリシーに追加されたインターフェースのこと
- PUBLIC(外部)インターフェース:ファイアウォールの外側に位置するインターフェース。 TYPE=PUBLICでポリシーに追加されたインターフェースのこと
- その他のインターフェース:ファイアウォールの管理対象でないインターフェース

各インターフェースの配下にあるホスト間の通信可否は次のとおりです。ただし ICMP は除きます。詳細は 次節「ICMP パケットの扱い」をご覧ください。

| 送信元 宛先  | PRIVATE | PUBLIC | その他 |
|---------|---------|--------|-----|
| PRIVATE |         |        | ×   |
| PUBLIC  | ×       |        |     |
| その他     | ×       |        |     |

表 1: インターフェース間の通信可否 (ICMP を除く)

PRIVATE 側から PUBLIC 側へは通信を開始できますが、PRIVATE 以外のインターフェース (PUBLIC、 その他)から PRIVATE 側への通信はすべて遮断します。これが基本ルールです。

ファイアウォールの動作をさらに細かく制御したい場合は、ADD FIREWALL POLICY RULE コマンド (75ページ)で PRIVATE か PUBLIC インターフェースに独自ルールを追加します。独自ルールには次の種 類があります。

- 拒否ルール:基本ルールでは素通しされるトラフィックを遮断する。通常 PRIVATE インターフェー スに設定する。
- 許可ルール:基本ルールでは遮断されるトラフィックを通過させる。通常 PUBLIC インターフェースに設定する。
- NAT ルール: ルール NAT の変換ルールを定義する。
- ▶ 「その他」インターフェースに独自ルールを設定することはできません。

#### ICMP パケットの扱い

ファイアウォールは、前記の基本ルールと独自ルールにしたがってトラフィックを制御しますが、ICMP パケットだけはルールの例外扱いとなります。デフォルトの設定(ICMP転送オフ時)では、PRIVATE・ PUBLIC間およびPRIVATE・その他間ではICMPはどちら向きにも転送されません。

| 送信元 宛先  | PRIVATE | PUBLIC | その他 |
|---------|---------|--------|-----|
| PRIVATE |         | ×      | ×   |
| PUBLIC  | ×       |        |     |
| その他     | ×       |        |     |

表 2: ICMP の通信可否 (転送オフ時)

PRIVATE・PUBLIC 間で ICMP パケットの転送が行われるようにするには、ENABLE FIREWALL POLICY コマンド(112ページ)の ICMP\_FORWARDING パラメーターに転送する ICMP メッセージのタイプを指 定します。ICMP メッセージをすべて通すなら ALL を指定します。転送をオンにしたときの ICMP の通信 可否は次のようになります。

| 送信元 宛先  | PRIVATE | PUBLIC | その他 |
|---------|---------|--------|-----|
| PRIVATE |         |        | ×   |
| PUBLIC  |         |        |     |
| その他     | ×       |        |     |

表 3: ICMP の通信可否 (転送オン時)

- ▶ ICMPの転送をオンにしても、PRIVATE・その他間では転送されません(PRIVATE・その他間では、ICMPも 含め、いっさい通信ができません)。
- ▶ ICMP は双方向とも通すか、まったく通さないかの設定しかできません。ファイアウォールの独自ルールでも ICMP パケットの通過・拒否は制御できませんので、片側からのみ通すような設定をしたい場合は IP フィルター を併用してください。

#### 本体インターフェース宛ての通信

また、各インターフェース配下から本製品のインターフェース宛ての通信(Telnet など)可否は次のとおりです。

| 送信元 宛先 I/F | PRIVATE | PUBLIC | その他 |
|------------|---------|--------|-----|
| PRIVATE    |         |        | ×   |
| PUBLIC     | ×       | ×      | ×   |
| その他        | ×       |        |     |

表 4: インターフェース配下から本体インターフェース宛ての通信可否

▶ 「その他」インターフェース配下から本体に対して Telnet が可能な点にご注意ください。

# ルールの追加

前記の基本設定に独自ルールを追加するには、ADD FIREWALL POLICY RULE コマンド(75ページ)を 使います。以下、いくつか例を示します。

- ルールを追加するときは、RULEパラメーターで指定するルール番号が重ならないようにしてください。また、 ルールのチェックは番号の小さい順に行われ、最初にマッチしたものが適用されるため、ルールの順序にも留意 してください。
- ファイアウォールルールの設定ではコマンドラインが長くなりがちなので、適宜省略形を用いるようにしてください。以下の例でも省略形を使っています。

# トラフィックを制限する

デフォルトでは内部から外部へのパケットをすべて通しますが(ICMP を除く) 予期せぬ発呼や情報の漏 洩を防ぐため、不要なトラフィックを遮断することができます。

次の例では、内部(vlan1)からの MS-Networks パケット(Windows ネットワークなどで使用される パケット)を遮断しています。ファイアウォールの基本ルールにより、その他のパケットはこれまでどおり 通過が許可されます。

ADD FIREWALL POLICY=mynet RULE=1 AC=DENY INT=vlan1 PROT=TCP PORT=135 , ADD FIREWALL POLICY=mynet RULE=2 AC=DENY INT=vlan1 PROT=UDP PORT=135 , ADD FIREWALL POLICY=mynet RULE=3 AC=DENY INT=vlan1 PROT=TCP

PORT=137-139 ↓

ADD FIREWALL POLICY=mynet RULE=4 AC=DENY INT=vlan1 PROT=UDP PORT=137-139 J

ADD FIREWALL POLICY=mynet RULE=5 AC=DENY INT=vlan1 PROT=TCP PORT=445 ,

5 つのコマンドは、「vlan1 インターフェースで受信した TCP、UDP パケットのうち、終点ポート番号が 135、137~139 のもの、および、TCP パケットのうち終点ポート番号が 445 番のものを破棄する」の意味に なります。

特定アドレスへのアクセスを禁止することもできます。この場合は REMOTEIP パラメーターで終点 IP アドレスを指定します。IP アドレスは範囲で指定することも可能です。次の例では、内部から 12.34.56.0~ 12.34.56.255 の範囲へのアクセスを禁止しています。 ADD FIREWALL POLICY=mynet RULE=1 AC=DENY INT=vlan1 PROT=ALL REMOTEIP=12.34.56.0-12.34.56.255

このコマンドは、「vlan1 インターフェースで受信した IP パケットのうち、終点 IP アドレスが 12.34.56.0~ 12.34.56.255 のものを破棄する」の意味になります。

▼ デフォルトでは ICMP はファイアウォールを通過しません。ICMP の転送を有効にするには、ENABLE FIREWALL POLICY コマンド (112ページ)の ICMP\_FORWARDING オプションを使う必要があります。

また、特定の内部ホストが外部にアクセスできないようにすることもできます。この場合は IP パラメー ターで始点 IP アドレスを指定します。IP アドレスは範囲で指定することも可能です。次の例では、内部ホ スト 192.168.10.3 からのパケットを破棄するよう設定しています。

ADD FIREWALL POLICY=mynet RULE=1 AC=DENY INT=vlan1 PROT=ALL IP=192.168.10.3

このコマンドは、「vlan1 インターフェースで受信した IP パケットのうち、始点 IP アドレスが 192.168.10.3 のものを破棄する」の意味になります。

内部からのトラフィックを制限するときのパラメーターの指定方法をまとめます

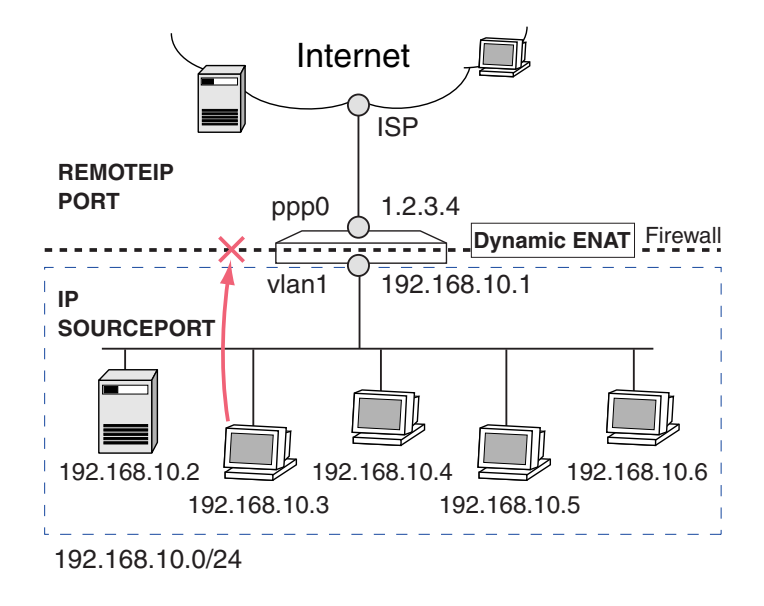

| パラメーター    | 指定する内容                                      |
|-----------|---------------------------------------------|
| ACTION    | 内部から外部への転送を拒否するため DENY を指定します               |
| INTERFACE | 内部(PRIVATE)インターフェースを指定します                   |
| PROTOCOL  | 対象となるプロトコルを指定します。TCP、UDP を指定した場合は PORT の指   |
|           | 定も必要です。ALL を指定した場合は ICMP を除くすべての IP パケットが対象 |
|           | となります。また、プロトコル番号による指定も可能です                  |

概要・基本設定

| REMOTEIP   | 終点 IP アドレス。パケットの宛先となる外部ホストの IP アドレスです(範囲指     |
|------------|-----------------------------------------------|
| _          | 定可 )。省略時はすべての終点 IP アドレスが対象となります               |
| PORT       | 終点ポート番号。パケットの宛先となる外部ホストのポート番号です(範囲指定          |
|            | 可)。PROTOCOL に TCP か UDP を指定した場合にのみ必要です        |
| IP         | 始点 IP アドレス。パケットの送信元となる内部ホストの IP アドレスです(範囲     |
|            | 指定可 )。省略時はすべての始点 IP アドレスが対象となります              |
| SOURCEPORT | 始点ポート番号。パケットの送信元となる内部ホストのポート番号です(範囲指          |
|            | 定可 )。PROTOCOL に TCP か UDP を指定した場合のみ有効。省略時はすべて |
|            | の始点ポートが対象となります                                |

表 5:

# アクセスを許可する

デフォルトでは外部からのパケットをすべて拒否しますが、内部の Web サーバーにだけはアクセスさせた いような場合に、特定の IP アドレス、または、IP アドレス・ポート宛てのパケットのみ通過を許可する設 定ができます。ただし、外部からのパケットを許可することはファイアウォールに穴をあけることであり、 セキュリティー低下のリスクが伴いますので設定には十分ご注意ください。

次の例では、PRIVATE・PUBLIC 間で NAT を使用していないことを前提に、外部(ppp0)から内部ホ スト 4.4.4.2 へのアクセスを許可しています。ファイアウォールの基本ルールにより、その他のホストに対 するアクセスはこれまでどおり拒否されます。

ADD FIREWALL POLICY=mynet RULE=1 AC=ALLOW INT=ppp0 PROT=ALL IP=4.4.4.2 ,

このコマンドは、「ppp0 インターフェースで受信した IP パケットのうち、終点 IP アドレスが 4.4.4.2 のものを通過させる」の意味になります。

PROTOCOL=ALL はすべての IP プロトコルの意味ですが、ICMP は含まれません。ICMP については 「PROTOCOL=ALL」を指定していたとしても、別途 ICMP の転送を有効にしておかないとファイアウォールを 通過できません。ICMP の転送を有効にするには、ENABLE FIREWALL POLICY コマンド(112ページ)の ICMP\_FORWARDING オプションを使う必要があります。

次の例では、外部 (ppp0) から内部の Web サーバー (4.4.4.2 の TCP ポート 80番) へのアクセスのみを 許可しています。ファイアウォールの基本ルールにより、その他のアドレス・ポートへのアクセスはこれま でどおり拒否されます。

ADD FIREWALL POLICY=mynet RULE=1 AC=ALLOW INT=ppp0 PROT=TCP IP=4.4.4.2 PORT=80 ,J

このコマンドは、「ppp0 インターフェースで受信した TCP パケットのうち、終点 IP アドレスが 4.4.4.2 で、 終点ポートが 80 のものを通過させる」の意味になります。

特定ホストからのみアクセスを許可する設定も可能です。これには REMOTEIP パラメーターを使用しま す。次の例では、外部のホスト 12.34.56.78 からのみ内部(PRIVATE 側)へのアクセスを許可しています。 ファイアウォールの基本ルールにより、その他のホストからのアクセスはこれまでどおり拒否されます。 ADD FIREWALL POLICY=mynet RULE=1 AC=ALLOW INT=ppp0 PROT=ALL REMOTEIP=12.34.56.78 J

このコマンドは、「ppp0 インターフェースで受信した IP パケットのうち、始点 IP アドレスが 12.34.56.78 のものを通過させる」の意味になります。

NAT を使用しているインターフェースを通じてアクセスを受け入れる場合は、NAT の変換前後の両方 のアドレスを指定する必要があります。たとえば、192.168.1.2 と 4.4.4.2 を一対一で変換するスタティック NAT を設定している場合、外部 (ppp0)から 4.4.4.2 (実際は 192.168.1.2)へのアクセスを許可するには次 のようにします。ファイアウォールの基本ルールにより、その他のホストに対するアクセスはこれまでどお り拒否されます。

ADD FIREWALL POLICY=mynet RULE=1 AC=ALLOW INT=ppp0 PROT=ALL GBLIP=4.4.4.2 IP=192.168.1.2 J

このコマンドは、「ppp0 インターフェースで受信した IP パケットのうち、終点 IP アドレスが 4.4.4.2 のものを、終点アドレスを 192.168.1.2 に書き換えた上で通過させる」の意味になります。

▶ この設定が機能するためには、あらかじめスタティック NAT の設定が必要です。この例では、次のような設定になります。また、下記のスタティック NAT の設定だけでは、グローバル側からのパケットがファイアウォールの基本ルールで遮断されるため、前述のような許可ルールも必須です。スタティック NAT の設定詳細については、「スタティック NAT」をご覧ください。

ADD FIREWALL POLICY=mynet NAT=STANDARD INT=vlan1 IP=192.168.1.2 GBLINT=ppp0 GBLIP=4.4.4.2 ,

スタティック NAT を使用している場合、前例のようにすべての IP パケットを通過させる設定だけでな く、特定のトラフィックだけを通過させる設定も可能です。たとえば、192.168.1.2 と 4.4.4.2 を一対一で変 換するスタティック NAT を設定している場合、外部 (ppp0)から 4.4.4.2 (実際は 192.168.1.2)への Web アクセス (終点ポートが TCP80 番)だけを許可するには次のようにします。ファイアウォールの基本ルー ルにより、その他のホストに対するアクセスはこれまでどおり拒否されます。

ADD FIREWALL POLICY=mynet RULE=1 AC=ALLOW INT=ppp0 PROT=TCP GBLIP=4.4.4.2 GBLPORT=80 IP=192.168.1.2 PORT=80 ~

このコマンドは、「ppp0 インターフェースで受信した IP パケットのうち、終点 IP アドレスが 4.4.4.2 で終 点ポートが 80 番の TCP パケットを、終点アドレスを 192.168.1.2 に書き換えた上で通過させる」の意味に なります。

NAT を使用している場合に、外部からルーター自身に対するパケットを通過させたい場合は、GBLIP と IP に同じアドレスを指定します。たとえば、ルーター(4.4.4.1)宛ての ISAKMP パケット(終点ポートが UDP 500番)を受け入れたい場合は次のようにします。これは、自動鍵交換による IPsec とファイアウォー ルを併用する場合に必須の設定です。詳細は「IPsec」の章をご覧ください。 ADD FIREWALL POLICY=mynet RULE=1 AC=ALLOW INT=ppp0 PROT=UDP GBLIP=4.4.4.1 GBLPORT=500 IP=4.4.4.1 PORT=500 ~

このコマンドは、「ppp0 インターフェースで受信した IP パケットのうち、終点 IP アドレスがルーター自身 (4.4.4.1)で終点ポートが 500 番の UDP パケットを受け入れる」の意味になります。

外部からのトラフィックを許可するときのパラメーターの指定方法をまとめます

| パラメーター     | 指定する内容                                       |
|------------|----------------------------------------------|
| ACTION     | 外部から内部への転送を許可するため ALLOW を指定します               |
| INTERFACE  | 外部(PUBLIC)インターフェースを指定します                     |
| PROTOCOL   | 対象となるプロトコルを指定します。TCP、UDP を指定した場合は PORT の指    |
|            | 定も必要です。ALL を指定した場合は ICMP を除くすべての IP パケットが対象  |
|            | となります。また、プロトコル番号による指定も可能です                   |
| IP         | 終点 IP アドレス。パケットの宛先となる内部ホストの IP アドレスです(範囲指    |
|            | 定可)。省略時はすべての終点 IP アドレスが対象となります               |
| PORT       | 終点ポート番号。パケットの宛先となる内部ホストのポート番号です(範囲指定         |
|            | 可)。PROTOCOL に TCP か UDP を指定した場合にのみ必要です       |
| REMOTEIP   | 始点 IP アドレス。パケットの送信元となる外部ホストの IP アドレスです(範囲    |
|            | 指定可 )。省略時はすべての始点 IP アドレスが対象となります             |
| SOURCEPORT | 始点ポート番号。パケットの送信元となる外部ホストのポート番号です(範囲指         |
|            | 定可)。PROTOCOL に TCP か UDP を指定した場合のみ有効。省略時はすべて |
|            | の始点ポートが対象となります                               |

表 6: NAT を使っていない場合

| パラメーター    | 指定する内容                                       |
|-----------|----------------------------------------------|
| ACTION    | 外部から内部への転送を許可するため ALLOW を指定します               |
| INTERFACE | 外部 ( PUBLIC ) インターフェースを指定します                 |
| PROTOCOL  | 対象となるプロトコルを指定します。TCP、UDP を指定した場合は GBLPORT、   |
|           | PORT の指定も必要です。ALL を指定した場合は ICMP を除くすべての IP パ |
|           | ケットが対象となります。また、プロトコル番号による指定も可能です             |
| IP        | 転送後の終点 IP アドレス。パケットの最終的な宛先となるプライベートアドレス      |
|           | で、内部ホストに実際に割り当てられているアドレスを示します。GBLIP で指定      |
|           | したグローバルアドレス(外から見た終点 IP アドレス)に対応するアドレスを指      |
|           | 定してください                                      |
| PORT      | 転送後の終点ポート番号。パケットの最終的な宛先となるポート番号で、内部ホ         |
|           | ストの実際のポート番号です。PROTOCOL に TCP か UDP を指定した場合に  |
|           | のみ必要です。GBLPORT で指定したグローバル側ポート番号(外から見た終点      |
|           | ポート)に対応するポート番号を指定してください                      |

| GBLIP      | 転送前の終点グローバル IP アドレス。外部から見た場合の終点 IP アドレスです。    |
|------------|-----------------------------------------------|
|            | NAT 変換後のプライベートアドレス ( 最終的な宛先アドレス ) は IP パラメーター |
| _          | で指定します                                        |
| GBLPORT    | 転送前の終点グローバルポート番号。外部から見た場合の終点ポート番号です。          |
|            | NAT 変換後のプライベートポート番号(最終的な宛先ポート)は PORT パラメー     |
| _          | ターで指定します                                      |
| REMOTEIP   | 始点 IP アドレス。パケットの送信元となる外部ホストの IP アドレスです(範囲     |
|            | 指定可 )。省略時はすべての始点 IP アドレスが対象となります              |
| SOURCEPORT | 始点ポート番号。パケットの送信元となる外部ホストのポート番号です(範囲指          |
|            | 定可)。PROTOCOL に TCP か UDP を指定した場合のみ有効。省略時はすべて  |
|            | の始点ポートが対象となります                                |

表 7: NAT を使っている場合

# インターフェース NAT

本製品のファイアウォールには、インターフェース単位で設定するインターフェース NAT と、アドレス単位で指定するルール NAT の2種類の NAT 機能が実装されています。

ルール NAT では、インターフェース NAT よりも細かい制御が可能ですが、その分設定も複雑になります。 よほど特殊な設定をしたいとき以外はインターフェース NAT を使うようにしてください。また、両者は併 用可能ですが、設定の見通しが悪くなりがちなので、通常はどちらか一方だけを使うようにしてください。

▶ インターフェース NAT とルール NAT の両方を設定した場合、ルール NAT のほうが優先的に適用されます。設定の見通しをよくするためにも、通常はどちらか一方のみをご使用ください。

インターフェース NAT の設定では、常に2つのインターフェース(INT、GBLINT)を指定する必要があ ります。パケットがこれら2つのインターフェース間で転送された場合に限ってアドレス変換が行われる、 というのがインターフェース NAT のポイントになります。

インターフェース NAT は、アドレス変換のパターンによって次の4種類に分類できます。

- スタティック NAT
- ダイナミック NAT
- ダイナミック ENAT
- スタティック ENAT

以下、NAT の種類ごとに例を挙げながら説明します。

#### スタティック NAT

スタティック NAT は、プライベートアドレスをグローバルアドレスに1対1で固定的に変換する NAT です。 アドレスが固定なので、プライベート側、グローバル側のどちらからでも通信を開始できます(ただし、グ ローバル側から通信を開始できるようにするには、明示的な許可ルールの設定が必要です)。プライベート アドレスで運用しているサーバーを、ファイアウォールの外からはグローバルアドレスを持っているかのよ うに見せかけることができます。

スタティック NAT の設定に使うパラメーターは次のとおりです。ここで「内 IF」は PRIVATE インター

フェース、「外 IF」は PUBLIC インターフェース、「内 IP」は NAT 前のプライベートアドレス、「外 IP」は NAT 後のグローバルアドレスを示します。

ADD FIREWALL POLICY=net NAT=STANDARD INT=内 IF GBLINT=外 IF IP=内 IP GBLIP=外 IP ↓

- パケットを「内 IF」から「外 IF」に転送したとき、始点 IP アドレスが「内 IP」であれば「外 IP」に 書き換えます。
- パケットを「外 IF」で受信したとき、終点 IP アドレスが「外 IP」であれば「内 IP」に書き換えます。

スタティック NAT の設定をしていても、外側から内側への通信は基本ルールにより拒否されます。外側 からの通信開始を可能にするには、「外 IF」に次のような許可ルールを設定してください。

ADD FIREWALL POLICY=net RULE=1 AC=ALLOW INT=外 IF PROTOCOL=プロトコル IP=内 IP GBLIP=外 IP ↓

あるいは、PUBLIC インターフェースをポリシーに追加するときに「METHOD=PASSALL」を指定する方 法もあります。この場合、許可ルールは不要です。

スタティック NAT を使う場合、「外 IF」が Ethernet か VLAN のときは「外 IP」への ARP に対して本 製品が代理応答する必要があります。そのためには、「外 IP」を所有するマルチホームインターフェースを 作成し、そのインターフェースを「外 IF」に指定してください。また、「始点 IP アドレス」=「内 IP」のパ ケットが「内 IF」から「外 IF」に転送されるよう、ポリシーフィルターを設定してください。詳細は次項以 下の具体例をご覧ください。

スタティック NAT の設定は、グローバル側インターフェースが PPP であるか、Ethernet/VLAN であ るかによって異なります。以下、それぞれのケースについてスタティック NAT の設定方法をまとめます。 ここでは、次のようなネットワーク構成を仮定します。

- ISP からグローバルアドレス 8 個 (1.1.1.0/29 = 1.1.1.0~1.1.1.7) を取得している
- プライベート側(vlan1)のネットワークアドレスは192.168.10.0/24
- プライベート側のサーバー(192.168.10.5)をスタティック NAT により 1.1.1.5 として外部に公開 する。

グローバル側が PPP の場合、ADD FIREWALL POLICY NAT コマンド(69 ページ)でスタティック NAT ルールの設定を行い、ADD FIREWALL POLICY RULE コマンド(75 ページ)でサーバーへのパケットを 通過させるルールを追加します。

 1. 192.168.10.5 1.1.1.5 のスタティック NAT ルールを設定します。スタティック NAT 変換は、INT (vlan1) で受信した IP パケットが GBLINT (ppp0) 側にルーティングされたときに行われます。

ADD FIREWALL POLICY=net NAT=STANDARD INT=vlan1 IP=192.168.10.5 GBLINT=ppp0 GBLIP=1.1.1.5 ,

2. 1.1.1.5 (192.168.10.5) 宛てのパケットを通過させるルールを追加します。

ADD FIREWALL POLICY=net RULE=1 AC=ALLOW INT=ppp0 PROT=ALL GBLIP=1.1.1.5 IP=192.168.10.5 ↓

なお、1.1.1.5 の特定ポートだけに通信を限定させたい場合は、PROTOCOL パラメーターでプロト コルを指定し、GBLPORT パラメーターでグローバル側ポート番号を、PORT パラメーターでプライ ベート側ポート番号を指定します。次の例では HTTP だけを許可しています。

- ADD FIREWALL POLICY=net RULE=1 AC=ALLOW INT=ppp0 PROT=TCP GBLIP=1.1.1.5 GBLPO=HTTP IP=192.168.10.5 PO=HTTP J

グローバル側が Ethernet か VLAN の場合は、PPP のときよりも手順が 3 つ増えます。ここでは、WAN 側 (eth0-0)にグローバルアドレス 1.1.1.1/29 を、LAN 側 (vlan1)にプライベートアドレス 192.168.10.1/24 を割り当ててあるものとします。また、デフォルトゲートウェイアドレスは 1.1.1.6 であるとします。

最初に、WAN 側インターフェースをマルチホーミングし、NAT 用グローバルアドレスを 32 ビットマスクで設定します。これは、WAN 側セグメントにおいて、サーバーのグローバルアドレス(1.1.1.5)への ARP 要求に応答するために必要な設定です。ここでは、eth0-0 にルーター本来のアドレス(1.1.1.1/29)を割り当て、eth0-1 にスタティック NAT 用のグローバルアドレス(1.1.1.5/32)を割り当てています

ADD IP INT=eth0-1 IP=1.1.1.5 MASK=255.255.255.255.4

2. NAT 用インターフェースをファイアウォールポリシーに追加します。TYPE には通常 PUBLIC を指定します。

ADD FIREWALL POLICY=net INT=eth0-1 TYPE=PUBLIC ,

- 3. 192.168.10.5 1.1.1.5 のスタティック NAT ルールを設定します。この場合、スタティック NAT 変換は、INT (vlan1)で受信したパケットが GBLINT (eth0-1)側にルーティングされたときに行われます。このことが手順5以降に関係してきます。
  - ADD FIREWALL POLICY=net NAT=STANDARD INT=vlan1 IP=192.168.10.5 GBLINT=eth0-1 GBLIP=1.1.1.5 ↓
- 4. 1.1.1.5 (192.168.10.5) 宛てのパケットを通過させるルールを追加します。
  - ADD FIREWALL POLICY=net RULE=1 AC=ALLOW INT=eth0-1 PROT=ALL GBLIP=1.1.1.5 IP=192.168.10.5 ↓

なお、1.1.1.5の特定ポートだけに通信を限定させたい場合は、PROTOCOLパラメーターでプロト コルを指定し、GBLPORTパラメーターでグローバル側ポート番号を、PORTパラメーターでプライ ベート側ポート番号を指定します。次の例ではHTTPだけを許可しています。 ADD FIREWALL POLICY=net RULE=1 AC=ALLOW INT=eth0-1 PROT=TCP GBLIP=1.1.1.5 GBLPO=HTTP IP=192.168.10.5 PO=HTTP →

- これらのルールを設定しないと、ファイアウォールの基本ルールにより、1.1.1.5 宛てのパケットが eth0-1 インターフェースで破棄されてしまいます。
- LAN 側の NAT 対象ホスト(192.168.10.5)からのパケットが、スタティック NAT インターフェース(eth0-1)にルーティングされるよう、ポリシーフィルター「100」を設定します。ポリシーフィルターのフィルター番号は100~199です。
  - ADD IP FILTER=100 SOURCE=192.168.10.5 SMASK=255.255.255.255 POLICY=1 ,
- 6. ポリシーフィルター「100」をLAN 側インターフェースに適用します。

SET IP INT=vlan1 POLICYFILTER=100 ↓

- ポリシーフィルターによって設定された経路選択ポリシーに基づいてルーティングが行われるよう、 デフォルトルートの経路エントリーを追加します。
  - 経路選択ポリシー「1」を持つパケット(192.168.10.5からのパケット)のデフォルトルートを eth0-1に向けます。これにより、サーバー(192.168.10.5)からのパケットは eth0-1に転送され、 同インターフェースを GBLINT とするスタティック NAT ルールが適用されます。

ADD IP ROUTE=0.0.0.0 INT=eth0-1 NEXTHOP=1.1.1.6 POLICY=1 ,

ポリシーフィルターの設定を行わないと、サーバー側から通信を開始したときにパケットが eth0-1 に転送されず、手順3のスタティック NAT ルールが適用されない可能性があります。たとえば、eth0-0 にクライアント用のダイナミック ENAT 設定が施されている場合、サーバーからのパケットが eth0-0 に転送されると、サーバーからのパケットもダイナミック ENAT 用アドレスに変換されてしまいます。これは、インターフェース NAT のアドレス変換が、INT から GBLINT にパケットが転送されたときに行われるためです。なお、WAN 側からサーバーに対して通信を開始した場合は、スタティック NAT ルールのとおりに変換されます。また、サーバー側からの通信にスタティック NAT が適用されなくても問題ないときは、ポリシーフィルターの設定は不要です。

設定は以上です。

ダイナミック NAT

ダイナミック NAT は、プライベート側インターフェースで受信したパケットの始点アドレスを、あらかじ めプールされたグローバルアドレス内の使用されていないアドレスに動的変換する多対多の NAT です。グ ローバルアドレスが固定でないため、グローバル側から通信を開始することはできません。

▶ ダイナミック NAT は、他の NAT に比べてメリットが少ないためあまり使われません。

ダイナミック NAT の設定に使うパラメーターは次のとおりです。ここで、「内 IF」は PRIVATE インターフェース、「外 IF」は PUBLIC インターフェース、「外 IP 範囲」は NAT 後のグローバルアドレスとして使うアドレス範囲を示します。

ADD FIREWALL POLICY=net NAT=STANDARD INT=内 IF GBLINT=外 IF GBLIP=外 IP範囲

- パケットを「内IF」から「外IF」に転送したとき、始点IPアドレスを「外IP範囲」内の空いている アドレスに書き換えます。また、変換前後のアドレスの組み合わせ(内IP・外IP)をテーブルに登録 します。
- パケットを「外 IF」で受信したとき、終点 IP アドレスが「外 IP 範囲」内であれば、テーブルを検索し、終点 IP アドレスを「内 IP」に書き換えます。

ダイナミック NAT を使う場合、「外 IF」が Ethernet か VLAN のときは「外 IP 範囲」への ARP に対し て本製品が代理応答する必要があります。そのためには、「外 IP 範囲」へのスタティック経路を優先度 0 で 登録してください。

たとえば、グローバルアドレスとして 1.1.1.2~1.1.1.4 を使うダイナミック NAT を設定する場合、次のよう な経路を登録してください (PRIVATE 側インターフェースを vlan1 とします)。「PREF=0」を忘れないよ うご注意ください。

- ADD FIREWALL POLICY=net NAT=STANDARD INT=vlan1 GBLINT=eth0 GBLIP=1.1.1.2-1.1.1.4 ,
- ADD IP ROUTE=1.1.1.2 MASK=255.255.255.255 INT=vlan1 NEXT=0.0.0.0 PREF=0 ,
- ADD IP ROUTE=1.1.1.3 MASK=255.255.255.255 INT=vlan1 NEXT=0.0.0.0 PREF=0
- ADD IP ROUTE=1.1.1.4 MASK=255.255.255.255 INT=vlan1 NEXT=0.0.0.0 PREF=0 ,
  - この方法(「外 IP」へのスタティック経路を登録する方法)は、グローバル側からの通信開始を前提とするスタティック NAT のときには使えません。スタティック NAT のときは、前節のとおりマルチホーミングとポリシーフィルターを併用してください。

#### ダイナミック ENAT

ダイナミック ENAT (Network Address Translation)は、ルーターなどの中継ノードで IP パケットのア ドレスとポート番号を付け替えることにより、プライベート IP アドレスしか持たないホストがグローバル ネットワークにアクセスできるようにする機能です。グローバルアドレスを1個しか割り当てられてない場 合でも、ENAT を利用することにより多くのホストがグローバルネットワークにアクセスできるようになり ます。ダイナミック ENAT ではグローバル側から通信を開始することはできませんが、次節の「スタティッ ク ENAT」を併用すればグローバル側からの通信も可能です。

ダイナミック ENAT の設定に使うパラメーターは次のとおりです。ここで、「内 IF」は PRIVATE イン ターフェース、「外 IF」は PUBLIC インターフェース、「外 IP」は NAT 後のグローバルアドレスを示します。 ADD FIREWALL POLICY=net NAT=ENHANCED INT=内 IF GBLINT=外 IF [GBLIP=外 IP]

- パケットを「内IF」から「外IF」に転送したとき、始点IPアドレスを「外IF」のアドレス(GBLIP が指定されているときは「外IP」)に、始点ポートを未使用のポート番号に書き換えます。また、変換 前後のアドレス・ポートの組み合わせ(内IP・内ポート・外IP・外ポート)をテーブルに登録します。
- パケットを「外 IF」で受信したとき、終点 IP アドレスが「外 IF」のアドレス(GBLIP が指定されているときは「外 IP」)であれば、終点ポートをキーにテーブルを検索し、終点 IP アドレスを「内 IP」に、終点ポートを「内ポート」に書き換えます。

次の例では、内部インターフェース側の全ホストが、外部インターフェースに割り当てられた1個のグ ローバル IP アドレスを共有して外部と通信します(各トラフィックはポート番号によって識別されます)。 内部側の複数ホストが同時に外部と通信できます。INTERFACE(INT と省略)パラメーターにプライベー ト側インターフェース名を、GBLINTERFACE(GBLINT と省略)パラメーターにグローバル側インター フェース名を指定してください。

ADD FIREWALL POLICY=mynet NAT=ENHANCED INT=vlan1 GBLINT=ppp0 4

このコマンドは、「vlan1のインターフェースで受信した IP パケットが ppp0 側にルーティングされる場合、 始点アドレスを ppp0のインターフェースに割り当てられているグローバル IP アドレスに書き換えて送信す る」の意味になります。また、外部からの戻りパケットは、終点アドレスに逆向きのアドレス変換(グロー バル プライベート)を施した上で内部の送信元に送り返されます。

複数グローバル IP を割り当てられる専用線接続などのように、GBLINT で指定したインターフェースが Unnumbered の場合は、GBLIP パラメーターでダイナミック ENAT 用の IP アドレスを明示する必要があり ます。ISP から割り当てられたグローバルアドレスのうちの 1 個を指定してください。なお、Unnumbered、 Numbered にかかわらず、GBLINT には NAT 変換時にパケットを送り出すインターフェースを指定して ください。

ADD FIREWALL POLICY=mynet NAT=ENHANCED INT=vlan1-1 GBLINT=ppp0 GBLIP=1.2.3.6 ↓

このコマンドは、「vlan1-1 のインターフェースで受信した IP パケットが ppp0 側にルーティングされる場合、始点アドレスを ISP から割り当てられているグローバル IP アドレス 1.2.3.6 に書き換えて送信する」の意味になります。また、外部からの戻りパケットは、終点アドレスに逆向きのアドレス変換(グローバルプライベート)を施した上で内部の送信元に送り返されます。

#### スタティック ENAT

端末型接続のように1個しかグローバルアドレスがない場合であっても、スタティック ENAT (ポート/プロトコル転送)機能を用いることにより、グローバル側インターフェースの特定ポート宛てに送られたパケットを、内部ホストの特定ポートに転送することができます。この機能を利用すると、グローバルアドレスが1つしかない環境でも、複数のサーバー(サービス)を外部に公開することができます。

スタティック ENAT は単独では使用できません。必ず最初にダイナミック ENAT の設定をする必要があ

ります。前節の説明の繰り返しになりますが、再度ダイナミック ENAT の設定に必要なパラメーターを挙 げます。

ADD FIREWALL POLICY=net NAT=ENHANCED INT=内 IF GBLINT=外 IF →

スタティック ENAT の設定に使うパラメーターは次のとおりです。ここで、「外 IF」は PUBLIC インター フェース、「プロトコル」は TCP、UDP などの上位プロトコル、「外 IP」はグローバルアドレス、「外ポート」 は転送前のポート番号、「内 IP」はプライベートアドレス、「内ポート」は転送先のポート番号を示します。

ADD FIREWALL POLICY=net RULE=1 AC=ALLOW INT=外 IF PROT=プロトコル GBLIP=外 IP GBLPORT=外ポート IP=内 IP PORT=内ポート ↓

- パケットを「外 IF」で受信したとき、プロトコルが「プロトコル」で、終点 IP アドレスが「外 IP」、 終点ポートが「外ポート」であれば、それぞれ「内 IP」「内ポート」に書き換えます。
- 🔌 スタティック ENAT の設定は ADD FIREWALL POLICY RULE コマンド (75 ページ) で行います。

▶ スタティック ENAT 単独では使用できません。必ずダイナミック ENAT と組み合わせて設定してください。

次の例では、ルーターの(PPP インターフェースの)80番ポートに宛てられた TCP パケットを、LAN 側のWebサーバー(192.168.10.2の80番ポート)に転送しています。また、ルーターの25番ポートに宛て られた TCP パケットを、LAN 側のメールサーバー(192.168.10.3の25番ポート)に転送しています。こ の構成では、インターネット上のホストからは、ルーター自身がWebサーバーやメールサーバーであるか のように見えますが、実際にはプライベート IP アドレスを持つ内部のサーバーが応答します。

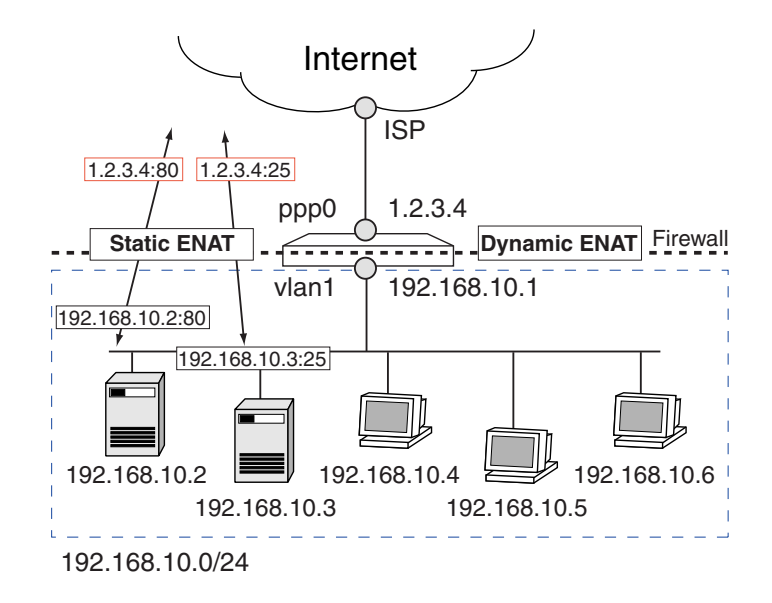

以下、コマンドラインが長くなるため適宜省略形を使っています。

 スタティック ENAT は、ダイナミック ENAT を使用していることが前提となります。ここでは、 LAN(vlan1)側の全ホストが、WAN(ppp0)側に割り当てられたグローバルアドレスを使って外 部と通信できるように設定します。

ADD FIREWALL POLICY=mynet NAT=ENHANCED INT=vlan1 GBLINT=ppp0 ,

ルーターの 80 番ポートに届いたパケットを、LAN 側の Web サーバー(192.168.10.2)に転送するためのルールを設定します。

ADD FIRE POLI=mynet RU=1 AC=ALLOW INT=ppp0 PROT=TCP GBLIP=1.2.3.4 GBLPO=80 IP=192.168.10.2 PORT=80 ↓

このコマンドは、「ppp0 インターフェースで受信した TCP パケットのうち、終点 IP アドレスが 1.2.3.4 で終点ポートが 80 のものを、アドレス変換してホスト 192.168.10.2 の 80 番ポートに転送す る」の意味になります。また、内部サーバーからの戻りパケットは、逆向きのアドレス変換(プライ ベート グローバル)を施した上で送信元に送り返されます。

▶ グローバル IP アドレスが動的に割り当てられる場合は、GBLIP に 0.0.0.0 を指定します。

- 3. ルーターの 25 番ポートに届いたパケットを、LAN 側のメールサーバー(192.168.10.3)に転送する ためのルールを設定します。
  - ADD FIRE POLI=mynet RU=2 AC=ALLOW INT=ppp0 PROT=TCP GBLIP=1.2.3.4 GBLPO=25 IP=192.168.10.3 PORT=25 ↓

このコマンドは、「ppp0 インターフェースで受信した TCP パケットのうち、終点 IP アドレスが 1.2.3.4 で終点ポートが 25 のものを、アドレス変換してホスト 192.168.10.3 の 25 番ポートに転送す る」の意味になります。

同じ Well-known ポートを使うサーバーを複数公開したい場合、外部からのアクセスはいくらか変則的に なりますが、GBLPORT をサーバーごとに変えることで可能となります。ここでは、内部に 192.168.10.5、 192.168.10.10 の 2 つの Web サーバーがあるものとします。次の例では、外部から 1.2.3.4 の TCP ポート 80 番へのアクセスは 192.168.10.5 に、同じくポート 8080 番へのアクセスは 192.168.10.10 の Web サービスに 転送します。

ADD FIRE POLI=mynet RU=1 AC=ALLOW INT=ppp0 PROT=TCP GBLIP=1.2.3.4 GBLPO=80 IP=192.168.10.5 PORT=80 ↓

ADD FIRE POLI=mynet RU=2 AC=ALLOW INT=ppp0 PROT=TCP GBLIP=1.2.3.4 GBLPO=8080 IP=192.168.10.10 PORT=80

この場合、外部から 192.168.10.10 の Web サーバーにアクセスするには、URL の中でポート番号 8080 を指 定する必要があります。ブラウザーの URL 欄に次のように入力します。

http://1.2.3.4:8080/ ... (実際は192.168.10.10のwebサーバーにアクセスすることに なる)

192.168.10.5 の Web サーバーは標準の Web サービスポートである 80 番を使っているので、URL でポート

番号を指定する必要はありません。

http://1.2.3.4/ ... (実際は192.168.10.5のWebサーバーにアクセスすることになる)

少し特殊なケースですが、TCP/UDP ポート番号ではなく、IP ヘッダーのプロトコル番号をもとに内部 への転送を行うこともできます。次の例では、PRIVATE 側にある IPv6 ルーター(192.168.10.2)が、IPv4 インターネット上の IPv6 トンネルサーバー(12.34.56.78)との間にトンネルを張り、LAN を IPv6 ネット ワークにトンネル接続しています。

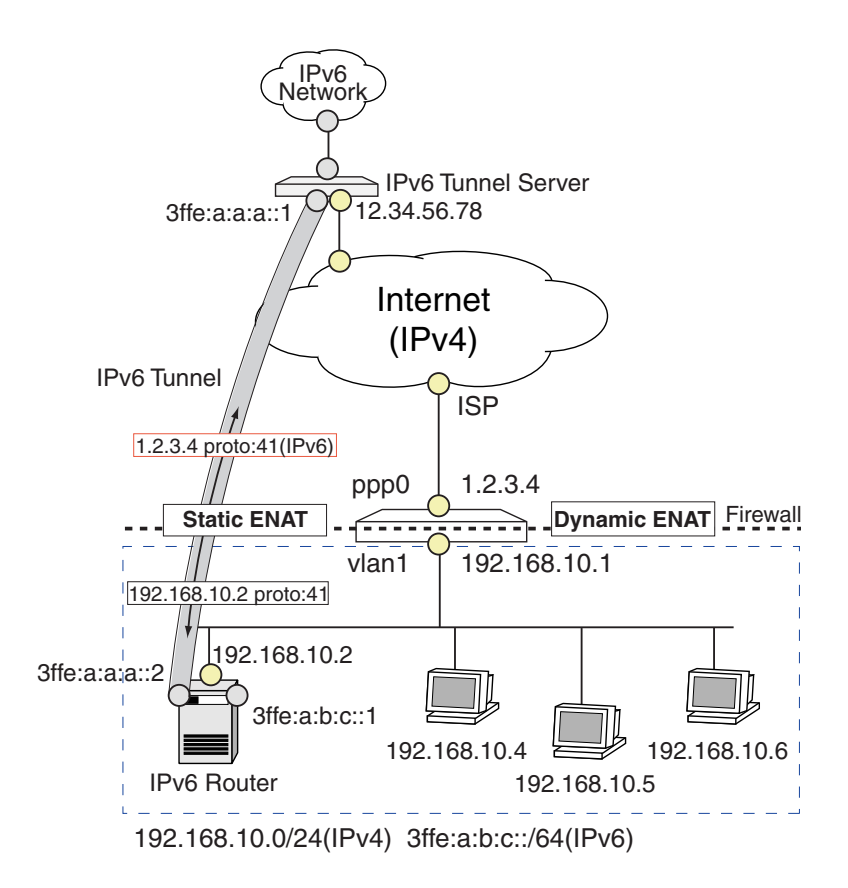

インターネット上にトンネルを張るには、トンネルの両エンドに互いに到達可能なグローバルアドレスが必要ですが、この環境ではLAN 側の IPv6 ルーターにグローバルアドレスがありません。そこで、スタティック ENAT のプロトコル転送機能を利用して、本製品の WAN 側インターフェース(1.2.3.4) 宛てに届いた IPv6 over IPv4 トンネリングパケット(IP プロトコル41)を、LAN 側の IPv6 ルーターに転送する設定を行います。これにより、トンネルサーバーからは本製品の PPP インターフェースが、LAN 側に存在する IPv6 ルーターのインターフェースに見えます。

ADD FIRE POLI=mynet RU=1 AC=ALLOW INT=ppp0 PROTO=41 REMOTEIP=12.34.56.78 GBLIP=1.2.3.4 IP=192.168.10.2 J

このコマンドは、「ppp0 インターフェースで受信したプロトコル番号 41 (IPv6)の IP パケットのうち、始点 IP アドレスが 12.34.56.78 で終点 IP アドレスが 1.2.3.4 のものを、アドレス変換して LAN 側の 192.168.10.2 に転送する」の意味になります。また、内部からの戻りパケットは、逆向きのアドレス変換(プライベート

グローバル)を施した上で送信元に送り返されます。

スタティック ENAT の設定におけるパラメーターの指定方法をまとめます (ダイナミック ENAT の併用 が必須です )

| パラメーター     | 指定する内容                                          |
|------------|-------------------------------------------------|
| ACTION     | 外部から内部への転送を許可するので常に ALLOW となります                 |
| INTERFACE  | 外部 ( PUBLIC ) インターフェースを指定します                    |
| PROTOCOL   | 転送するプロトコルを指定します。通常は TCP か UDP です。その場合、          |
|            | GBLPORT と PORT の指定も必要です。また、プロトコル番号による指定も        |
|            | 可能です。ただし、スタティック ENAT では外部から内部に ICMP を転送するこ      |
|            | とはできません                                         |
| GBLIP      | 転送前の終点 IP アドレス。外部インターフェースに割り当てられたグローバル          |
|            | IP アドレスを指定します。IPCP ( PPP ) や DHCP などで動的にアドレスを取得 |
|            | している場合は 0.0.0.0 を指定します                          |
| GBLPORT    | 転送前の終点ポート番号。PROTOCOL に TCP か UDP を指定した場合にのみ必    |
|            | 要です                                             |
| IP         | 転送後の終点 IP アドレス。転送先ホストのプライベート IP アドレスです          |
| PORT       | 転送後の終点ポート番号。転送先のポート番号です。PROTOCOL に TCP か        |
|            | UDP を指定した場合にのみ必要です                              |
| REMOTEIP   | 始点 IP アドレス。外部の送信者の IP アドレスです ( 範囲指定可 )。省略時はすべ   |
|            | ての始点 IP アドレスが対象になります                            |
| SOURCEPORT | 始点ポート番号。外部の送信者のポート番号です(範囲指定可)。 PROTOCOL に       |
|            | TCP か UDP を指定した場合のみ有効。省略時はすべての始点ポートが対象とな        |
|            | ります                                             |

表 8:

#### ENAPT (Port Restricted Cone NAT)

ENAPT(Enhanced Network Address and Port Translation)は、RFC3489でPort Restricted Cone NAT と呼ばれている NAT の種類です。ENAPT は、複数のプライベート IP アドレスとポートを、グローバル IP アドレスとポートに変換します。プライベート-グローバル間の関連付けは記憶され、同じプライベート IP アドレスと送信/受信ポートの通信だけが転送されます。

設定を行うには、ADD FIREWALL POLICY NAT コマンド(69ページ)に NAT=ENAPT オプションを 指定します。

ADD FIREWALL POLICY=policy NAT=ENAPT INTERFACE=interface GBLINTERFACE=interface [GBLIP=ipadd[-ipadd]]

# ルール NAT

ルール NAT は、アドレスベースの NAT 機能です。ADD FIREWALL POLICY RULE コマンド (75 ペー

ジ)のACTIONにNATを指定することによって設定を行います。

ルール NAT では、インターフェース NAT より細かい制御が可能ですが、その分設定も複雑になります。通常は従来からあるインターフェース NAT をご使用ください。ルール NAT は、インターフェース NAT で対応できない特殊な設定を行いたい場合にのみ使用してください。

▶ ルール NAT は、ADD FIREWALL POLICY NAT コマンド(69ページ)で設定するインターフェース NAT よ りも優先的に適用されます。

ルール NAT には、次のようなアドレス変換パターンがあります。また、下記の各パターンと組み合わせて、 IP アドレスのサブネット部だけを変換する「サブネット NAT」も可能です。

- スタンダード NAT: PRIVATE PUBLIC の始点アドレス、PUBLIC PRIVATE の終点アドレス
   を一対一で変換する。
- エンハンスト NAT: 複数の始点 IP アドレスを1個の共用アドレス+個別のポート番号に変換する。
- リバース NAT: PUBLIC PRIVATE のパケットの始点アドレスを変換する。また、PRIVATE PUBLIC のパケットの終点アドレスを変換する。
- ダブル NAT: 始点、終点の両方を変換する。

ルール NAT は原則として一方向にのみ作用します。すなわち、PUBLIC インターフェースに設定した NAT ルールは、PUBLIC PRIVATE のパケットとその戻りパケットにのみ作用します。また、PRIVATE イン ターフェースに設定した NAT ルールは、PRIVATE PUBLIC のパケットとその戻りパケットにのみ作用 します。

▶ ルールのアクションに NAT、NONAT を指定することは、ALLOW 同様パケットを許可することになるので注 意してください。

以下、各タイプの NAT 設定について例を挙げながら解説します。

#### スタンダード NAT

スタンダード NAT (NATTYPE=STANDARD)は、IP アドレスを一対一で静的に変換します。インター フェース NAT における「スタティック NAT」「スタティック ENAT」に相当します。 PRIVATE 側のホストが PUBLIC 側にあるように見せかけたい場合、PUBLIC インターフェースに次のよう なスタンダード NAT ルールを適用します。

- PROTOCOL | **t** ALL
- アドレス変換は GBLIP (グローバル) IP (プライベート)

PRIVATE 側のホスト 192.168.10.100 を、PUBLIC 側では 1.1.1.100 のように見せかけたい場合は、PUBLIC 側インターフェースに次のようなスタンダード NAT ルールを適用します。

ADD FIREWALL POLICY=net RULE=1 AC=NAT NATTYPE=STANDARD INT=ppp0 PROT=ALL GBLIP=1.1.1.100 IP=192.168.10.100 ~

同じ構成で、ホスト 192.168.10.100 の Telnet サービスだけを外部に公開するには次のようにします。

ADD FIREWALL POLICY=net RULE=1 AC=NAT NATTYPE=STANDARD INT=ppp0 PROT=TCP GBLIP=1.1.1.100 GBLPO=23 IP=192.168.10.100 PO=23 J

PUBLIC 側インターフェースが Ethernet の場合は、ルーターが 1.1.1.100 に対する ARP 要求に代理応答 する必要があります(1.1.1.100 がルーター自身のアドレスでない場合)。それには、ADD IP ROUTE コマ ンド(「IP」の 189 ページ)を使って次のような経路エントリーを登録します。

ADD IP ROUTE=1.1.1.100 MASK=255.255.255.255 INT=vlan1 NEXT=0.0.0.0 PREF=0 ↓

ルール NAT は原則一方向です。したがって、ルールをどのインターフェースに適用するかによって設定や 動作が異なります。

- PUBLIC インターフェースにルールを適用した場合は、外内のパケットの終点アドレスが GBLIP と一致する場合に、終点アドレスが IP に書き換えられます。
- PRIVATE インターフェースにルールを適用した場合は、内 外のパケットの始点アドレスが IP と一 致する場合に、始点アドレスが GBLIP に書き換えられます。

上記の設定例は、PUBLIC 側から通信が開始されることを前提とし、外内のパケットとその戻りについてのみ上記ルールを適用します。PRIVATE 側のホストが単独で通信を開始した場合は上記ルールは適用されません。

完全に双方向の変換を行いときは、PRIVATE インターフェースにも NAT ルールを追加してください。

ADD FIREWALL POLICY=net RULE=2 AC=NAT NATTYPE=STANDARD INT=vlan1 PROT=ALL IP=192.168.10.100 GBLIP=1.1.1.100

サブネット単位でスタンダード NAT の変換を行うには、NATMASK パラメーターでネットマスクを指定します。「サブネット単位で NAT を行う」とは、IP アドレスのサブネット部だけを変換し、ホスト部はそのままにすることを示します。

192.168.10.17~192.168.10.30(192.168.10.16/28)と1.1.1.17~1.1.1.30(1.1.1.16/28)を一対一で変換するには、次のようにします。

ADD FIREWALL POLICY=net RULE=1 AC=NAT NATTYPE=STANDARD INT=vlan1 PROT=ALL IP=192.168.10.16 GBLIP=1.1.1.16 NATMASK=255.255.255.240

#### エンハンスト NAT

エンハンスト NAT (NATTYPE=ENHANCED)は、指定したインターフェースで受信したパケットの始点 IP アドレスを別の1個の IP アドレスに変換する NAT です。送信元の識別は、変換後に異なる始点ポート番号を使うことによって実現します。

vlan1 で受信したパケットの始点アドレスを 1.1.1.10 に書き換えるには次のようにします。始点ポート番号はセッションごとに自動的に割り当てられます。

ADD FIREWALL POLICY=net RULE=1 AC=NAT NATTYPE=ENHANCED INT=vlan1 PROT=ALL GBLIP=1.1.1.10 J

ppp0 で受信したパケット(外内)の始点アドレスを 192.168.10.200 に書き換えます。

ADD FIREWALL POLICY=net RULE=1 AC=NAT NATTYPE=ENHANCED INT=ppp0 PROT=ALL REMOTEIP=192.168.10.200

#### リバース NAT

リバース NAT (NATTYPE=REVERSE)は終点アドレスを書き換えます。一般的に認知されている NAT ではなく、パケットを特定のホストにリダイレクトする機能です。

vlan1 で受信したパケットの終点が 1.1.1.126 の場合、これを 1.1.1.10 に強制的に書き換えます。

ADD FIREWALL POLICY=net RULE=1 AC=NAT NATTYPE=REVERSE INT=vlan1 REMOTEIP=1.1.1.126 GBLREMOTEIP=1.1.1.10 PROT=ALL ,

## ダブル NAT

ダブル NAT (NATTYPE=DOUBLE)は始点・終点の両方を書き換えます。

始点 192.168.10.100 を 1.1.1.100 に書き換え、終点を 1.1.1.10 に書き換えます。

ADD FIRE POLI=net RU=1 AC=NAT NATT=DOUBLE INT=vlan1 IP=192.168.10.100 GBLIP=1.1.1.100 PROT=ALL GBLREM=1.1.1.10 ,

#### ルール NAT のまとめ

ルール NAT の変換パターンについてまとめます。 次表の「プライベート側」「グローバル側」欄に書かれているのは、IP パケットの始点・終点アドレスです。 「A B」と書いた場合、「A」が始点、「B」が終点アドレスを示します。また、「IP」「GBLIP」「REMOTEIP」 「GBLREMOTEIP」は、ADD FIREWALL POLICY RULE コマンド(75ページ)のパラメーターです。ス クエアブラケット([]) で囲まれているパラメーターは省略が可能なことを示しています。 たとえば、PRIVATE インターフェースに適用したスタンダード NAT ルールでは、同インターフェースで受

信したパケットの始点アドレスが「IP」で終点アドレスが「REMOTEIP」なら、始点アドレスを「GBLIP」 に書き換えます。

| NAT 種別 | 向き ( I/F 種別 ) | プライベート  | グローバル側     | 備考                    |
|--------|---------------|---------|------------|-----------------------|
|        |               | 側       |            |                       |
| スタンダード | 内 外           | IP [RE- | GBLIP      | 始点アドレスを IP から GBLIP に |
|        | (PRIVATE)     | MOTEIP] | [REMOTEIP] | 変換                    |
|        | 内 外           | IP [RE- | GBLIP      | 終点アドレスを GBLIP から IP に |
|        | (PUBLIC)      | MOTEIP] | [REMOTEIP] | 変換                    |

| エンハンスト | 内 外       | [IP] [RE- | GBLIP       | 始点アドレスを IP から GBLIP に |
|--------|-----------|-----------|-------------|-----------------------|
|        | (PRIVATE) | MOTEIP]   | [REMOTEIP]  | 変換(ポートも変換)            |
|        | 内外        | [IP] RE-  | [IP]        | 始点アドレスをGBLREMOTEIP    |
|        | (PUBLIC)  | MOTEIP    | [GBLRE-     | から REMOTEIP に変換 ( ポート |
|        |           |           | MOTEIP]     | も変換)                  |
| リバース   | 内 外       | [IP] [RE- | [IP] GBLRE- | 終点アドレスを REMOTEIP から   |
|        | (PRIVATE) | MOTEIP]   | MOTEIP      | GBLREMOTEIP に変換       |
|        | 内外        | [IP] RE-  | [IP]        | 始点アドレスをGBLREMOTEIP    |
|        | (PUBLIC)  | MOTEIP    | [GBLRE-     | から REMOTEIP に変換       |
|        |           |           | MOTEIP]     |                       |
| ダブル    | 内 外       | IP RE-    | GBLIP       | 始点アドレスを IP から GBLIP   |
|        | (PRIVATE) | MOTEIP    | GBLRE-      | に、終点アドレスを REMOTEIP    |
|        |           |           | MOTEIP      | から GBLREMOTEIP に変換    |
|        | 内外        | IP RE-    | GBLIP       | 始点アドレスをGBLREMOTEIP    |
|        | (PUBLIC)  | MOTEIP    | GBLRE-      | から REMOTEIP に、終点アドレ   |
|        |           |           | MOTEIP      | スを GBLIP から IP に変換    |

表 9:

# アクセスリストによるルール

ADD FIREWALL POLICY RULE コマンド(75ページ)でルールを追加するとき、ファイルに記述したー 連のアドレスに対してルールを設定することもできます。この機能(アクセスリスト)は、対象アドレスが 多い場合に便利です。ここでは例として、内部ネットワークからアクセスリストに記載したアドレスへのア クセスを禁止するルールを設定します。

 最初に、アクセスさせたくないアドレスの一覧を作成します。EDIT コマンド(「運用・管理」の 194ページ)等を用いて次のようなテキストファイルを作成してください。ここではファイル名を 「denylist.txt」とします。

| # Access-list "denylist.txt" |                         |
|------------------------------|-------------------------|
| # HOST or NETWORK            | NICKNAME                |
| 10.20.30.40                  |                         |
| 22.33.44.55                  | henna-server            |
| 123.45.67.0 - 123.45.67.255  | henna-network # comment |
|                              |                         |

リストファイルには、一行に一個アドレスを書きます。アドレスには次の2つの形式があります。

- 単一アドレス(例:10.20.30.40)
- アドレス範囲(例:123.45.67.0 123.45.67.255。2つの IP アドレスをハイフンで区切ったもの (ハイフンの前後にスペースが必要なので注意してください)

また例のように、アドレスの後に簡単な説明を入れることもできます。説明文字列は SHOW FIREWALL POLICY コマンド (140 ページ) でアクセスリストの内容を見るときに表示されます。 #(シャープ)以降はコメントです。

 次にアクセスリストをポリシーに登録します。これ以降、アクセスリストを参照するときはファイル 名でなく LIST パラメーターで指定した名前(ここでは「denyto」)を使います。

ファイアウォール

Г

ADD FIREWALL POLICY=mynet LIST=denyto FILE=denylist.txt TYPE=IP →

3. 最後にアクセスリストを用いて拒否ルールを追加します。この例では、LAN 側 (vlan1)からアクセ スリスト「denyto」に記載されているアドレスへの IP 通信をすべて拒否しています。

ADD FIREWALL POLICY=mynet RULE=1 ACTION=DENY INT=vlan1 PROTO=ALL LIST=denyto J

アクセスリスト内の IP アドレスは通信の向きによって次のように解釈されます。

- 外向き通信(PRIVATE PUBLIC)の場合:終点アドレス。リスト中のアドレスへのアクセス を禁止または許可する。
- 内向き通信(PUBLIC PRIVATE)の場合:始点アドレス。リスト中のアドレスからのアクセスを禁止または許可する。

よって、手順3のコマンドは、意味的には次のコマンドと同じになります。

- ADD FIREWALL POLICY=mynet RULE=1 ACTION=DENY INT=vlan1 PROTO=ALL REMOTEIP=10.20.30.40 J
- ADD FIREWALL POLICY=mynet RULE=2 ACTION=DENY INT=vlan1 PROTO=ALL REMOTEIP=22.33.44.55 ↓
- ADD FIREWALL POLICY=mynet RULE=3 ACTION=DENY INT=vlan1 PROTO=ALL REMOTEIP=123.45.67.0-123.45.67.255 ↓

また、アクセスリストには MAC アドレスを列挙することもできます。この場合、ADD FIREWALL POLICY LIST コマンド(67ページ)の TYPE パラメーターには ADDRESS と指定してください。リスト中の MAC アドレスは送信元 MAC アドレスとして扱われます。

# RADIUS サーバーを利用したルール

RADIUS認証サーバーを利用してファイアウォールのアクセス制御を行うこともできます。これは、RADIUS サーバー側で個々の IP アドレスごとに通信の許可・拒否を登録しておくもので、「望ましくない」Web サイ トのリストを中央で管理するような場合に便利です。

最初に RADIUS サーバー側の設定を行います。以下は架空の RADIUS サーバーの設定例です。実際の設定 方法については、ご使用の RADIUS サーバーのマニュアルをご覧ください。

 RADIUS サーバーのクライアントリストに本製品を追加します。また、サーバー・クライアント間の 通信で使用する共有パスワードも設定します。

ここでは、本製品の IP アドレスを 192.168.10.1、共有パスワードを himitsu とします。

| # client     | secret  |
|--------------|---------|
| 192.168.10.1 | himitsu |

2. 次に RADIUS サーバーのユーザーデータベースにアクセス制御対象のアドレスと許可・拒否の設定 を登録します。

RADIUS を使用するよう設定した場合、本製品は受信したパケットごとに次のような認証リクエスト

(Access-Request パケット)を RADIUS サーバーに送ります。

User-Name [ipadd], User-Password allowdeny ↓

すなわち、ユーザー名として IP アドレスを角かっこ ([]) で囲んだものを、パスワードとして 「allowdeny」を送り、認証を要求します。

ipadd には、外向き通信(PRIVATE PUBLIC)の場合は終点アドレスが、内向き通信(PUBLIC PRIVATE)の場合は始点アドレスが入ります。

RADIUS サーバーの設定ファイルを編集して、アクセス制御対象の IP アドレスごとに次のような内 容のユーザーエントリーを作成してください。実際の設定ファイルの記述方法については、RADIUS サーバーのドキュメントを参照してください。

| 属性名               | 属性值                     |
|-------------------|-------------------------|
| User-Name         | [ipadd]                 |
| User-Password     | allowdeny               |
| Framed-IP-Address | 拒否なら 0.0.0.0、許可なら ipadd |

表 10:

ここでは、例として次のようなエントリーを登録したものとします。Framed-IP-Address が 0.0.0.0 なので、どちらも拒否エントリーです。

| [49.49.49.49] | Password = "allowdeny"<br>Framed-IP-Address = 0.0.0.0 |
|---------------|-------------------------------------------------------|
| [18.18.18.4]  | Password = "allowdeny"<br>Framed-IP-Address = 0.0.0.0 |

- 3. エントリーの追加が完了したら、RADIUSサーバーを再起動してください。
- 4. 次に、本製品が RADIUS サーバーを使うように設定します。ここでは、RADIUS サーバーの IP ア ドレスを 192.168.10.5 とします。

ADD RADIUS SERVER=192.168.10.5 SECRET=himitsu

5. 次に、ファイアウォールルールを作成して、RADIUS サーバーを使うよう設定します。

この例では、LAN 側 ( vlan1 ) から外部へ送られる HTTP のトラフィックについて、終点アドレスを ユーザー名として RADIUS サーバーに通信の可否を問い合わせます。ACTION に DENY を指定し た場合はデフォルト許可のルールとなり、RADIUS データベースに Framed-IP-Address「0.0.0.0」 として登録されているアドレスだけが拒否されます。一方、ACTION に ALLOW を指定した場合は デフォルト拒否のルールとなり、Framed-IP-Address が自分自身のアドレスと一致するものだけが 許可されます。

▲ ALLOW が「デフォルト拒否」で、DENY が「デフォルト許可」というのは逆のようにも思えますが、 ALLOW は「RADIUS サーバー上で許可するよう登録されているものだけ」を許可、DENY は「RADIUS

ADD FIREWALL POLICY=mynet RULE=1 ACTION=DENY INT=vlan1 PROTO=TCP PORT=80 LIST=RADIUS J

サーバー上で拒否するよう登録されているものだけ」を拒否、という意味合いになります。

RADIUS サーバーからの応答は次のように解釈されます。

- ACTION が ALLOW (デフォルト拒否)なら、RADIUS サーバーが Access-Reject を返すか、 IP アドレス 0.0.0.0 を返してきた場合は、フローを拒否します。
- ACTION が ALLOW (デフォルト拒否)で、RADIUS サーバーが Access-Accept を返し、な おかつ、有効な IP アドレスを返してきた場合は、フローを許可します。
- ACTION が DENY (デフォルト許可)で、RADIUS サーバーが Access-Reject を返すか、有効 な IP アドレスを返してきた場合、フローを許可します。
- ACTION が DENY (デフォルト許可)で、RADIUS サーバーが Access-Accept を返し、なお かつ、IP アドレス 0.0.0.0 を返してきた場合、フローは破棄されます。

#### ルールの時間制限

特定の曜日や時間帯だけルールを有効にすることもできます。この機能を利用すれば、平日の営業時間内に 限って外部からの Web アクセスを許可するといった設定が可能です。時間制限の設定は、ADD FIREWALL POLICY RULE コマンド(75ページ)の AFTER、BEFORE、DAYS パラメーターで行います。

次の例では、平日(月~金)の9:00~20:00 に限り、外部から内部の Web サーバー(1.2.3.2 へのアクセスを許可します。それ以外の時間帯は、ファイアウォールの基本ルールによりすべてのアクセスが拒否されます。

ADD FIRE POLI=mynet RU=1 AC=ALLOW INT=ppp0 PROT=TCP IP=1.2.3.2 PORT=80 DAYS=WEEKDAY AFT=9:00 BEF=20:00 ↓

このコマンドは、「ppp0 インターフェースで受信した TCP パケットのうち、終点 IP アドレスが 1.2.3.2 で 終点ポートが 80 のものを、平日(月~金)の 9:00~20:00 の間に限って通過させる」の意味になります。

ファイアウォールルールでは、TTL パラメーターでルールの有効期間を指定することができます。TTL 指定のルールは、動的なものであり設定ファイルには保存されません。コマンド入力後 TTL で指定した時 間が経過すると削除されます。

## ルールの確認・修正・削除

ファイアウォールポリシーに設定されたルールの内容を確認するには、SHOW FIREWALL POLICY コ マンド (140 ページ)を使います。

ルールを修正するには SET FIREWALL POLICY RULE コマンド(127ページ)を使います。

ルールを削除するには DELETE FIREWALL POLICY RULE コマンド (93ページ)を使います。

## ルールの処理順序

 新しく開始されたセッションまたはフロー(以下、フローとします)の向きによって、マッチするルー ルがなかったときのデフォルトの動作が決定されます。PRIVATE インターフェース側から開始され たフローはデフォルト許可、PUBLIC 側から開始されたフローはデフォルト拒否となります。以後、 番号の小さいものから順にルールがチェックされていきます。ひとつもマッチするルールがなかった 場合は、最初に決めたデフォルトの動作を行います。

- 新規フローのプロトコルタイプ(PROTOCOL)と一致するルールがないかチェックします。プロト コルが一致するルールがなかった場合、デフォルトの動作を実行します。
- 3. プロトコルが TCP か UDP の場合、終点ポート (PORT) をチェックします。一致するルールがな かった場合はデフォルトの動作を実行します。
- 4. プロトコルが TCP か UDP の場合、始点ポート (SOURCEPORT) をチェックします。一致するルー ルがなかった場合はデフォルトの動作を実行します。
- 5. リモート IP アドレス (REMOTEIP) をチェックします。PRIVATE 側からのフローでは終点 IP アドレス、PUBLIC 側からのフローでは始点 IP アドレスです。一致するルールがなかった場合はデフォルトの動作を実行します。
- ローカル IP アドレス (IP または GBLIP) をチェックします。PRIVATE 側からのフローでは始点 IP アドレス、PUBLIC 側からのフローでは終点 IP アドレスです。終点 IP アドレスは、NAT を使用し ている場合は PUBLIC 側の送信元ホストから見えるグローバル IP アドレス (GBLIP) NAT を使用 していない場合は PRIVATE 側ホストの IP アドレス (IP) になります。
- 7. IP アドレスが一致した場合は、時刻をチェックします。現在時刻がルールが有効でない時間帯なら ば、該当ルールにはマッチしません。
- Ethernet または VLAN インターフェースに適用されたルールでハードウェア(MAC アドレス)リ ストが指定されている場合、新規フローの送信元 MAC アドレスに一致するアドレスがリストに記載 されているかどうかをチェックします。一致するアドレスがなかった場合はデフォルトの動作を実行 します。
- ルールでIPリストが指定されている場合、PRIVATE 側からのフローでは終点IPアドレスが、PUBLIC 側からのフローでは始点IPアドレスをチェックします。IPリストも RADIUS サーバーも設定され ていない場合、ルールのアクションが ALLOW ならば、この時点で新規フローは通過を許可されま す。アクションが DENY ならば破棄されます。同様に、IPリストにマッチするアドレスが掲載され ていた場合も、アクションが ALLOW なら許可、DENY なら破棄します。
- 10. IP リストにマッチするアドレスがなく、RADIUS サーバーも設定されていない場合は、アクション が ALLOW なら新規フローは破棄されます。アクションが DENY ならば、PRIVATE 側から開始さ れたフローは許可され、それ以外の場合はデフォルトの動作を実行します。
- IP リストにマッチするアドレスがなく、RADIUS サーバーが設定されている場合、新規フローの終点 IP アドレス(PRIVATE 側からのフロー)あるいは始点 IP アドレス(PUBLIC 側からのフロー) について、RADIUS サーバーに問い合わせを行います。RADIUS サーバーの応答は、次のように解釈します。
  - アクションが ALLOW (デフォルト拒否)なら、RADIUS サーバーが Access-Reject を返すか、 IP アドレス 0.0.0 を返してきた場合は、フローを拒否します。
  - アクションが ALLOW (デフォルト拒否)で、RADIUS サーバーが Access-Accept を返し、な おかつ、有効な IP アドレスを返してきた場合は、フローを許可します。
  - アクションが DENY (デフォルト許可)で、RADIUS サーバーが Access-Reject を返すか、有 効な IP アドレスを返してきた場合、フローを許可します。
  - アクションが DENY (デフォルト許可)で、RADIUS サーバーが Access-Accept を返し、なお かつ、IP アドレス 0.0.0.0 を返してきた場合、フローは破棄されます。

# ファイアウォールの動作監視

ファイアウォールの運用にあたっては、ルールを適切かつ正しく設定することはもちろんですが、ファイア ウォールの周辺でどのような活動が行われているかを調べることも重要です。本製品のログ機能や自動通知 機能、トリガー機能などを利用すれば、このような監視作業を効果的に行うことができます。

# ログ

ファイアウォールの動作を監視する場合、ログはもっとも基本的な資料になります。デフォルトでは、攻撃 などの重大イベントしか記録されませんので、以下のコマンドを実行して必要なログオプションを有効にし てください。

ファイアウォールで拒否されたパケットのログをとるには、ENABLE FIREWALL POLICY コマンド (112ページ)のLOGパラメーターに記録するパケットの種類を指定します。たとえば、ファイアウォール で拒否されたすべてのパケットを記録するには、次のようにします。

ENABLE FIREWALL POLICY=mynet LOG=DENY

LOG パラメーターにはほかにもさまざまなオプションを指定できます。LOG パラメーターには複数の項目 をカンマ区切りで指定することができます。

| オプション名    | 対象パケット                                     |
|-----------|--------------------------------------------|
| INATCP    | 外部(PUBLIC 側)からの TCP セッション開始を許可             |
| INAUDP    | 外部からの UDP フロー開始を許可                         |
| INAICMP   | 外部からの ICMP 要求を許可                           |
| INAOTHER  | 外部からの IP フロー開始(TCP、UDP、ICMP 以外)を許可         |
| INALLOW   | 外部からのセッション/フロー開始を許可。INATCP、INAUDP、INAICMP、 |
|           | INAOTHER をすべて指定したのに等しい                     |
| OUTATCP   | 内部(PRIVATE 側)からの TCP セッション開始を許可            |
| OUTAUDP   | 内部からの UDP フロー開始を許可                         |
| OUTAICMP  | 内部からの ICMP 要求を許可                           |
| OUTAOTHER | 内部からの IP フロー開始(TCP、UDP、ICMP 以外)を許可         |
| OUTALLOW  | 内部からのセッション/フロー開始を許可。OUTATCP、OUTAUDP、OUT-   |
|           | AICMP、OUTAOTHERをすべて指定したのと等しい               |
| ALLOW     | 内外からのセッション/フロー開始を許可                        |
| INDTCP    | 外部からの TCP セッション開始を遮断                       |
| INDUDP    | 外部からの UDP フロー開始を遮断                         |
| INDICMP   | 外部からの ICMP 要求を遮断                           |
| INDOTHER  | 外部からの IP フロー開始(TCP、UDP、ICMP 以外)を遮断         |
| INDENY    | 外部からのセッション/フロー開始を遮断。INDTCP、INDUDP、INDICMP、 |
|           | INDOTHER をすべて指定したのに等しい                     |
| OUTDTCP   | 内部からの TCP セッション開始を遮断                       |
| OUTDUDP   | 内部からの UDP フロー開始を遮断                         |

| OUTDICMP   | 内部からの ICMP 要求を遮断                             |
|------------|----------------------------------------------|
| OUTDOTHER  | 内部からの IP フロー開始(TCP、UDP、ICMP 以外)を遮断           |
| OUTDENY    | 内部からのセッション/フロー開始を遮断。OUTDTCP、OUTDUDP、OUT-     |
|            | DICMP、OUTDOTHER をすべて指定したのに等しい                |
| DENY       | 内外からのセッション/フロー開始を遮断                          |
| INDDTCP    | 外部からの TCP セッション開始を遮断し、IP パケットの先頭最大 192 バイトを  |
|            | 記録                                           |
| INDDUDP    | 外部からの UDP フロー開始を遮断し、IP パケットの先頭最大 192 バイトを記録  |
| INDDICMP   | 外部からの ICMP 要求を遮断し、IP パケットの先頭最大 192 バイトを記録    |
| INDDOTHER  | 外部からの IP フロー開始(TCP、UDP、ICMP 以外)を遮断し、IP パケットの |
|            | 先頭最大 192 バイトを記録                              |
| INDDUMP    | 外部からのセッション / フロー開始を遮断し、IP パケットの先頭最大 192 バイト  |
|            | を記録                                          |
| OUTDDTCP   | 内部からの TCP セッション開始を遮断し、IP パケットの先頭最大 192 バイトを  |
|            | 記録                                           |
| OUTDDUDP   | 内部からの UDP フロー開始を遮断し、IP パケットの先頭最大 192 バイトを記録  |
| OUTDDICMP  | 内部からの ICMP 要求を遮断し、IP パケットの先頭最大 192 バイトを記録    |
| OUTDDOTHER | 内部からの IP フロー開始(TCP、UDP、ICMP 以外)を遮断し、IP パケットの |
|            | 先頭最大 192 バイトを記録                              |
| OUTDDUMP   | 内部からのセッション / フロー開始を遮断し、IP パケットの先頭最大 192 バイト  |
|            | を記録                                          |
| DENYDUMP   | 内外からのセッション/フロー開始を遮断し、IP パケットの先頭最大 192 バイト    |
|            | を記録                                          |

表 11: ファイアウォールのログオプション一覧

ファイアウォールに関するログは次のコマンドで見ることができます。

SHOW LOG MODULE=FIRE ,

#### または

SHOW LOG TYPE=FIRE ↓

大量のログメッセージが記録されている場合などに、最新のメッセージだけを見たい場合は、TAIL オプションを付けます。

SHOW LOG MODULE=FIRE TAIL(最新の20メッセージを表示) → SHOW LOG MODULE=FIRE TAIL=10(同10メッセージを表示) →

Manager > show log module=fire Date/Time S Mod Type SType Message ファイアウォールのログオプションのうち、INATCP、INAUDP、INAICMP、INAOTHER、INALLOW に対応するメッセージのログレベル(Severity)は2です。ログ機能のデフォルト設定では、ログレベル3 以上のメッセージだけを保存するようになっているため、SHOW LOG コマンド(「運用・管理」の315ペー ジ)を実行しても前記のメッセージは表示されません。これらのメッセージが記録されるようにするには、 ログメッセージフィルターの設定を変更する必要があります。

たとえば、次のコマンドを実行すれば、ファイアウォール関連のメッセージはすべて、ログレベルに関係な く「TEMPORARY」ログ(RAM上に記録されるログ)に保存されるようになります。

ADD LOG OUTPUT=TEMPORARY MODULE=FIRE  $\downarrow$ 

# イベント通知

重大なイベント(攻撃開始など)を自動的に通知するよう設定するには、ENABLE FIREWALL NOTIFY コマンド(111 ページ)を使います。イベントの通知先としては、次のものがあります。

- MANAGER: Manager 権限でログインしているすべての端末画面にメッセージを出力
- SNMP: あらかじめ設定しておいたトラップホストに SNMP トラップを送信
- MAIL: あらかじめ指定しておいたメールアドレスにメールを送信
- PORT: 非同期ポートにメッセージを出力

各通知先は個別にオン・オフできます。デフォルトでは、通知イベント発生時に Manager レベルでログインしているコンソールにメッセージが表示されるようになっています。

イベント発生時に管理者にメールを送るには次のようにします。 1. メール送信のための設定を行います。詳細は「運用・管理」の「メール送信」をご覧ください。

SET MAIL HOSTNAME=gw.example.com → ADD IP DNS PRIMARY=192.168.10.5 →

2. メールアドレスを指定し、メールによる通知を有効にします。

ENABLE FIREWALL NOTIFY=MAIL TO=admin@is.example.com ,

#### Syn アタックを受けたときに送られてきたメールの例

Subject: Firewall message From: manager@gw.example.com To: <admin@is.example.com> Date: Sun, 22 Jul 2001 13:33:19 +0900 22-Jul-2001 13:33:19

- SYN attack from 1xx.43.12.xxx is underway
  - ▶ メール通知を有効にするには、あらかじめメール送信のための基本設定(自ホスト名、DNSサーバーの設定)が 必要です。詳細は「運用・管理」の「メール送信」をご覧ください。

イベント発生時に SNMP トラップを上げるには次のようにします。ここでは、トラップ送信先として、 SNMP マネージャー 192.168.10.5 を設定します。

1. SNMPの設定を行います。詳細は「運用・管理」の「SNMP」をご覧ください。

ENABLE SNMP I CREATE SNMP COMMUNITY=public MANAGER=192.168.10.5 TRAPHOST=192.168.10.5 I ENABLE SNMP COMMUNITY=public TRAP I

2. SNMP トラップによるイベント通知を有効にします。

ENABLE FIREWALL NOTIFY=SNMP  $\dashv$ 

ポートスキャンを受けたときに送られてきたトラップの例

172.16.10.1: Enterprise Specific Trap (1) Uptime: 2:19:50 enterprises.207.8.4.4.4.77.1.0 = OCTET STRING: "22-Jul-2001 14:15:47.. Port scan from 12.xx.xx is underway"

SNMPトラップによる通知を有効にするには、あらかじめSNMPの基本設定(SNMPモジュールの有効化、コミュニティーの作成、マネージャー/トラップホストの指定、トラップの有効化)が必要です。詳細は「運用・管理」の「SNMP」をご覧ください。

現在有効になっている通知先を確認するには、SHOW FIREWALL コマンド(132 ページ)を実行します。「Enabled Notify Options」に有効な通知先が表示されます。

イベント通知をオフにするには DISABLE FIREWALL NOTIFY コマンド(100ページ)を使います。

DISABLE FIREWALL NOTIFY=MAIL →

ファイアウォールイベントの履歴を見るには、SHOW FIREWALL EVENT コマンド (138 ページ)を使います。

SHOW FIREWALL EVENT ,

大きく分けて、イベントには次の3種類があります。上記コマンドを実行すると、すべてのイベントが表示 されます。

- 通知 (Notify) イベント: 攻撃の開始や終了。攻撃の種類については別表を参照
- 拒否 (Deny) イベント:ファイアウォールで拒否されたパケット
- 許可 (Allow) イベント:ファイアウォールの通過を許可されたパケット

特定イベントの履歴だけを見るには次のようにします。

SHOW FIREWALL EVENT=NOTIFY ,

通知イベントには次のような攻撃が含まれます。

| 攻擊名称                   | 説明                                     |
|------------------------|----------------------------------------|
| DoS Flood              | 不要なトラフィックで帯域を占有し、ネットワークサービスを妨害する       |
| Fragment Attack        | 巨大なフラグメントや再構成できないフラグメントを送りつける          |
| Host Scan              | 内部ネットワークで稼動中のホストを調べる                   |
| IP Spoofing            | 送信元 IP アドレスを詐称する                       |
| Land Attack            | 始点と終点に同じアドレスを設定した IP パケットによる DOS 攻撃。シス |
|                        | テムのバグを狙う                               |
| Ping of Death          | システムのバグをつくもので、特定サイズの Ping パケットを送りつける   |
|                        | ことによりシステムをクラッシュさせる                     |
| Port Scan              | ホスト上で稼動中のサービスを調べる                      |
| SMTP Third-party Relay | メールの不正中継。宛先とは関係のないドメインのメールサーバーを利用      |
|                        | してメールを送信する。spam メールの送信者が送信元を隠すために使用    |
|                        | することが多い                                |
| Smurf Attack           | 始点アドレスを詐称(標的のアドレスを設定する)した Ping パケットを   |
|                        | 中継サイトのディレクディドブロードキャストアドレスに送り、中継サイ      |
|                        | トから標的サイトに大量のリプライを送りつけさせる               |
| Spam                   | spam メール。不要なメールを送りつける。何を spam と見なすかは受信 |
|                        | 者次第。本製品では、spam リストで指定されたドメイン、メールアドレ    |
|                        | スからのメールを spam メールと見なす                  |
| Syn Attack             | TCP の Syn パケットを断続的に送りつけ、ハーフオープンのコネクショ  |
|                        | ンを大量に生成し(始点アドレスを詐称するため Syn/Ack への応答はな  |
|                        | い)、標的システムのコネクションキューを枯渇させる              |
| Tiny Fragment Attack   | 微小なフラグメントを用いて TCP フラグを 2 個目のフラグメントに入れ、 |
|                        | Syn パケットのフィルタリングをくぐりぬけようとする            |
| UDP Port Scan          | UDP によるポートスキャン                         |

表 12: 攻撃一覧
# トリガー

ファイアウォールトリガーを使えば、各種攻撃の開始時・終了時にスクリプトを実行させることができます。 ファイアウォールトリガーは、CREATE TRIGGER FIREWALL コマンド(「運用・管理」の137ページ)で 作成します。

次の例では、ポートスキャンの開始を検出したときに管理者にメールを送るよう設定します。メールはサ ブジェクトのみとし、ファイアウォールトリガーの引数を利用してサブジェクトに攻撃者の IP アドレスと ポリシー名が入るようにします。

ENABLE TRIGGER , CREATE TRIGGER=1 FIREWALL=PORTSCAN MODE=START SCRIPT=pscans.scp ,

#### スクリプト「pscans.scp」の内容

MAIL TO=admin@is.example.com SUBJECT="Portscan from %2 started (Policy %1)"

#### 上記トリガーによって送られてきたメールの例

Subject: Portscan from 1xx.xx.3x.180 started (Policy mynet)
From: manager@gw.example.com
To: <admin@is.example.com>
Date: Sun, 22 Jul 2001 14:37:21 +0900

▲ メール機能を使用するためには、あらかじめメール送信のための基本設定(自ホスト名、DNS サーバーの設定) が必要です。詳細は「運用・管理」の「メール送信」をご覧ください。

攻撃検出のしきい値は SET FIREWALL POLICY ATTACK コマンド(123 ページ)で変更できます。 攻撃検出のしきい値は SHOW FIREWALL POLICY ATTACK コマンド(147 ページ)で確認できます。

#### アカウンティング

アカウンティング機能を利用すれば、ポリシーごとにトラフィックの記録を取ることができます。

アカウンティングは ENABLE FIREWALL POLICY コマンド (112 ページ)の ACCOUNTING オプ ションで有効にします。

ENABLE FIREWALL POLICY=mynet ACCOUNTING  $\dashv$ 

アカウンティング情報を見るには、SHOW FIREWALL ACCOUNTING コマンド(134 ページ)を使います。

Manager > show firewall accounting
Policy : mynet
Date/Time Event Dir Prot IP:Port <-> Dest IP:Port /Traffic statistics
22 14:42:17 END OUT UDP 172.16.28.160:2060 172.16.28.1:53
Traffic out 1:66 in 1:118

```
22 14:42:17 END OUT TCP 172.16.28.160:36399 172.16.48.16:25
                        Traffic out 13:846 in 12:967
22 14:44:33 START OUT UDP 192.168.10.5:65406 172.16.28.1:53
22 14:44:33 END OUT ICMP 192.168.10.5 172.16.28.1
                        Traffic out 1:84 in 1:84
22 14:44:34 END OUT ICMP 192.168.10.5 172.16.28.1
                        Traffic out 1:84 in 1:84
22 14:44:35 END OUT ICMP 192.168.10.5 172.16.28.1
                        Traffic out 1:84 in 1:84
22 14:44:36 END OUT ICMP 192.168.10.5 172.16.28.1
                        Traffic out 1:84 in 1:84
22 14:47:16 START OUT TCP 192.168.10.50:1031 172.16.28.5:80
22 14:47:17 START OUT TCP 192.168.10.50:1032 172.16.28.5:80
22 14:47:44 END IN ICMP 172.16.28.180 172.16.28.160
                        Traffic out 1:28 in 1:28
_____
```

アカウンティング情報はログにも記録されます。ログレベルは3です。アカウンティング情報だけを見る には次のようにします。

SHOW LOG TYPE=ACCO ,

Manager > show log type=acco Date/Time S Mod Type SType Message \_\_\_\_\_ 22 14:42:18 3 FIRE ACCO END UDP 172.16.28.160:2060 172.16.28.1:53 Flow terminated 22 14:42:18 3 FIRE ACCO END Flow traffic out 1:66 in 1:118 22 14:42:18 3 FIRE ACCO END TCP 172.16.28.160:36399 172.16.48.16:25 Flow terminated 22 14:42:18 3 FIRE ACCO END Flow traffic out 13:846 in 12:967 22 14:44:33 3 FIRE ACCO START UDP 192.168.10.5:65406 172.16.28.1:53 Flow started 22 14:44:33 3 FIRE ACCO END ICMP 192.168.10.5 172.16.28.1 Flow terminated 22 14:44:33 3 FIRE ACCO END Flow traffic out 1:84 in 1:84 22 14:44:34 3 FIRE ACCO END ICMP 192.168.10.5 172.16.28.1 Flow terminated 22 14:44:34 3 FIRE ACCO END Flow traffic out 1:84 in 1:84 22 14:44:35 3 FIRE ACCO END ICMP 192.168.10.5 172.16.28.1 Flow terminated 22 14:44:35 3 FIRE ACCO END Flow traffic out 1:84 in 1:84 22 14:44:36 3 FIRE ACCO END ICMP 192.168.10.5 172.16.28.1 Flow terminated 22 14:44:36 3 FIRE ACCO END Flow traffic out 1:84 in 1:84 22 14:47:15 3 FIRE ACCO START TCP 192.168.10.50:1031 172.16.28.5:80 Flow started 22 14:47:16 3 FIRE ACCO START TCP 192.168.10.50:1032 172.16.28.5:80 Flow started 22 14:47:44 3 FIRE ACCO END ICMP 172.16.28.180 172.16.28.160 Flow terminated 22 14:47:44 3 FIRE ACCO END Flow traffic out 1:28 in 1:28 22 14:49:35 3 FIRE ACCO END UDP 192.168.10.5:65406 172.16.28.1:53 Flow

terminated
22 14:49:35 3 FIRE ACCO END Flow traffic out 1:70 in 1:190

## デバッグオプション

ファイアウォールポリシーのデバッグオプションをオンにするには、ENABLE FIREWALL POLICY コマ ンド(112ページ)の DEBUG パラメーターを使います。オプションには、パケットダンプの表示(PKT) と処理プロセスの表示(PROCESS)があります。

▶ DEBUG パラメーターは、トラブルシューティング時など、内部情報の確認が必要な場合を想定したものですので、ご使用に際しては弊社技術担当にご相談ください。

デバッグオプション PKT をオンにすると、コンソールに IP パケットの先頭 56 バイトが 16 進ダンプさ れるようになります。

ENABLE FIREWALL POLICY=mynet DEBUG=PKT ,

```
Manager >
FIRE ICMP 45000024 c6070000 01018e04 ac101c20 ac101cff 0900421e 01020168
96571c20 0000000
Manager >
FIRE TCP 4500003c c87c4000 40060c3d ac101cb4 ac101ca0 05e70017 3398573f
00000000 a0027d78 19d20000 020405b4 0402080a 0d82ac62 0000000
```

デバッグオプション PROCESS をオンにすると、コンソールに IP パケットの処理過程が逐次表示される ようになります。

ENABLE FIREWALL POLICY=mynet DEBUG=PROCESS ,

FIRE UDP 4500004d 218a0000 4011dc10 c0a80a05 ac101c01 ff780035 00393422 067f0100 00010000 00000000 076f6374 6f766572 0274770e 616c6c69
FIREWALL new flow - UDP - session ID 8b2e
FIREWALL packet sent to UDP handler
FIREWALL packet sent to UDP handler
FIREWALL packet sent to UDP OUT - passed by rule 0
FIRE UDP 4500004d 218b0000 4011dc0f c0a80a05 ac101c01 ff770035 00394f22
06800100 00010000 00000000 076f6374 6f766572 0274770e 616c6c69
FIREWALL new flow - UDP - session ID 9a14
FIREWALL packet sent to UDP handler
FIREWALL packet sent to UDP handler
FIREWALL packet sent to UDP handler
FIREWALL packet sent to UDP handler
FIREWALL packet sent to UDP handler
FIREWALL packet sent to UDP handler
FIREWALL packet sent to UDP handler
FIREWALL packet sent to UDP handler
FIREWALL packet sent to UDP handler
FIREWALL packet sent to UDP handler
FIREWALL packet sent to UDP handler
FIREWALL packet sent to UDP handler
FIREWALL packet sent to UDP handler
FIREWALL packet sent to UDP handler
FIREWALL packet sent to UDP handler
FIREWALL packet sent to UDP handler
FIREWALL packet sent to UDP handler
FIREWALL packet sent to UDP handler
FIREWALL packet sent to UDP handler
FIREWALL packet sent to UDP handler
FIREWALL packet sent to UDP handler
FIREWALL packet sent to UDP handler
FIREWALL packet sent to UDP handler
FIREWALL packet sent to UDP handler
FIREWALL packet sent to UDP handler
FIREWALL packet sent to UDP handler
FIREWALL packet sent to UDP handler
FIREWALL packet sent to UDP handler
FIREWALL packet sent to UDP handler
FIREWALL packet sent to UDP handler
FIREWALL packet sent to UDP handler
FIREWALL packet sent to UDP handler
FIREWALL packet sent to UDP handler
FIREWALL packet sent to UDP handler
FIREWALL packet passed - TCP OUT - passed by rule 0 FIRE TCP 4500003c 218c0000 4006db77 c0a80a05 ac101cb4 e2360017 d71d5199 00000000 a0024000 1d930000 020405b4 01030300 0101080a 000064b7 FIREWALL new flow - TCP - session ID a9c5 FIREWALL packet sent to TCP handler FIREWALL flow a9c5 found for packet FIREWALL packet sent to TCP handler direction IN FIREWALL flow a9c5 found for packet FIREWALL packet sent to TCP handler direction OUT FIREWALL flow a9c5 found for packet FIREWALL packet sent to TCP handler direction OUT FIREWALL packet sent to TCP handler direction OUT FIREWALL packet sent to TCP handler direction IN FIREWALL packet sent to TCP handler direction IN FIREWALL flow a9c5 found for packet FIREWALL flow a9c5 found for packet FIREWALL flow a9c5 found for packet FIREWALL packet sent to TCP handler direction IN FIREWALL packet sent to TCP handler direction IN FIREWALL flow a9c5 found for packet FIREWALL packet sent to TCP handler direction IN

デバッグオプションを無効にするには、DISABLE FIREWALL POLICY コマンド(101 ページ)の DEBUG パラメーターを使います。

DISABLE FIREWALL POLICY=mynet DEBUG=PKT ,

現在有効なデバッグオプションは SHOW FIREWALL POLICY コマンド(140 ページ)で確認します。 「Enabled Debug Options」に有効なオプションが表示されます。

セッションの確認

# 現在ファイアウォールを介して行われている通信セッションを確認するには SHOW FIREWALL SESSION コマンド(153ページ)を使います。

| Manag | ger > sho  | w fi  | rewall session       |            |            |                  |
|-------|------------|-------|----------------------|------------|------------|------------------|
| Polio | cy : net   |       |                      |            |            |                  |
| Curre | ent Sessi  | ons   |                      |            |            |                  |
| 3612  | UDP        | IP:   | 192.168.10.100:64499 |            | Remote IP: | 172.17.28.1:53   |
|       | Gbl        | IP:   | 172.17.28.185:13842  | Gbl        | Remote IP: | 172.17.28.1:53   |
|       | Start time |       |                      | 17:44:35 0 | 7-Mar-2002 |                  |
|       | Seconds    | to de | eletion              |            | 264        |                  |
| 158f  | UDP        | IP:   | 192.168.10.100:64500 |            | Remote IP: | 172.17.28.1:53   |
|       | Gbl        | IP:   | 172.17.28.185:5519   | Gbl        | Remote IP: | 172.17.28.1:53   |
|       | Start ti   | me .  |                      |            | 17:44:13 0 | 7-Mar-2002       |
|       | Seconds    | to de | eletion              |            | 246        |                  |
| 7527  | UDP        | IP:   | 192.168.10.100:64501 |            | Remote IP: | 172.17.28.1:53   |
|       | Gbl        | IP:   | 172.17.28.185:29991  | Gbl        | Remote IP: | 172.17.28.1:53   |
|       | Start ti   | me .  |                      |            | 17:41:11 0 | 7-Mar-2002       |
|       | Seconds    | to de | eletion              |            | 60         |                  |
| 5e9e  | TCP        | IP:   | 192.168.10.100:65484 |            | Remote IP: | 172.17.28.103:22 |
|       | Gbl        | IP:   | 172.17.28.185:24222  | Gbl        | Remote IP: | 172.17.28.103:22 |
|       | TCP stat   | e     |                      |            | closed     |                  |

各セッションの統計情報を確認するには、SHOW FIREWALL SESSION コマンド(153 ページ)に COUNTER オプションを付けます。

| Manager > show firewall session counter |                                 |                            |  |  |
|-----------------------------------------|---------------------------------|----------------------------|--|--|
| Policy : net                            |                                 |                            |  |  |
| Curr                                    | ent Sessions                    |                            |  |  |
|                                         |                                 |                            |  |  |
| 43fa                                    | TCP IP: 192.168.10.100:65480    | Remote IP: 172.17.22.10:80 |  |  |
|                                         | Gbl IP: 172.17.28.185:17402 Gbl | Remote IP: 172.17.22.10:80 |  |  |
|                                         | Packets from private IP         | 8                          |  |  |
|                                         | Octets from private IP          | 558                        |  |  |
|                                         | Packets to private IP           | 8                          |  |  |
|                                         | Octets to private IP            | 6881                       |  |  |
|                                         | TCP state                       | closed                     |  |  |
|                                         | Start time                      | 17:51:26 07-Mar-2002       |  |  |
|                                         | Seconds to deletion             | 300                        |  |  |
| c296                                    | TCP IP: 192.168.10.100:65483    | Remote IP: 172.17.24.1:23  |  |  |
|                                         | Gbl IP: 172.17.28.185:49814 Gbl | Remote IP: 172.17.24.1:23  |  |  |
|                                         | Packets from private IP         | 11                         |  |  |
|                                         | Octets from private IP          | 555                        |  |  |
|                                         | Packets to private IP           | 12                         |  |  |
|                                         | Octets to private IP            | 554                        |  |  |
|                                         | TCP state                       | timeWait                   |  |  |
|                                         | Start time                      | 17:49:33 07-Mar-2002       |  |  |
|                                         | Seconds to deletion             | 246                        |  |  |
| ea27                                    | UDP IP: 192.168.10.100:64433    | Remote IP: 172.17.28.1:53  |  |  |
|                                         | Gbl IP: 172.17.28.185:59943 Gbl | Remote IP: 172.17.28.1:53  |  |  |
|                                         | Packets from private IP         | 1                          |  |  |
|                                         | Octets from private IP          | 75                         |  |  |
|                                         | Packets to private IP           | 1                          |  |  |
|                                         | Octets to private IP            | 149                        |  |  |
|                                         | Start time                      | 17:50:05 07-Mar-2002       |  |  |
|                                         | Seconds to deletion             | 270                        |  |  |
|                                         |                                 |                            |  |  |

特定のセッションを強制的に終了させるには、SHOW FIREWALL SESSION コマンド(153 ページ)で 該当セッションの ID を確認してから、次のコマンドを実行します。

DELETE FIREWALL SESSION=c296 →

# ダイナミックインターフェース

ファイアウォールを使用するためには、ADD FIREWALL POLICY INTERFACE コマンド(63ページ)で 監視対象インターフェースを指定する必要があります。また、ファイアウォールルールを作成するときや、 NAT ルールを設定するときにもインターフェース名の指定が必要です。

eth0、ppp0のように固定的に設定されているインターフェースの場合は、単にインターフェース名を指定 するだけですが、外部からダイヤルアップを受け付けているような場合、動的に作成されるインターフェー ス(PPP テンプレートなどによって作成されるインターフェース)をどのようにして指定するかが問題とな ります。

動的に作成される PPP インターフェースをファイアウォール関連コマンドで使用するときは、「ダイナミッ クインターフェーステンプレート」という仕組みを使います。この仕組みを使うと、特定ユーザーが接続し てきたときに作成される動的インターフェースに任意の名前(テンプレート名)を付けることができます。 たとえば、ユーザー「pon」が接続してきたときに作成される PPP インターフェースに「pon-if」という名 前を付けられます。ADD FIREWALL POLICY INTERFACE コマンド(63ページ)など、ファイアウォー ルの設定コマンドでインターフェース名を指定するときは、「DYN-」+テンプレート名で指定することがで きます。

#### テンプレートの作成

ファイアウォールで動的な PPP インターフェースを扱うときは、最初に CREATE FIREWALL POLICY DYNAMIC コマンド (84 ページ) でテンプレートを作成します。テンプレート名は自由です。

CREATE FIREWALL POLICY=net DYNAMIC=dialup\_if ↓

次に、このテンプレートで参照するインターフェースの対象ユーザーを ADD FIREWALL POLICY DYNAMIC コマンド(60ページ)で追加します。たとえば、ユーザー white がダイヤルアップしてきたと きに作成されるインターフェースを、テンプレート「dialup\_if」として参照したい場合は、次のようにします。

ADD FIREWALL POLICY=net DYNAMIC=dialup\_if USER=white ,

▶ 同じユーザー名を複数のテンプレートに割り当てることはできません。

PPPの認証なしで作成されたインターフェースを参照する場合は、USER パラメーターに NONE を指定 します。これは、認証を必要としないすべての PPP インターフェースを対象とすることを示します。

ADD FIREWALL POLICY=net DYNAMIC=noauth\_if USER=NONE ,

PPP の認証を受けたユーザーすべてを対象とする場合は、USER パラメーターに ANY を指定します。

ADD FIREWALL POLICY=net DYNAMIC=alluser USER=ANY

1つのテンプレートで複数のユーザーを対象にすることもできます。その場合は、ADD FIREWALL POLICY DYNAMIC コマンド(60ページ)を複数回実行してください。たとえば、営業部員がダイヤル アップしてきたときに作成されるインターフェースを「sales\_if」という名前で総称するとします。営業部に は、hayashi、kobayashi、oobayyashi という3ユーザーがいるとした場合は、次のように設定します。 CREATE FIREWALL POLICY=net DYNAMIC=sales\_if , ADD FIREWALL POLICY=net DYNAMIC=sales\_if USER=hayashi , ADD FIREWALL POLICY=net DYNAMIC=sales\_if USER=kobayashi , ADD FIREWALL POLICY=net DYNAMIC=sales\_if USER=oobayashi ,

リストファイルを使ってユーザーをまとめて指定することもできます。最初に EDIT コマンド (「運用・ 管理」の 194 ページ) 等で次のようなテキストファイルを作成してください。1 行に1 つユーザーを記述し ます。拡張子は.txt です。

ファイル newusers.txt

| nakata   |  |  |
|----------|--|--|
| nakano   |  |  |
| nakao    |  |  |
| nakajima |  |  |
| nakamura |  |  |
| nakayama |  |  |

ファイルを作成したら、ADD FIREWALL POLICY DYNAMIC コマンド(60ページ)の FILE パラメー ターでファイル名を指定します。

ADD FIREWALL POLICY=net DYNAMIC=sales\_if FILE=newusers.txt ,

ファイル(FILE)で指定したユーザーと、USERパラメーターで指定したユーザーは共存できます。

ダイナミックインターフェーステンプレートから対象ユーザーを削除するには、DELETE FIREWALL POLICY DYNAMIC コマンド (86 ページ)を使います。

DELETE FIREWALL POLICY=net DYNAMIC=sales\_if USER=oobayashi →

ダイナミックインターフェーステンプレートからユーザーリストを削除するには、DELETE FIREWALL POLICY DYNAMIC コマンド (86 ページ)の FILE パラメーターを使います。

DELETE FIREWALL POLICY=net DYNAMIC=sales\_if FILE=newusers.txt →

ダイナミックインターフェーステンプレートは、DESTROY FIREWALL POLICY DYNAMIC コマンド (98ページ)で削除します。テンプレートにユーザーが設定されている場合でも削除は可能です。

DESTROY FIREWALL POLICY=net DYNAMIC=dialup\_if ,

#### テンプレートの使用

作成したダイナミックインターフェーステンプレートは、ファイアウォール関連コマンドでインターフェー ス名を指定する箇所ならどこでも使用できます。そのとき、「DYN-」+テンプレート名の形式で指定しま す。以下、例を示します。

ファイアウォールポリシーに動的インターフェースを追加する。

ADD FIREWALL POLICY=net INTERFACE=DYN-dialup\_if TYPE=PRIVATE →

動的インターフェースから Web サーバー宛てのパケットを通さない。

- ADD FIREWALL POLICY=net RULE=1 AC=DENY INT=DYN-dialup\_if PROTO=TCP PORT=WWW ,
  - ダイナミックインターフェーステンプレートを NAT ルールのグローバルインターフェースとして指定すること はできません。

# その他設定

本製品のファイアウォールは、各種コマンドを使って細かい動作の変更が可能です。ここでは主要な設定に ついてのみ説明します。詳細はコマンドリファレンスをご覧ください。

Ping パケット (ICMP echo、echo reply ) と ICMP Destination Unreachable を通すには、次のように します。デフォルトでは ICMP はすべて通しません (ルーター自身への Ping には応答します)。

ENABLE FIREWALL POLICY=mynet ICMP\_F=PING, UNREACH →

ICMP Destination Unreachable メッセージ (ICMP タイプ3)は、IP ホストが通信経路上の最大パケットサイズ (Path MTU)を知る目的で使用することがあります。そのため、本メッセージを遮断すると、一部のサイト にアクセスできなくなる可能性があります。

ICMP\_FORWARDING に ALL を指定すると (Ping だけでなく) すべての ICMP メッセージを通すように なりますが、セキュリティー的にはお勧めできません。

なお、ファイアウォールでは、ICMP については方向の制御ができません。すなわち、ICMP パケットは双 方向とも通すか、まったく通さないかの設定しかできません。

内部からの Ping (echo) は通すが、外部からの Ping (Echo) は拒否するといった設定をしたい場合は、IP フィルターを併用してください。IP フィルターでは ICMP パケットに対する細かい制御が可能です。外部 (ppp0) からのみ Ping を拒否するには、次のようなフィルターを設定します。IP フィルターの詳細につい ては、「IP」の章をご覧ください。

ADD IP FILTER=0 SO=0.0.0.0 PROTO=ICMP ICMPTYPE=ECHO ACTION=EXCLUDE ↓ ADD IP FILTER=0 SO=0.0.0.0 ACTION=INCLUDE ↓ SET IP INT=ppp0 FILTER=0 ↓

Pingの転送をオフにするには、次のコマンドを実行します。

DISABLE FIREWALL POLICY=mynet ICMP\_F=PING

本製品自身への外部からの Ping に応答しないようにするには、次のようにします。デフォルトでは応答 します。また、内部からの Ping には常に応答します。 DISABLE FIREWALL POLICY=mynet PING ,

外部からの ident (TCP 113 番ポート)要求に対して、RST を返すようにするには次のようにします。 デフォルトでは、ファイアウォール外部の SMTP (メール)サーバーなどからの ident 要求に対して本製品 が代理応答します (ident プロキシー機能)。しかし、外部の SMTP (メール)サーバーなどへの接続に時間 がかかりすぎる場合は、DISABLE FIREWALL POLICY IDENTPROXY コマンド (104 ページ)を実行し て ident プロキシーをオフにしてみてください。これにより、外部からの ident 要求に対してただちに RST を返すようになります (こちらの実装のほうが一般的なようです)。

DISABLE FIREWALL POLICY=mynet IDENTPROXY ,

なお、ident プロキシー機能がオンのときは、ident 要求に対して本製品が proxyuser というユーザー名を 返答します。

ファイアウォールのデフォルト設定では、PUBLIC・PRIVATE インターフェース間の TCP セッション確 立時に TCP Syn パケットの代理応答を行いますが、一部のアプリケーションではこの動作(代理応答)に よって矛盾が生じることがあります。

その場合は、DISABLE FIREWALL POLICY TCPSETUPPROXY コマンド(106 ページ)で代理応答を無 効にしてください。

DISABLE FIREWALL POLICY=mynet TCPSETUPPROXY ↓

いったん無効にした代理応答を再度イネーブルにするには、ENABLE FIREWALL POLICY TCPSETUP-PROXY コマンド(117ページ)を使います。

ENABLE FIREWALL POLICY=mynet TCPSETUPPROXY ,

# UPnP

本製品は、Universal Plug and Play Architecture Version 1.0 で規定されている Internet Gateway Device (IGD) 1.0 を実装しています。UPnP の設定を行うことにより、Windows Messenger など、UPnP を利用 したアプリケーションサービスを使用できるようになります。 ここでは、UPnP の基本的な設定方法について解説します。

- ◎ UPnPを使用するときは、DHCPサーバー機能を有効化し、LAN 側クライアントがDHCPでIPアドレスを取 得できるようにしてください。
- ▶ UPnPを使用するときは、ファイアウォールの外側(PUBLIC側)インターフェースに「PROTOCOL=ALL」 または「PORT=ALL」のルールを設定しないでください。

## 基本設定

UPnPは、通常のファイアウォールと併用する形で使用します。最初に IPの基本設定までをすませておいてください。

- 以下、基本的な設定手順を示します。IPの基本設定まではすんでいるものと仮定します。
  - ファイアウォール機能を有効にします。
     ENABLE FIREWALL ↓
  - 2. ファイアウォールポリシーを作成します。ポリシー名は自由に付けられます。

CREATE FIREWALL POLICY=net  $\dashv$ 

3. ICMP パケットがファイアウォールを通過できるようにします。

ENABLE FIREWALL POLICY=net ICMP\_F=PING, UNREACH ,

4. Ident プロキシー機能をオフにして、インターネット上のメールサーバーとの通信がすばやく行われ るようにします。

DISABLE FIREWALL POLICY=net IDENTPROXY ,

5. ファイアウォールポリシーの適用対象となる IP インターフェースを指定します。TYPE パラメーター には、内側を PRIVATE、外側を PUBLIC と指定します。また、UPNPTYPE パラメーターには、内 側を LAN、外側を WAN と指定してください。

ADD FIREWALL POLICY=net INT=vlan1 TYPE=PRIVATE UPNPTYPE=LAN ,

6. NAT ルールを追加します。

ADD FIREWALL POLICY=net NAT=ENHANCED INT=vlan1 GBLINT=ppp0 ,

7. UPnP 機能を有効にします。

ENABLE UPNP 🗸

8. ファイアウォールポリシーに対して UPnP 機能を有効にします。

SET FIREWALL POLICY=net UPNP=ENABLED ,

以上で設定は終了です。

▶ UPnPを使用できるのは、LAN・WAN 一組のインターフェースのみです。たとえば、複数の VLAN を設定していたり、PPPoE マルチセッションを使用しているような場合でも、UPnP を使用できるインターフェースは、LAN 側、WAN 側からそれぞれ1つだけとなりますのでご注意ください。

# アプリケーションゲートウェイ

本製品のファイアウォールには、ステートフルインスペクションによる動的なパケットフィルタリングに加 え、アプリケーションゲートウェイの機能があります。

アプリケーションゲートウェイは、本製品がサーバー・クライアント(または別のサーバー)間の通信を仲介 し、アプリケーション層で通信の制御を行う機能です(ステートフルインスペクションはおもにネットワー ク層/トランスポート層での制御)。現時点では、アプリケーションプロトコルとして、電子メール配信用の SMTP (Simple Mail Transfer Protocol)とWWW 用の HTTP (Hyper Text Transfer Protocol)に対応 しています。

ここでは、アプリケーションゲートウェイの基本的な使用方法について解説します。

🔌 本機能はオプションであるため、ご使用にはフィーチャー(追加機能)ライセンスのご購入が必要です。

# SMTP プロキシー

SMTP プロキシーは、メール (SMTP) エージェント間の通信を本製品が仲介することで、メールの不正中継や、spam メールなどを防止する機能です。

SMTP プロキシーを使用するにはフィーチャーライセンス AT-FL-04 が必要です。

SMTP プロキシーは、外側から内側に向けた SMTP 通信(外部から自ドメインへのメール配送)と、内側か ら外側に向けた SMTP 通信(内部から他ドメインへのメール配送)の両方に対して機能させることができ ます。

▶ 1つのファイアウォールポリシーにおいては、外向き、内向きのどちらか一方のみ使用可能です。

SMTP プロキシーを外向きに設定した場合、本製品は内側(LAN側)インターフェースでSMTP サーバー のように振る舞います。この場合、内側(自ドメイン)からのSMTP 要求を受け付け、自ら DNS を検索し て適切な外部 SMTP サーバーにメールを転送します。このとき、SMTP の通信内容を検査することにより、 内部から外部への不正行為(spam メール、不正中継など)を防止することができます。

SMTP プロキシーを内向きに設定した場合、本製品は外側(WAN側)インターフェースで SMTP サーバー のように振る舞います。この場合、外部(他ドメイン)からの SMTP 要求を受け付け、IP パラメーターで指 定された内部の(本当の)SMTP サーバーにメールを転送します。このとき、SMTP の通信内容を検査する ことにより、外部から内部への不正行為(spam メール、不正中継など)を防止することができます。

#### 基本設定

SMTP プロキシーは、通常のファイアウォールと併用する形で使用します。最初にファイアウォールの基本 設定までをすませておいてください。

▶ 1つのファイアウォールポリシーにおいては、外向き、内向きのどちらか一方のみ使用可能です。

内向き SMTP プロキシーの基本設定は以下のとおりです。

1. 自ドメイン名を設定します。内向き SMTP プロキシーは、自ドメイン宛てでないメールを拒否します。

SET FIREWALL POLICY=net SMTPDOMAIN=example.com ,

- SMTP プロキシーを有効にします。INT には内部、GBLINT には外部のインターフェースを指定します。また、IP には内部メールサーバーのアドレスを、DIRECTION にはプロキシーを有効にする方向(ここでは IN)を指定します。
  - ADD FIREWALL POLICY=net PROXY=SMTP INT=vlan1 GBLINT=ppp0 IP=192.168.10.100 DIRECTION=IN ↓

外向き SMTP プロキシーの基本設定は以下のとおりです。

1. 最初に DNS サーバーアドレスを設定します。外向きの SMTP プロキシーを使用するためには、DNS サーバーアドレスの設定が必須です。

ADD IP DNS PRIMARY=10.1.1.5 SECONDARY=10.1.1.6

- 2. 自ドメイン名を設定します。外向き SMTP プロキシーは、自ドメイン発でないメールを拒否します。 SET FIREWALL POLICY=net SMTPDOMAIN=example.com ↓
- SMTP プロキシーを有効にします。INT には内部、GBLINT には外部のインターフェースを指定 します。また、DIRECTION にはプロキシーを有効にする方向(ここでは OUT)を指定します。 DIRECTION=OUT のときは、IP パラメーターは不要です。

spam メール防止機能を使う場合は、最初に spam リストファイルを用意してください。これは、spam 送信元のドメイン名かメールアドレスを1行に1個記述したテキストファイルです。拡張子は.spa としてください。次に例を示します。

list.spa

| gomi.mail.xxx     |  |
|-------------------|--|
| spammers.xxx      |  |
| foo@honyarara.xxx |  |

この spam リストは、ドメイン gomi.mail.xxx、spammers.xxx からのメールすべてと、メールアドレス foo@honyarara.xxx からのメールを受け取らないための設定になります。具体的には、MAIL FROM: で上 記のドメインを含むアドレス、または、上記のメールアドレスを指定してきた場合、SMTP プロキシーは SMTP のエラーコードを返してセッションを切断します。

spam リストを用意したら、次のコマンドで同ファイルが使われるように設定します。

ADD FIREWALL POLICY=net SPAMSOURCES=list.spa ,

1 つのファイアウォールポリシーに設定できる spam リストは最大 5 個です。 なお、spam リストの内容を変更するときは、DELETE FIREWALL POLICY SPAMSOURCES コマンド

ADD FIREWALL POLICY=net PROXY=SMTP INT=vlan1 GBLINT=ppp0 DIRECTION=OUT ,

(94 ページ)でリストファイルをいったん削除してから編集し、編集が終わったら再度追加してください。 単にファイルを編集するだけでは、SMTP プロキシーの動作には反映されません。

あるいは、spam リストを編集したあとでルーターを再起動してもかまいません(ただし、回線接続中にいきなり再起動すると再接続に支障をきたす場合がありますのでご注意ください。たとえば、PPPoE で ISP に接続している場合は、DISABLE PPP コマンド(「PPP」の 29 ページ)を実行して接続を切ってから再起動してください)。

SMTP プロキシーのイベント通知例

```
不正メールリレー
```

```
Manager >
Warning (277257): 22-Oct-2001 17:58:01
SMTP third party relay attack from 11.22.33.1 is underway.
```

spam メール

Manager > Warning (277257): 22-Oct-2001 19:32:52 SMTP spam attack from 1.1.1.1 is underway.

# HTTP プロキシー

HTTP プロキシーは、Web サーバー・クライアント(Web ブラウザー)間の HTTP 通信を仲介することに より、特定 URL へのアクセスを禁止したり(URL フィルタリング)、サーバーからの Cookie 要求を拒否し たりする(Cookie フィルタリング)機能です。

- ▶ HTTP プロキシーを使用するにはフィーチャーライセンス AT-FL-05 が必要です。
- ▶ 対応しているプロトコルは HTTP (http:)のみです。HTTPS や FTP などには対応していません。また、HTTP であっても、標準でないポート(80 番以外のポート)への通信には対応していません。
- ► HTTP プロキシーは、内部のクライアントから外部の HTTP サーバーへの通信を仲介・監視する機能です。外部 から内部への HTTP 通信に対しては機能しませんのでご注意ください。
- ► HTTP プロキシーを利用するクライアント(Web ブラウザー)には、「HTTP プロキシー」として本製品の PRIVATE 側インターフェースを指定してください。ポート番号は80番です。

#### 基本設定

HTTP プロキシーは、通常のファイアウォールと併用する形で使用します。最初にファイアウォールの基本 設定までをすませておいてください。

以下、基本的な設定手順を示します。ファイアウォールの基本設定まではすんでいるものと仮定します。

1. 最初に DNS サーバーアドレスを設定します。HTTP プロキシーを使用するためには、DNS サーバー アドレスの設定が必須です。 ADD IP DNS PRIMARY=10.1.1.5 SECONDARY=10.1.1.6

 HTTP プロキシーを有効にします。INTERFACE には PRIVATE 側インターフェースを、GBLIN-TERFACE には PUBLIC 側インターフェースを指定します。DIRECTION にはプロキシーを有効に する方向を指定しますが、HTTP プロキシーでは OUT しか指定できませんのでご注意ください。

ADD FIREWALL POLICY=net PROXY=HTTP INT=vlan1 GBLINT=ppp0 DIRECTION=OUT ↓

- NHTTP プロキシーは、内部のクライアントから外部の HTTP サーバーへの通信を仲介・監視する機能です。外部から内部への HTTP 通信に対しては機能しません。DIRECTION パラメーターには必ず OUT を指定してください。DIRECTION パラメーターに OUT 以外を指定しても意図した動作になりませんのでご注意ください。
- URL フィルターファイルを作成します。URL フィルターファイルは、拒否・許可する URL や URL 内のキーワード、ドメイン名などを記述したテキストファイル(拡張子は.txt)です。EDIT コマンド (「運用・管理」の194ページ)で作成するか、他のコンピューター上で作成したものをダウンロード してください。
  - N URL フィルターファイルの書式については、次節「URL フィルターファイル」をご覧ください。
- 4. URL フィルターファイルを用意したら、ADD FIREWALL POLICY HTTPFILTER コマンド (62 ページ)でファイル名を指定します。

ADD FIREWALL POLICY=net HTTPFILTER=urllist.txt DIRECTION=OUT ,

№ 1 つのファイアウォールポリシーに設定できる URL フィルターファイルは最大5 個です。

URL フィルターファイルの適用をとりやめるには、DELETE FIREWALL POLICY HTTPFILTER コマンド (87 ページ)を使います。

DELETE FIREWALL POLICY=net HTTPFILTER=urllist.txt DIRECTION=OUT

URL フィルターファイルを変更するときは、DELETE FIREWALL POLICY HTTPFILTER コマンド (87ページ)でファイルをいったん削除してから編集し、編集が終わったら再度追加してください。単にファ イルを編集するだけでは、HTTP プロキシーの動作には反映されません。

DELETE FIREWALL POLICY=net HTTPFILTER=urllist.txt DIRECTION=OUT , EDIT urllist.txt ,

ADD FIREWALL POLICY=net HTTPFILTER=urllist.txt DIRECTION=OUT ,

あるいは、URLフィルターファイルを編集したあとでルーターを再起動してもかまいません(ただし、回 線接続中にいきなり再起動すると再接続に支障をきたす場合がありますのでご注意ください。たとえば、 PPPoEでISPに接続している場合は、DISABLE PPPコマンド(「PPP」の29ページ)を実行して接続を 切ってから再起動してください)。

すべての Cookie 要求を拒否するには、DISABLE FIREWALL POLICY HTTPCOOKIES コマンド(103 ページ)を使います。デフォルトでは、URL フィルターファイルで「nocookies」を指定したサーバー以外 からの Cookie 要求はすべてプロキシーを通過します。

DISABLE FIREWALL POLICY=net HTTPCOOKIES ,

HTTP プロキシーのイベント通知例

キーワードによるフィルタリング

Warning (2077257): 03-Sep-2003 01:10:26 Url deny on keyword HTTP://WWW.EXAMPLE.COM/PRIVATE/QUICKMONEY.HTML from 192.168.10.130.

URL によるフィルタリング

Warning (2077257): 03-Sep-2003 01:19:25 Blocked URL HTTP://WWW.EVIL.XXX/ requested by 192.168.10.130.

## URL フィルターファイル

URL フィルターファイルは、拒否・許可する URL や URL 内のキーワード、ドメイン名などを記述したテキストファイル(拡張子は.txt)です。

#### チェックの方法

URL フィルタリングのチェック対象は「HTTP リクエスト内の URL 文字列」です。 たとえば、HTTP プロキシーがクライアントから次のようなリクエストを受信した場合、

```
GET http://www.example.com/ HTTP/1.1
Host: www.example.com
```

この中の「http://www.example.com/」という文字列と、URL フィルターファイルに記述された文字列 が比較されます。

チェックは常に文字列の比較として行われることに注意してください。たとえば、「192.168.10.1」と「www.example.com」が同じサーバーをさしているとします。ここで、次のようなリクエストを受信した 場合、

```
GET http://192.168.10.1/ HTTP/1.1
Host: 192.168.10.1
```

「http://192.168.10.1/」という文字列と、URL フィルターファイル内の文字列が比較されます。URL 中のドメイン名と IP アドレスが自動的に変換されるわけではありません。

したがって、このリクエストを拒否するには、URL フィルターファイル内に「192.168.10.1」と書く 必要があります。URL フィルターファイルに「www.example.com」と書いても、(「192.168.10.1」と 「www.example.com」は同じサーバーをさしていますが)このリクエストを拒否することはできませんの でご注意ください。

あるサーバーが複数のドメイン名、IP アドレスを持っている場合、このサーバーへのアクセスを完全に制御 するには、すべてのドメイン名、IP アドレスを URL フィルターファイルに記述してください。 以下、単に「URL」といった場合は、「HTTP リクエスト中の URL 文字列」を示すものとします。

#### 書式

次に URL フィルターファイル urllist.txt の例を示します。「#」で始まる行はコメントです。

### keywords セクション: 以下のキーワードを含む URL にはアクセス禁止 ### ただし、urls セクションの allow オプションで例外を設けることが可能 keywords: money drug ### ワイルドカード(\*)はキーワードの先頭または単独でのみ使用可能 ### キーワードの先頭に置いた場合、キーワードと「URL 末尾」との比較となる \*crack.html \*.mp3 ### URLs セクション: 以下のサーバー、ディレクトリーにはアクセス禁止 urls: # サーバーのフルドメイン名 www.evil.xxx www.pandora.xxx # サーバー+ディレクトリー。指定したディレクトリー以下にのみアクセス禁止 www.howto.xxx/crackyis www.nandemo.xx.xx/users/a12345/eroero # 拒否サイト(の一部)を例外的に許可したいときは allow オプションを使う www.drugstore.xxx : allow www.pandora.xxx/flux/chaos/anguish/sorrow/hope: allow # Cookie 設定要求だけを拒否するには nocookies オプションを使う www.hiscompany.xxx : nocookies www.moneymanagement.xxx : allow nocookies

- URL フィルターファイルは、keywords セクションと urls セクションの2つのセクションで構成されています。セクションの記述順序に決まりはありません。また、どちらか一方のセクションだけでもかまいません。
- URL のチェックは、urls セクション、keywords セクションの順に行われます。
- チェック対象の URL が urls セクション内の複数のエントリーにマッチするときは、もっとも詳細な 指定のされているエントリーが採用されます。たとえば、ある URL が、サーバー名だけのエントリー と、サーバー名 + ディレクトリー名のエントリーの両方にマッチする場合は、後者が採用されます。

- チェック対象の URL が urls セクション内の同一レベルの詳細さを持つ複数のエントリーにマッチする場合、allow エントリーのほうが優先されます。
- チェック対象の URL が urls セクション内の許可 (allow)エントリーにマッチした場合、keywords セクションはチェックされません。
- ▶ キーワードや URL は、大文字小文字を区別しません。

以下、各セクションの記述内容について説明します。

keywords セクション 「keyword:」で始まるセクションには、「禁止キーワード」を列挙します。 キーワードは1行に1個ずつ書くか、スペースで区切って並べてください。大文字小文字は区別しません。

URL に禁止キーワードが含まれている場合、該当 URL へのアクセスは原則として禁止されます。 前記の例では、URL 内(サーバー名、ディレクトリー名、ファイル名など)に「money」「drug」という文 字列が(部分的にでも)含まれる場合、該当 URL へのアクセスが拒否されます。よって、次の URL へはア クセスできません。

- http://www.makemoney.xxx/
- http://www.underground.xx.xx/enjoy\_drug.html

禁止キーワードの先頭に「\*」(アスタリスク)を付けた場合は、後方一致の指定となります。 前記の例では、クライアントの指定する URL 末尾が「crack.html」「.mp3」のときにアクセスを拒否しま す。URL 末尾が「crack.html-1」「.mp3.gz」の場合はマッチしません。

- ▶ アスタリスクはキーワードの先頭に指定したときだけ特殊な意味(後方一致)を持ちます。「adult\*」や「find\*software」のような指定をした場合は、単なる文字(アスタリスク自身)として扱われます。
- ▶ URL「http://www.example.com」へのアクセスをキーワードで禁止するとき、「\*.com」と書いても機能しないことがあります。このような場合は「\*.com/」と書いてください。Web ブラウザーの多くは、ホスト名で終わる URL を指定された場合、末尾に「/」(ルートディレクトリー)を自動的に付加します。

禁止キーワードを含む URL であっても、urls セクション(後述)で allow されているドメインは例外的 に許可されます。

urls セクション 「urls:」で始まるセクションには、アクセスを禁止・許可したいサーバー(ドメイン名ま たは IP アドレス)を列挙します。オプションで、サーバー上のディレクトリーを指定することも可能です。 サーバーは必ず1行に1個ずつ書いてください。大文字小文字は区別しません。

urls セクションのエントリー記述例を示します。基本パターンは次の2つです。

host

サーバー「host」へのアクセスを禁止。URLのホスト部文字列が「host」と一致する場合、該当URL へのアクセスは拒否されます。

「host」は「www.example.com」のようなドメイン名形式か、「192.168.1.1」のような IP アドレス 形式で指定します。

▶ ドメイン名と IP アドレスの自動変換は行われません。たとえば、クライアントの指定した URL がドメ イン名形式ならば、ドメイン名形式のエントリーにだけマッチします。一方、クライアントの指定した URL が IP アドレス形式ならば、IP アドレス形式のエントリーにだけマッチします。

前記の例では「www.evil.xxx」「www.pandora.xxx」というドメイン名を持つサーバーへのアクセ スを禁止しています。

• host/path

サーバー「host」上のディレクトリー「/path」以下へのアクセスを禁止。URLのホスト部文字列が「host」と一致し、なおかつ、URLのパス部が「/path」を含む場合、「/path」より下のディレクトリーへのアクセスは拒否されます。

「host」は「www.example.com」のようなドメイン名形式か、「192.168.1.1」のような IP アドレス 形式で指定します。

「/path」は完全一致のディレクトリー名で指定する必要があります。たとえば、「www.example.com/path/to/dir1」 というエントリーは、「http://www.example.com/path/to/dir1/bad.txt」にマッチしますが、 「http://www.example.com/path/to/dir1a/bad.txt」にはマッチしません。

前記の例では、次のような URL へのアクセスを禁止しています。

- http://www.howto.xxx/crackyis/
- http://www.howto.xxx/crackyis/firststep.html
- http://www.nandemo.xx.xx/users/a12345/eroero/xxxxxx.jpg

keywords、urls 両セクションの禁止エントリーに例外を設けたい場合は、urls セクションのエントリー に「オプション」を追加指定します。

オプションには「allow」と「nocookies」の2種類があります。「サーバー名」、「サーバー名+ディレクト リー名」とオプションの間は半角のスペース+コロン+スペース(:)で区切ります。両方のオプションを 指定したい場合はオプションとオプションをスペースで区切ります。

- 「allow」オプションは、指定した URL へのアクセスを例外的に許可する指定です。
  - host : allow

サーバー「host」へのアクセスを例外的に許可。URL に禁止キーワードが含まれていても、URL のホスト部が「host」と一致していれば、該当 URL へのアクセスは許可されます。 前記の例では、禁止キーワードの「drug」を含む「www.drugstore.xxx」へのアクセスを例外 的に許可しています。

- host/path : allow

サーバー「host」上のディレクトリー「/path」以下へのアクセスを例外的に許可。禁止キーワードが含まれている URL、あるいは、urls セクション内の他のエントリーで禁止されている URL であっても、URL のホスト部が「host」と一致し、なおかつ、パス部が「/path」を含む場合は、「/path」より下のディレクトリーへのアクセスが例外的に許可されます。

前記の例では、「www.pandora.xxx」は禁止ホストですが、「/flux/chaos/anguish/sorrow/hope」 ディレクトリー以下に限って、アクセスを許可しています。

- 「nocookies」オプションは、指定したサーバーからの Cookie 設定要求だけを拒否する指定です。同 サーバーへのアクセスは (urls、keywords セクションで拒否されていない限り)許可します。
  - host : nocookies

サーバー「host」からの Cookie 設定要求だけを拒否します。「host」へのアクセスは、(keywords、 urls セクションで拒否されていない限り)許可されます。

前記の例では、「www.hiscompany.xxx」からのCookie 設定要求を拒否しています(同サーバー

```
へのアクセスは可能)。
```

- host : allow nocookies

キーワードによってアクセスが禁止されているサーバー「host」へのアクセスを例外的に許可した上で、「host」からの Cookie 設定要求だけを拒否します。

前記の例では、禁止キーワードの「money」を含む「www.moneymanagement.xxx」へのアク セスを例外的に許可した上で、同サーバーからの Cookie だけを拒否しています。

▼ デフォルトでは、URL フィルターファイルで「nocookies」を指定したサーバー以外からの Cookie 要 求はすべてプロキシーを通過します。すべての Cookie 要求を拒否するには、DISABLE FIREWALL POLICY HTTPCOOKIES コマンド(103 ページ)を実行してください。

# コマンドリファレンス編

# 機能別コマンド索引

| 一般コマ | マンド                                     |
|------|-----------------------------------------|
|      | DISABLE FIREWALL                        |
|      | ENABLE FIREWALL                         |
|      | SHOW FIREWALL                           |
|      | SHOW FIREWALL ACCOUNTING                |
|      | SHOW FIREWALL ARP                       |
| ファイフ | アウォールポリシー                               |
|      | ADD FIREWALL POLICY DYNAMIC             |
|      | ADD FIREWALL POLICY INTERFACE           |
|      | ADD FIREWALL POLICY UDPPORTTIMEOUT      |
|      | CREATE FIREWALL POLICY                  |
|      | CREATE FIREWALL POLICY DYNAMIC          |
|      | DELETE FIREWALL POLICY DYNAMIC          |
|      | DELETE FIREWALL POLICY INTERFACE        |
|      | DELETE FIREWALL POLICY UDPPORTTIMEOUT   |
|      | DESTROY FIREWALL POLICY                 |
|      | DESTROY FIREWALL POLICY DYNAMIC         |
|      | DISABLE FIREWALL POLICY                 |
|      | DISABLE FIREWALL POLICY TCPSETUPPROXY   |
|      | ENABLE FIREWALL POLICY                  |
|      | ENABLE FIREWALL POLICY TCPSETUPPROXY    |
|      | SET FIREWALL MAXFRAGMENTS               |
|      | SET FIREWALL POLICY                     |
|      | SET FIREWALL POLICY UDPPORTTIMEOUT      |
|      | SHOW FIREWALL POLICY 140                |
|      | SHOW FIREWALL POLICY UDPPORTTIMEOUT 151 |
|      |                                         |
| ノイルウ |                                         |
|      | ADD FIREWALL POLICY APPRULE             |
|      | ADD FIREWALL POLICY LIMITRULE           |
|      | ADD FIREWALL POLICY RULE                |
|      | DELETE FIREWALL POLICY APPRULE          |
|      | DELETE FIREWALL POLICY LIMITRULE        |
|      | DELETE FIREWALL POLICY RULE             |
|      | SET FIREWALL POLICY LIMITRULE           |
|      | SET FIREWALL POLICY RULE                |
|      | SHOW FIREWALL POLICY LIMITRULE          |

| ファイブ     | ?ウォール NAT                             |
|----------|---------------------------------------|
|          | ADD FIREWALL POLICY NAT               |
|          | DELETE FIREWALL POLICY NAT            |
| イベント     | <管理<                                  |
|          | DISABLE FIREWALL NOTIFY               |
|          | ENABLE FIREWALL NOTIFY                |
|          | SET FIREWALL POLICY ATTACK            |
|          | SHOW FIREWALL EVENT                   |
|          | SHOW FIREWALL POLICY ATTACK           |
| アクセス     | マリスト                                  |
|          | ADD FIREWALL POLICY LIST              |
|          | DELETE FIREWALL POLICY LIST           |
| ident 7  | ゚゚ヿキシー                                |
| iuciii y | DISABLE FIREWALL POLICY IDENTPROXY    |
|          | ENABLE FIREWALL POLICY IDENTPROXY     |
| 7747     |                                       |
| ノアイブ     |                                       |
|          | SHOW FIREWALL SESSION 153             |
|          | 5110W FIREWALL SESSION                |
| UPnP     |                                       |
|          | DISABLE UPNP                          |
|          | DISABLE UPNP ACTION                   |
|          | DISABLE UPNP L4PORT                   |
|          | ENABLE UPNP                           |
|          | ENABLE UPNP ACTION                    |
|          | ENABLE UPNP L4PORT                    |
|          | SHOW UPNP                             |
|          | SHOW UPNP COUNTER                     |
| アプリク     | 「ーションゲートウェイ                           |
|          | ADD FIREWALL POLICY HTTPFILTER        |
|          | ADD FIREWALL POLICY PROXY 72          |
|          | ADD FIREWALL POLICY SPAMSOURCES       |
|          | DELETE FIREWALL POLICY HTTPFILTER     |
|          | DELETE FIREWALL POLICY PROXY          |
|          | DELETE FIREWALL POLICY SPAMSOURCES    |
|          | DISABLE FIREWALL POLICY HTTPCOOKIES   |
|          | DISABLE FIREWALL POLICY SMTPRELAY 105 |
|          | ENABLE FIREWALL POLICY HTTPCOOKIES    |
|          | ENABLE FIREWALL POLICY SMTPRELAY 116  |
|          | SET FIREWALL POLICY SMTPDOMAIN 129    |

# ADD FIREWALL POLICY APPRULE

カテゴリー:ファイアウォール / フィルタールール

# ADD FIREWALL POLICY=policy APPRULE=app-rule-id ACTION={ALLOW|DENY} INTERFACE=interface APPLICATION={FTP} [COMMAND={GET|PUT}] [PORT=port]

*policy*: ファイアウォールポリシー名(1~15文字。英数字とアンダースコアを使用可能) *app-rule-id*: アプリケーションルール番号(1~299) *interface*: IP インターフェース名(eth0、ppp0など) *port*: TCP/UDP ポート番号(0~65535)

### 解説

ファイアウォールポリシーにアプリケーションルールを追加する。 アプリケーションルールは、FTPのSTOR(PUT) RETR(GET)のように、アプリケーション層での通信 を制御するためのルール。現時点ではFTPにのみ対応している。

## <u>パラメーター</u>

POLICY ファイアウォールポリシー名

APPRULE アプリケーションルール番号

ACTION アクション。該当するアプリケーショントラフィックを通過(ALLOW)させるか、拒否(DENY) するかを指定する。

INTERFACE IP インターフェース名

APPLICATION アプリケーションプロトコル。現時点では FTP のみサポート。

- **COMMAND** アプリケーションプロトコルにおけるコマンド名。現時点では FTP の GET (RETR)と PUT (STOR)のみをサポート。本パラメーターは、APPLICATION=FTP の場合にのみ有効。
- **PORT** APPLICATION で指定したアプリケーションが使用するポート。標準的でないポートを使用して いる場合に指定する。

## 例

ppp0 側からの FTP PUT (STOR)を禁止する。

ADD FIREWALL POLI=mynet APPRULE=1 ACT=DENY INT=ppp0 APP=FTP COMMAND=PUT

### 関連コマンド

DELETE FIREWALL POLICY APPRULE (85 ページ) SHOW FIREWALL POLICY (140 ページ)

# ADD FIREWALL POLICY DYNAMIC

カテゴリー:ファイアウォール / ファイアウォールポリシー

ADD FIREWALL POLICY=policy DYNAMIC=template {FILE=filename| USER={username|ANY|NONE}}

*policy*: ファイアウォールポリシー名 (1~15 文字。英数字とアンダースコアを使用可能) *template*: ダイナミックインターフェーステンプレート名 (1~15 文字。空白を含む場合はダブルクォートで囲む) *filename*: ファイル名 (拡張子は.txt) *username*: ユーザー名 (1~63 文字)

### 解説

ダイナミックインターフェーステンプレートに対象ユーザーを追加する。 ダイナミックインターフェーステンプレートは、ユーザーがダイヤルアップ接続してきたときに動的に作成 される PPP インターフェースをファイアウォールポリシーに追加するためのもの。本コマンドで指定した ユーザーが接続してきたときに作成されたインターフェースは、ADD FIREWALL POLICY INTERFACE コマンドでは「DYN-」+テンプレート名で識別される。 同じユーザーを複数のテンプレートに追加することはできない。

パラメーター

POLICY ファイアウォールポリシー名

- **DYNAMIC** ダイナミックインターフェーステンプレート名(CREATE FIREWALL POLICY DYNAMIC コマンドで作成)
- FILE ユーザーリストファイル。各行に1ユーザーずつ記述したもの。拡張子は.txt。このファイルに記載 されたユーザーが接続してきた場合、動的に作成されたインターフェースは「DYN-」+テンプレー ト名で識別される。
- USER ダイナミックインターフェースのユーザー名。NONE は認証を必要としないインターフェース。 ANY は認証済みのすべてのユーザー。このユーザーが接続してきた場合、動的に作成されたインター フェースは「DYN-」+テンプレート名で識別される。

## 例

PPP ユーザー「pon」のログインによって動的に作成された PPP インターフェースを、ファイアウォールポリシー「net」内では「ponif」の名前で識別できるようにする。

CREATE FIREWALL POLICY=net DYNAMIC=ponif ADD FIREWALL POLICY=net DYNAMIC=ponif USER=pon

# 備考・注意事項

ファイアウォールポリシーからダイナミックインターフェースとして認識されるためには、PPP レベルで ユーザー認証を行わなくてはならない。具体的には、PPP テンプレートで AUTHENTICATION パラメー ターに EITHER、CHAP、PAP のいずれかを指定すること。

# 関連コマンド

DELETE FIREWALL POLICY DYNAMIC (86 ページ) SHOW FIREWALL POLICY (140 ページ)

# ADD FIREWALL POLICY HTTPFILTER

カテゴリー:ファイアウォール / アプリケーションゲートウェイ

ADD FIREWALL POLICY=policy HTTPFILTER=filename [DIRECTION=OUT]

*policy*: ファイアウォールポリシー名 (1~15 文字。英数字とアンダースコアを使用可能) *filename*: ファイル名 (拡張子は.txt)

### 解説

ファイアウォールポリシーに HTTP プロキシーの URL フィルターファイルを追加する。 URL フィルターファイルの詳細については、解説編を参照のこと。

# パラメーター

POLICY ファイアウォールポリシー名

HTTPFILTER URL フィルターファイル。拡張子は.txt。1 つのファイアウォールポリシーに追加できる フィルターファイルは5 つまで。

**DIRECTION** URL フィルターを適用するトラフィックの向き。ADD FIREWALL POLICY PROXY コ マンドの DIRECTION パラメーターと同じ向きを指定すること。現状 OUT のみサポート。省略時 も OUT (つまり省略可)。

### 備考・注意事項

フィルターファイルの内容を変更したときは、DELETE FIREWALL POLICY HTTPFILTER コマンドで該 当リストファイルをいったん削除した後、本コマンドで改めて追加する必要がある。リストファイルを編集 するだけでは、HTTP プロキシーの動作に反映されないので注意。

### 関連コマンド

ADD FIREWALL POLICY PROXY  $(72 \ \ \neg - \ )$ CREATE FIREWALL POLICY  $(83 \ \ \neg - \ )$ DELETE FIREWALL POLICY HTTPFILTER  $(87 \ \ \neg - \ )$ DELETE FIREWALL POLICY PROXY  $(92 \ \ \neg - \ )$ DISABLE FIREWALL POLICY HTTPCOOKIES  $(103 \ \ \neg - \ )$ ENABLE FIREWALL POLICY HTTPCOOKIES  $(114 \ \ \neg - \ )$ SHOW FIREWALL POLICY  $(140 \ \ \neg - \ )$ 

# ADD FIREWALL POLICY INTERFACE

カテゴリー:ファイアウォール / ファイアウォールポリシー

ADD FIREWALL POLICY=policy INTERFACE=interface TYPE={PUBLIC|PRIVATE} [METHOD={DYNAMIC|PASSALL}] [UPNPTYPE={LAN|WAN}]

*policy*: ファイアウォールポリシー名 (1~15 文字。英数字とアンダースコアを使用可能) *interface*: IP インターフェース名 (eth0、ppp0 など)

#### 解説

ファイアウォールポリシーにインターフェースを追加する。

ファイアウォールポリシーが機能するためには、PRIVATE(内部)とPUBLIC(外部)のインターフェースがそれぞれ最低一つずつ必要。

あるインターフェースを複数のポリシーで PRIVATE インターフェースに設定することはできないが、同じ インターフェースを複数のポリシーで PUBLIC インターフェースとして設定することはできる。同一ポリ シー内に PRIVATE インターフェースが複数存在する場合、PRIVATE インターフェース間の通信は制限さ れない。

パラメーター

POLICY ファイアウォールポリシー名

- INTERFACE IP インターフェース名。ダイナミックインターフェースは、「DYN-」+ダイナミックイン ターフェーステンプレート名で指定する(例:DYN-pon)
- TYPE インターフェース種別。PUBLIC(外部)とPRIVATE(内部)がある。ファイアウォールの基本 ルールでは、PRIVATE から PUBLIC へのパケットはすべて通すが、PUBLIC から PRIVATE への パケットはすべて遮断する。この基本ルールをもとに、ADD FIREWALL POLICY RULE コマンド で独自のルール(通過、遮断など)を追加し、ファイアウォールの動作をカスタマイズすることがで きる。
- METHOD PUBLIC インターフェースの動作を指定する。DYNAMIC (デフォルト)では、ダイナミッ クパケットフィルタリングにより、PRIVATE 側から開始されたセッションに限り PUBLIC 側から PRIVATE 側にパケットを転送する。PASSALL を指定した場合は、ファイアウォールによるフィル タリングは行われない。グローバル側インターフェースを METHOD=PASSALL に設定することで、 許可ルールの設定を省くことができる。なお PASSALL はスタティック NAT (1対1の NAT)を使 用する際にのみ利用可能。
- **UPNPTYPE** UPnP 機能を使用する場合、このインターフェースが LAN 側か WAN 側かを指定する。 UPnP を使用できるのは、LAN・WAN 一組のインターフェースだけであることに注意。

例

ファイアウォールポリシー「net」の内部側(PRIVATE)インターフェースとして vlan1 を、外部側

### (PUBLIC) インターフェースとして ppp0 を追加する。

ADD FIREWALL POLICY=net INT=vlan1 TYPE=PRIVATE ADD FIREWALL POLICY=net INT=ppp0 TYPE=PUBLIC

# 関連コマンド

CREATE FIREWALL POLICY ( $83 \ \ \vec{v} \rightarrow \vec{y}$ ) CREATE FIREWALL POLICY DYNAMIC ( $84 \ \ \vec{v} \rightarrow \vec{y}$ ) DELETE FIREWALL POLICY INTERFACE ( $88 \ \ \vec{v} \rightarrow \vec{y}$ ) ENABLE UPNP ( $118 \ \ \vec{v} \rightarrow \vec{y}$ ) SET FIREWALL POLICY ( $122 \ \ \vec{v} - \vec{y}$ ) SHOW FIREWALL POLICY ( $140 \ \ \vec{v} \rightarrow \vec{y}$ )

# ADD FIREWALL POLICY LIMITRULE

カテゴリー:ファイアウォール / フィルタールール

#### ADD FIREWALL POLICY=policy LIMITRULE=rule-id SRCIPLIMIT=0..10000

[INTERFACE=interface] [GBLREMOTEIP=ipadd[-ipadd]] [IP=ipadd[-ipadd]]

*policy*: ファイアウォールポリシー名(1~15文字。英数字とアンダースコアを使用可能) *rule-id*: ルール番号(1~4294967295) *interface*: IP インターフェース名(eth0、ppp0 など) *ipadd*: IP アドレス

#### 解説

ファイアウォールポリシーにリミットルール(ファイアウォールセッション数の制限)を追加する。 ルーターはファイアウォールセッションを作成する際、すべてのリミットルールをチェックし、もし、対象 となる通信を行う端末のセッション数が超過する場合、新たなセッションを作成しない。

### <u>パラメーター</u>

POLICY リミットルールを設定するファイアーウォールポリシー名。

LIMITRULE リミットルールの ID。1-4294967295 が設定可能。

SRCIPLIMIT ソースアドレスごとのセッションの上限値。

INTERFACE リミットルールを適用するインターフェース。本パラメータを指定しない場合はすべてのイ ンターフェースに適用される。なお、設定されるインターフェースは Firewall Policy に所属してい る必要がある。

IP リミットルールの対象となる Private 側の IP アドレス。レンジ指定も可能。デフォルトはすべての IP(Any)

GBLREMOTEIP リミットルールの対象となる Public 側の IP アドレス。レンジ指定も可能。デフォルト はすべての IP(Any)

## 例

192.168.1.100-192.168.1.150から192.168.2.100宛てのファイアウォールセッション数を3に制限する。

ADD FIREWALL POLICY=policy-name LIMITRULE=1 SRCLIMIT=3 GBLREMOTEIP=192.168.2.100 IP=192.168.1.100-192.168.1.150

#### 備考・注意事項

すでに対象セッションが存在する状態でリミットルールを追加しても上限値を超える既存のセッションは削除されないが、新たなセッションは作成されなくなる。

セッションの上限値はソースアドレスごとにカウントされる。対象アドレスを複数設定した場合、それぞれのソース IP アドレスごとに上限値までのセッションが作成される。

Interface を指定した場合、パケットを受信した Interface でリミットルールが適用される。

リミットルール が複数設定され、1 つ以上のリミットルールにマッチするパケットを受信した場合、それらの内の一番低い上限値の Rule が適用される。

## 関連コマンド

DELETE FIREWALL POLICY LIMITRULE (89 ページ) SET FIREWALL POLICY LIMITRULE (126 ページ) SHOW FIREWALL POLICY LIMITRULE (149 ページ)

# ADD FIREWALL POLICY LIST

カテゴリー:ファイアウォール / アクセスリスト

ADD FIREWALL POLICY=policy LIST=list-name FILE=filename TYPE={IP| ADDRESS}

*policy*: ファイアウォールポリシー名(1~15文字。英数字とアンダースコアを使用可能) *list-name*: アクセスリスト名(1~15文字。英数字とアンダースコアを使用可能) *filename*: ファイル名(拡張子は.txt)

#### 解説

ファイアウォールポリシーにアクセスリスト (IP または MAC アドレスの一覧が記述されたテキストファイル)を登録する。

登録したアクセスリストは、ADD FIREWALL POLICY RULE コマンドでルールを追加するときに使用で きる。アクセスリストは一行一レコードのテキストファイル。

#### パラメーター

POLICY ファイアウォールポリシー名

LIST アクセスリスト名。この名前は、他のコマンドでアクセスリストを指定するときに使用する。

FILE アクセスリストのファイル名。拡張子は.txt。

**TYPE** アクセスリストの種類を示す。IP は IP アドレスリスト、ADDRESS は MAC アドレスリストを示す。

#### 例

ポリシー「hq」に IP アドレスリスト「floor1」を登録する。リストファイルは「floor1ac.txt」。

ADD FIREWALL POLICY=hq LIST=floor1 TYPE=IP FILE=floor1ac.txt

IP アドレスリストのサンプル

172.16.10.3 # 単一ホストの IP アドレス

172.30.64.5 www.joge.xxx # IP アドレス、空白(タブまたはスペース) ホスト名

172.16.12.0 - 172.16.12.255 foo.bar.xxx network # IPアドレス - IPアドレス ネットワーク名(オプション)

MAC アドレスリストのサンプル

00-00-f4-42-01-6b # 単一ホストの MAC アドレス 00-50-56-d9-23-68 vm.birds.net # 単一ホストの MAC アドレス、空白、ホスト名

## 関連コマンド

CREATE FIREWALL POLICY ( $83 \, \overset{\,}{\phantom{}} - \overset{\,}{\phantom{}} \overset{\,}{\phantom{}}$ ) DELETE FIREWALL POLICY LIST ( $90 \, \overset{\,}{\phantom{}} - \overset{\,}{\phantom{}} \overset{\,}{\phantom{}}$ ) SHOW FIREWALL POLICY ( $140 \, \overset{\,}{\phantom{}} - \overset{\,}{\phantom{}} \overset{\,}{\phantom{}}$ )

# ADD FIREWALL POLICY NAT

カテゴリー:ファイアウォール / ファイアウォール NAT

#### ADD FIREWALL POLICY=policy NAT={ENHANCED|STANDARD|ENAPT}

**INTERFACE=interface GBLINTERFACE=interface** [IP=ipadd]

[GBLIP=ipadd[-ipadd]]

*policy*: ファイアウォールポリシー名 (1~15 文字。英数字とアンダースコアを使用可能) *interface*: IP インターフェース名 (eth0、ppp0 など) *ipadd*: IP アドレス

#### 解説

ファイアウォールポリシーにインターフェースベースの NAT ルールを追加する。

本製品の NAT 機能には、IP モジュール内蔵の IP NAT と、ファイアウォールモジュール内蔵のファイア ウォール NAT があるが、両者は同時使用できない。ファイアウォールを使用するときはファイアウォール NAT を、そうでないときは IP NAT を使う。

また、ファイアウォール NAT には、インターフェース単位で設定するインターフェース NAT と、アドレ ス単位で指定するルール NAT がある。ルール NAT のほうが詳細な設定が可能だが、通常の用途ではイン ターフェース NAT で充分。よほど特殊な設定をしたいとき以外はインターフェース NAT をお勧めする。ま た、両者は併用可能だが、設定の見通しが悪くなるのでどちらか一方だけにしたほうが望ましい。インター フェース NAT は本コマンドで、ルール NAT は ADD FIREWALL POLICY RULE コマンドで設定する。 インターフェース NAT の設定では、常に2つのインターフェース(INT、GBLINT)を指定する必要があ る。パケットがこれら2つのインターフェース間で転送された場合に限ってアドレス変換が行われる、とい うのがインターフェース NAT の名前の由来でもあり、重要なポイントでもある。

インターフェース NAT の設定に必要なパラメーターは NAT の種類によって異なる。

・スタティック NAT (IP アドレスを1対1で固定的に変換)の場合は、NAT=STANDARD を指定し、
 IP (プライベート IP)、INTERFACE (プライベート側インターフェース)、GBLIP (グローバル IP)、
 GBLINTERFACE (グローバル側インターフェース)を指定する。

・ダイナミック NAT (IP アドレスを多対多で動的に変換)の場合は、NAT=STANDARD を指定し、 INTERFACE (プライベート側インターフェース)、GBLINTERFACE (グローバル側インターフェース)、 GBLIP (グローバル IP の範囲。x.x.x.a-x.x.x.b)を指定する。この場合、INTERFACE 側のプライベートア ドレスを、GBLIP で指定した範囲内で空いているグローバルアドレスに変換する。ただし、他の NAT に比 ベてメリットが少ないため、あまり使われない。

・スタティック ENAT (IP アドレス、プロトコル (、ポート)を1対1で固定的に変換)は、本コマンドで ダイナミック ENAT の設定をした上で、ADD FIREWALL POLICY RULE コマンドで設定する。

・ダイナミック ENAT (IP アドレス、プロトコル(、ポート)を多対多で動的に変換)の場合は、 NAT=ENHANCED を指定し、INTERFACE (プライベート側インターフェース)、GBLINTERFACE (グローバル側インターフェース)、GBLIP (グローバル IP。オプション)を指定する。これにより、動的な ポート割り当てにより、GBLINTERFACE に割り当てられた1つのグローバルアドレス、または、GBLIP で指定したアドレスを、INTERFACE 側のプライベートアドレスを持つホスト間で共有する。 なお、本コマンドで指定するインターフェース(INTERFACE、GBLINTERFACE)は、あらかじめ ADD FIREWALL POLICY INTERFACE コマンドでポリシーに追加しておく必要がある。

### パラメーター

POLICY ファイアウォールポリシー名

- NAT NAT の種類。STANDARD は IP アドレスのみの変換を行うもので、プライベート 1 対グローバル 1 のスタティック NAT、または、複数プライベート対複数グローバルのダイナミック NAT を使う場 合に指定する。ENHANCED は IP アドレスとポート番号の変換を行うダイナミック ENAT 使用時 に指定する。ENAPT は Port Restricted Cone NAT 使用時に指定する。
- INTERFACE プライベート側 IP インターフェース。このインターフェースで受信した IP パケットは、 GBLINTERFACE で指定されたインターフェースに転送されたときアドレス変換の対象となる。
- GBLINTERFACE グローバル側 IP インターフェース。このインターフェースで受信した IP パケットは、 INTERFACE で指定されたインターフェースに渡される前にアドレス変換される。
- IP スタティック(1対1)NAT時のプライベート側IPアドレスを指定する。NAT=STANDARDの場合のみ有効。NAT=STANDARDでも、GBLIPに複数のIPアドレスを指定した場合(ダイナミックNATの場合)は無効。
- GBLIP スタティック NAT 時のグローバル側 IP アドレス (NAT=STANDARD で IP パラメーター に 1 個のアドレスを指定した場合)、ダイナミック NAT 時のグローバル IP アドレスの範囲 (NAT=STANDARD)、および、ダイナミック ENAT 時のグローバル IP アドレスを指定する。

### 例

vlan1 側のプライベートアドレスを ppp0 に割り当てられたグローバルアドレスに変換するダイナミック ENAT を設定する。

ADD FIREWALL POLICY=net NAT=ENHANCED INT=vlan1 GBLINT=ppp0

PPP インターフェースが Unnumbered の場合は、GBLIP パラメーターを追加して、ISP から割り当てられているグローバル IP アドレスの1つを指定する。

ADD FIREWALL POLICY=net NAT=ENHANCED INT=vlan1 GBLINT=ppp0 GBLIP=200.100.10.1

ダイナミック ENAT にスタティック ENAT の設定を加えた例。ppp0 に割り当てられたアドレスの TCP ポート 80 番へ宛てられたパケットを、プライベート側端末 192.168.10.5 のポート 80 番に転送する。

ADD FIREWALL POLICY=net NAT=ENHANCED INT=vlan1 GBLINT=ppp0 ADD FIRE POLI=net RU=1 AC=ALLOW INT=ppp0 PROT=TCP GBLIP=0.0.0.0 GBLPORT=80 IP=192.168.10.5 PORT=80

192.168.10.5 と 200.100.10.5 を相互変換するスタティック NAT の設定。ppp0 は外側インターフェース

なので、通常は PUBLIC に設定されているはず。その場合は、本例のように許可ルールを設定しないと 外部から通信を開始できないので注意が必要(あるいは、インターフェースをポリシーに追加するときに METHOD=PASSALL を指定してもよい)。また、GBLINT が Ethernet の場合は ARP やルーティングな どの要素がからんでくるため、他にもマルチホーミングやポリシーフィルターの設定が必要になる。詳細は 解説編を参照のこと。

ADD FIREWALL POLICY=net NAT=STANDARD INT=vlan1 IP=192.168.10.5 GBLINT=ppp0 GBLIP=200.100.10.5

ADD FIREWALL POLICY=net RULE=1 ACTION=ALLOW INT=ppp0 PROT=ALL IP=192.168.10.5 GBLIP=200.100.10.5

不特定の LAN 側端末のプライベートアドレスを 1.1.1.11 ~ 1.1.1.13 の未使用アドレスに変換するダイナ ミック NAT の設定。eth0 側において 1.1.1.11 ~ 1.1.1.13 への ARP に代理応答するため、プロキシー ARP の設定が必要な点に注意。

ADD FIREWALL POLICY=net NAT=STANDARD INT=vlan1 GBLINT=eth0 GBLIP=1.1.1.11-1.1.13 ADD IP ROUTE=1.1.1.11 MASK=255.255.255.255 INT=vlan1 NEXT=0.0.0.0 PREF=0 ADD IP ROUTE=1.1.1.12 MASK=255.255.255.255 INT=vlan1 NEXT=0.0.0.0 PREF=0

ADD IP ROUTE=1.1.1.13 MASK=255.255.255.255 INT=vlan1 NEXT=0.0.0.0 PREF=0

#### 備考・注意事項

スタティック ENAT (ポートフォワーディング)の設定は、ADD FIREWALL POLICY RULE コマンドで 行う (コマンド例を参照)。

Port Restricted Cone NAT (ENAPT)使用時、CREATE CONFIG コマンドを実行した場合は、ADD FIREWALL POLICY NAT 行の最後に「GBLIP=WAN 側 IP アドレス」が追加される。WAN 側 IP アドレスが固定 IP アドレスでない場合は、この状態で再起動するとエラーが発生するので、CREATE CONFIG コマンドを実行した後に、EDIT コマンドで「GBLIP=WAN 側 IP アドレス」を削除すること。

## 関連コマンド

CREATE FIREWALL POLICY ( $83 \, \overset{\,}{\phantom{a}} - \overset{\,}{\phantom{a}}$ ) DELETE FIREWALL POLICY NAT ( $91 \, \overset{\,}{\phantom{a}} - \overset{\,}{\phantom{a}}$ ) SHOW FIREWALL POLICY ( $140 \, \overset{\,}{\phantom{a}} - \overset{\,}{\phantom{a}}$ )

# ADD FIREWALL POLICY PROXY

カテゴリー:ファイアウォール / アプリケーションゲートウェイ

- ADD FIREWALL POLICY=policy PROXY=HTTP INTERFACE=interface GBLINTERFACE=interface DIRECTION=OUT [DAYS=day-list] [AFTER=time] [BEFORE=time]
- ADD FIREWALL POLICY=policy PROXY=SMTP INTERFACE=interface GBLINTERFACE=interface DIRECTION={IN|OUT} [IP=ipadd] [DAYS=day-list]

[AFTER=time] [BEFORE=time]

*policy*: ファイアウォールポリシー名(1~15文字。英数字とアンダースコアを使用可能) *interface*: IP インターフェース名(eth0、ppp0など) *ipadd*: IP アドレス *day-list*: 曜日リスト(MON、TUE、WED、THU、FRI、SAT、SUN、WEEKDAY、WEEKEND、ALLの組み合わ せ。複数指定時はカンマで区切る) *time*: 時刻(hh:mmの形式。hh は時(0~23) mm は分(0~59))

#### 解説

ファイアウォールポリシーにアプリケーションプロキシーの設定を追加する。

アプリケーションプロキシーは、ネットワーク層(例:IPアドレス)やトランスポート層(例:TCP/UDP ポート番号や Syn/Ack フラグ)ではなく、より上位のアプリケーション層(例:SMTPの MAIL FROM: や HTTPの GET など)を解釈して通信を制御する機能。

HTTP プロキシーは、内側から外側に向けた HTTP 通信に対してのみ機能する。

HTTP プロキシーを有効にした場合、本製品は内側(LAN 側)インターフェースで HTTP プロキシーとし て振る舞う。この場合、内側(LAN 側)からの HTTP プロキシー要求を受け付け、自ら DNS を検索して 適切な外部 HTTP サーバーにアクセスし、結果をクライアントに返送する。このとき、HTTP の通信内容を 検査することで、特定 URL へのアクセスを禁止したり、サーバーからの Cookie 要求を拒否したりするこ とができる。

一方、SMTP プロキシーは、外側から内側に向けた SMTP 通信(外部から自ドメインへのメール配送)と、 内側から外側に向けた SMTP 通信(内部から他ドメインへのメール配送)の両方に対して機能させることが できる。

注:1つのファイアウォールポリシーにおいては、外向き、内向きのどちらか一方のみ使用可能。

SMTP プロキシーで DIRECTION=OUT を指定した場合、本製品は内側(LAN 側)インターフェースで SMTP サーバーのように振る舞う。この場合、内側(自ドメイン)からの SMTP 要求を受け付け、自ら DNS を検索して適切な外部 SMTP サーバーにメールを転送する。このとき、SMTP の通信内容を検査すること により、内部から外部への不正行為(spam メール、不正中継など)を防止することができる。

SMTP プロキシーで DIRECTION=IN を指定した場合、本製品は外側(WAN 側)インターフェースで SMTP サーバーのように振る舞う。この場合、外部(他ドメイン)からの SMTP 要求を受け付け、IP パラ メーターで指定された内部の(本当の)SMTP サーバーにメールを転送する。このとき、SMTP の通信内容 を検査することにより、外部から内部への不正行為(spam メール、不正中継など)を防止することができる。
#### パラメーター

POLICY ファイアウォールポリシー名

PROXY 使用するアプリケーションプロキシー。現時点では HTTP と SMTP をサポートしている。HTTP プロキシーは、URL フィルタリングとクッキーフィルタリングの機能を提供する。SMTP プロキシー は、リストファイルに基づく spam メールのフィルタリングと、メールの不正中継防止機能を提供 する。

INTERFACE ファイアウォールのプライベート(内部)側IP インターフェース

- GBLINTERFACE ファイアウォールのパブリック(外部)側IP インターフェース
- DIRECTION アプリケーションプロキシーを機能させる方向。IN は外部から内部への通信、OUT は内部 から外部への通信に対してプロキシーを機能させる。HTTP プロキシーを使用するときは必ず OUT を指定すること。また、SMTP プロキシーを使用するときは IN か OUT を指定すること。その他の 方向を指定した場合は意図した動作をしないので注意。
- IP (SMTP プロキシーのみ)ファイアウォールのプライベート(内部)側にある SMTP サーバーの IP アドレス。外部から本製品(プロキシー)に対して張られた SMTP セッションは、ここで指定したア ドレスに中継される。PROXY パラメーターに SMTP を、DIRECTION パラメーターに IN を指定し た場合にのみ有効。DIRECTION=OUT のときは指定不要。
- DAYS 曜日を指定。カンマ区切りで複数指定可能。プロキシーは指定した曜日にのみ有効となる。
   WEEKDAY は「MON,TUE,WED,THU,FRI」と同義。また、WEEKEND は「SAT,SUN」と同義。
   省略時は ALL
- AFTER 時刻を指定。プロキシーは同日中の指定した時刻以降にのみ有効。
- BEFORE 時刻を指定。プロキシーは同日中の指定した時刻以前にのみ有効。

#### 例

ファイアウォールポリシー office に SMTP プロキシー(内向き)の設定を追加する。自ドメインは example.com、内部 SMTP サーバーの IP アドレスは 192.168.1.10 とする。SMTP プロキシーを内向きで 使用するときは、自ドメイン名と内部 SMTP サーバーの IP アドレスを必ず設定すること。

SET FIREWALL POLICY=office SMTPDOMAIN=example.com

ADD FIREWALL POLICY=office PROXY=SMTP GBLINTERFACE=ppp0 INTERFACE=vlan1 IP=192.168.1.10 DIRECTION=IN

ファイアウォールポリシー office に SMTP プロキシー(外向き)の設定を追加する。DNS サーバーアド レスは 10.1.1.1、自ドメインは example.com とする。SMTP プロキシーを外向きで使用するときは、DNS サーバーアドレスと自ドメイン名を必ず設定すること。

ADD IP DNS PRIMARY=10.1.1.1

SET FIREWALL POLICY=office SMTPDOMAIN=example.com

ADD FIREWALL POLICY=office PROXY=SMTP INTERFACE=vlan1 GBLINTERFACE=ppp0 DIRECTION=OUT ファイアウォールポリシー office に HTTP プロキシーの設定を追加する。DNS サーバーアドレスは 10.1.1.1 とする。HTTP プロキシーは内部から外部への通信に対してのみ機能するので、DIRECTION には OUT を指定すること。また、DNS サーバーアドレスを必ず設定すること。

ADD IP DNS PRIMARY=10.1.1.1

ADD FIREWALL POLICY=office PROXY=HTTP INTERFACE=vlan1 GBLINTERFACE=ppp0 DIRECTION=OUT

#### 備考・注意事項

SMTP プロキシーを DIRECTION=IN で使用するときは、自ドメインの DNS サーバーに対して、他のドメ インからは本製品がメールエクスチェンジャー(MX)として認識されるよう設定しておく必要がある。 SMTP プロキシーを DIRECTION=IN で使用するときは、SET FIREWALL POLICY SMTPDOMAIN コ

マンドで自ドメイン名を設定しておくこと。

SMTP プロキシーを DIRECTION=OUT で使用するときは、内部側のメールクライアントに対し、送信メー ルサーバーとして本製品の内部側インターフェースの IP アドレス(またはドメイン名)を使うよう設定する こと。

SMTP プロキシーを DIRECTION=OUT で使用するときは、ADD IP DNS コマンドで DNS サーバーのア ドレスを設定しておくこと。また、SET FIREWALL POLICY SMTPDOMAIN コマンドで自ドメイン名を 設定しておくこと。

HTTP プロキシーを使用するときは、内部側の各 HTTP クライアント(Web ブラウザーなど)に対し、「プロキシーサーバー」の設定をする必要がある。具体的には、「HTTP プロキシー」として、本製品の内部側インターフェースの IP アドレス(またはドメイン名)を指定する。また、ポート番号には 80 を指定する。なお、本製品は HTTP 以外のプロトコル、たとえば、HTTPS (Secure、Security)や FTP、Gopher などには対応していないので、これらのサービスに対するプロキシーとして本製品を指定してはならない。

HTTP プロキシーを使用するときは、ADD IP DNS コマンドで DNS サーバーのアドレスを設定しておくこと。

#### 関連コマンド

ADD FIREWALL POLICY SPAMSOURCES ( $79 \ \ - \vec{y}$ ) ADD IP DNS ( $^{r}$  IP  $_{J} \ \ 0 \ 167 \ \ - \vec{y}$ ) DELETE FIREWALL POLICY PROXY ( $92 \ \ - \vec{y}$ ) DELETE FIREWALL POLICY SPAMSOURCES ( $94 \ \ - \vec{y}$ ) DISABLE FIREWALL POLICY SMTPRELAY ( $105 \ \ - \vec{y}$ ) ENABLE FIREWALL POLICY SMTPRELAY ( $116 \ \ - \vec{y}$ ) SET FIREWALL POLICY SMTPROMAIN ( $129 \ \ - \vec{y}$ )

# ADD FIREWALL POLICY RULE

カテゴリー:ファイアウォール / フィルタールール

# ADD FIREWALL POLICY=policy RULE=rule-id ACTION={ALLOW|DENY|NAT|NONAT} INTERFACE=interface PROTOCOL={protocol|ALL|GRE|OSPF|SA|TCP|UDP} [IP=ipadd[-ipadd]] [PORT={ALL|port[-port]|port-name}] [GBLIP=ipadd] [GBLPORT={ALL|port[-port]|port-name}] [REMOTEIP=ipadd[-ipadd]] [SOURCEPORT={ALL|port[-port]|port-name}] [GBLREMOTEIP=ipadd[-ipadd]] [LIST={list-name|RADIUS}] [NATTYPE={DOUBLE|ENHANCED|REVERSE|STANDARD}] [NATMASK=ipadd] [ENCAPSULATION={NONE|IPSEC}] [AFTER=time] [BEFORE=time] [DAYS=day-list] [TTL=hour:minute]

*policy*: ファイアウォールポリシー名(1~15文字。英数字とアンダースコアを使用可能) *rule-id*: ルール番号(1~299) *interface*: IP インターフェース名(eth0、ppp0 など) *protocol*: IP プロトコル番号(0~255) *ipadd*: IP アドレスまたはネットマスク *port*: TCP/UDP ポート番号(0~65535) *port-name*: サービス名 *list-name*: アクセスリスト名(1~15文字。英数字とアンダースコアを使用可能) *time*: 時刻(hh:mm の形式。hh は時(0~23) mm は分(0~59)) *day-list*: 曜日リスト(MON、TUE、WED、THU、FRI、SAT、SUN、WEEKDAY、WEEKEND、ALL の組み合わ せ。複数指定時はカンマで区切る) *hour*: 時間 *minute*: 時間(分)

#### 解説

ファイアウォールポリシーに独自ルールを追加する。

始点・終点 IP アドレスやポート番号、プロトコル、曜日や時刻等にもとづき、PRIVATE・PUBLIC インター フェース間のトラフィック制御(許可・拒否・NAT 適用)が可能。ルールは番号の若い順に検索され、最初 にマッチしたものが適用される。

ファイアウォールの NAT 機能のうち、ルール NAT の設定は本コマンドで行うことができる。ルール NAT とインターフェース NAT を併用している場合は、ルール NAT が優先的に適用される。ただし、見通しが 悪くなるので、通常はどちらか一方だけを使うほうがよい。また、ルール NAT は設定が複雑なので、一般 的な用途ではインターフェース NAT を使うことをお勧めする。

なお、インターフェース NAT (ADD FIREWALL POLICY NAT コマンド) でダイナミック ENAT の設定 をしている場合は、本コマンドでスタティック ENAT (ポート/プロトコル転送)の設定を追加することが できる。また、インターフェース NAT でスタティック NAT (一対一 NAT)の設定をしている場合は、本 コマンドでスタティック NAT 対象アドレス宛パケットを通過させるよう設定しなくてはならない。

#### パラメーター

POLICY ファイアウォールポリシー名

RULE ルール番号

- ACTION アクション。ALLOW(通過) DENY(破棄) NONAT(NATをかけない) NAT(ルール NATを適用)から選択する。NATを指定した場合は、NATTYPEパラメーターでNATの種類を 指定する。ルールNATは、ADD FIREWALL POLICY NAT コマンドで設定したインターフェース NATよりも優先的に適用される。NONAT、NATを指定した場合は、何らかの形でパケットの通過 を許可することになるので注意。
- INTERFACE ルールを適用する IP インターフェース名。ファイアウォールポリシーの管理対象でないイ ンターフェース(ポリシーに追加されていないもの)は指定できない。本パラメーターに(インター フェース NAT の)スタティック NAT のグローバル側インターフェース(GBLINTERFACE)を指 定した場合は、GBLIP パラメーターの指定も必須
- **PROTOCOL** IP プロトコル。定義済みのプロトコル名かプロトコル番号で指定。TCP、UDP を指定した ときは、PORT パラメーターも必須
- IP ローカル側 IP アドレス。PUBLIC インターフェースのルールでは終点アドレス、PRIVATE インターフェースのルールでは始点アドレスを指定する。ハイフン区切りで範囲指定も可能。PUBLIC インターフェースにルールを設定する場合、同インターフェースが NAT のグローバル側インターフェースであるなら、GBLIP パラメーターでグローバル側終点アドレスを指定し、IP パラメーターでプライベート側終点アドレスを指定する。
- PORT 終点ポート番号またはサービス名。ハイフン区切りで範囲指定が可能。PUBLIC インターフェース にルールを設定する場合、同インターフェースが NAT のグローバル側インターフェースであるなら、 GBLPORT パラメーターでグローバル側の終点ポート番号を指定し、PORT パラメーターでプライ ベート側の終点ポート番号を指定する。
- GBLIP NAT 使用時のグローバル側終点アドレス。INTERFACE パラメーターに PUBLIC インターフェー スを指定し、かつ、PUBLIC インターフェースが NAT のグローバル側インターフェースである場合 のみ有効。プライベート側終点アドレスは IP パラメーターで指定する。
- GBLPORT NAT 使用時のグローバル側終点ポート番号またはサービス名。INTERFACE パラメーターに PUBLIC インターフェースを指定し、かつ、PUBLIC インターフェースが NAT のグローバル側イ ンターフェースである場合のみ有効。プライベート側終点ポート番号は PORT パラメーターで指定 する。
- REMOTEIP リモート側 IP アドレス。PUBLIC インターフェースのルールでは始点アドレス、PRIVATE インターフェースのルールでは終点アドレスを指定する。ハイフン区切りで範囲指定も可能。省略時 はすべてのアドレスが対象になる
- SOURCEPORT 始点ポート番号またはサービス名。ハイフン区切りで範囲指定が可能。PROTOCOL に TCP か UDP を指定した場合のみ有効。省略時はすべての始点ポートが対象になる
- GBLREMOTEIP リバース NAT、ダブル NAT 使用時のリモート側 IP アドレス。PUBLIC インターフェー スの NAT ルールでは、受信パケットの始点アドレスを指定する。PRIVATE インターフェースの NAT ルールでは、NAT 変換後の終点 IP アドレスを指定する。本パラメーターは、ACTION が NAT で、NATTYPE が REVERSE か DOUBLE のときだけ有効。
- LIST アクセスリスト名を指定する。RADIUS を指定し、なおかつ、RADIUS サーバーが設定されている 場合は、RADIUS サーバーを使ってアクセス制御を行う。アクセスリストは、1 つのポリシーに 4 つ まで指定可能。IP アドレスリストは、PUBLIC から PRIVATE へのフローでは始点アドレスとして、 PRIVATE から PUBLIC へのフローでは終点アドレスとして解釈される。また、MAC アドレスリス

トは Ethernet インターフェースに関連付けられたルールでのみ有効で、始点 MAC アドレスとして 解釈される。

- NATTYPE NAT の種類。DOUBLE、ENHANCED、REVERSE、STANDARD がある。ACTION パラ メーターに NAT を指定したときのみ有効。省略時は STANDARD。
- NATMASK NAT 時のマスク。ACTION パラメーターに NAT を指定し、NATTYPE パラメーターに DOUBLE、REVERSE、STANDARD のいずれかを指定したときのみ有効。
- ENCAPSULATION IPSEC を指定した場合、IPsec パケットからオリジナルの IP パケットを取り出した あとでこのルールが適用される。IPsec トンネル終端の IP アドレスが固定されていない場合などに使 う。通常は NONE。

AFTER 時刻を指定。ルールは同日中の指定した時刻以降にのみ有効。

BEFORE 時刻を指定。ルールは同日中の指定した時刻以前にのみ有効。

DAYS 曜日を指定。カンマ区切りで複数指定可能。ルールは指定した曜日にのみ有効となる。WEEKDAY は「MON,TUE,WED,THU,FRI」と同義。また、WEEKENDは「SAT,SUN」と同義。省略時はALL TTL 本ルールの有効期間(時:分)

| サービス名    | ポート番号 |
|----------|-------|
| ECHO     | 7     |
| DISCARD  | 9     |
| FTP      | 21    |
| TELNET   | 23    |
| SMTP     | 25    |
| TIME     | 37    |
| DNS      | 53    |
| BOOTPS   | 67    |
| BOOTPC   | 68    |
| TFTP     | 69    |
| GOPHER   | 70    |
| FINGER   | 79    |
| WWW      | 80    |
| HTTP     | 80    |
| KERBEROS | 88    |
| RTELNET  | 107   |
| POP2     | 109   |
| POP3     | 110   |
| SNMPTRAP | 162   |
| SNMP     | 161   |
| BGP      | 179   |
| RIP      | 520   |
| L2TP     | 1701  |

| VDOLIVE   | 7000 |
|-----------|------|
| REALAUDIO | 7070 |
| REALVIDEO | 7070 |

#### 表 13: 定義済みのサービス名と TCP/UDP ポート番号

## 例

#### LAN (vlan1) 側からの MS-Networks パケット(終点ポート 137~139)を遮断する。

ADD FIREWALL POLICY=mynet RULE=1 AC=DENY INT=vlan1 PROT=UDP PORT=137-139 ADD FIREWALL POLICY=mynet RULE=2 AC=DENY INT=vlan1 PROT=TCP PORT=137-139

#### 終点アドレスが 200.100.10.10 のものに限り、ppp0 側からのパケットを通過させる。

ADD FIREWALL POLICY=mynet RULE=1 AC=ALLOW INT=ppp0 PROT=ALL IP=200.100.10.10

終点アドレスが 200.100.10.5 で終点ポートが TCP 80 番のものに限り、ppp0 側からのパケットを通過させる。

ADD FIREWALL POLICY=mynet RULE=1 AC=ALLOW INT=ppp0 PROT=TCP IP=200.100.10.5 PORT=80

#### アクセスリスト「myguest」に記述されている IP アドレスからのみ、ppp0 側からのアクセスを許可する

ADD FIREWALL POLICY=mynet RULE=1 ACTION=ALLOW INT=ppp0 PROTO=ALL LIST=myguest

## 関連コマンド

CREATE FIREWALL POLICY ( $83 \ \ \vec{v} \rightarrow \vec{y}$ ) CREATE FIREWALL POLICY DYNAMIC ( $84 \ \ \vec{v} \rightarrow \vec{y}$ ) DELETE FIREWALL POLICY RULE ( $93 \ \ \vec{v} - \vec{y}$ ) SET FIREWALL POLICY RULE ( $127 \ \ \vec{v} - \vec{y}$ ) SHOW FIREWALL POLICY ( $140 \ \ \vec{v} - \vec{y}$ )

# ADD FIREWALL POLICY SPAMSOURCES

カテゴリー:ファイアウォール / アプリケーションゲートウェイ

#### ADD FIREWALL POLICY=policy SPAMSOURCES=filename

*policy*: ファイアウォールポリシー名 (1~15 文字。英数字とアンダースコアを使用可能 ) *filename*: ファイル名 (拡張子は.spa )

#### 解説

ファイアウォールポリシーに SMTP プロキシー用の spam リストを追加する。

### パラメーター

POLICY ファイアウォールポリシー名 SPAMSOURCES spam リストファイル。spam メールの送信元と見なすメールアドレスまたはドメイン 名を一行に一個ずつ記述したテキストファイル。拡張子は.spa とする。1つのファイアウォールポリ シーに追加できる spam リストファイルは5つまで。

#### 例

ファイアウォールポリシー「mynet」に spam リスト「list.spa」を追加する

ADD FIREWALL POLICY=mynet SPAMSOURCES=spam.spa

#### spam リストファイルの例

# SMTP Proxy spam sources file list.spa quickbuck@spammer.net spammerzone.xxx.au wesayspam@spamcentral.xxx buymystuff@spaspaspam.co.jx

#### 備考・注意事項

spam リストの内容を変更したときは、DELETE FIREWALL POLICY SPAMSOURCES コマンドで該当 リストファイルをいったん削除した後、本コマンドで改めて追加する必要がある。リストファイルを編集す るだけでは、SMTP プロキシーの動作に反映されないので注意。

#### 関連コマンド

ADD FIREWALL POLICY PROXY  $(72 \ \ - \ )$ DELETE FIREWALL POLICY PROXY  $(92 \ \ - \ )$ DELETE FIREWALL POLICY SPAMSOURCES  $(94 \ \ - \ )$ DISABLE FIREWALL  $(99 \ \ - \ )$ ENABLE FIREWALL  $(110 \ \ - \ )$ SET FIREWALL POLICY SMTPDOMAIN  $(129 \ \ - \ )$ SHOW FIREWALL  $(132 \ \ - \ )$ 

# ADD FIREWALL POLICY UDPPORTTIMEOUT

カテゴリー:ファイアウォール / ファイアウォールポリシー

**ADD FIREWALL POLICY=policy UDPPORTTIMEOUT=port** [TIMEOUT={minutes| DEFAULT}]

*policy*: ファイアウォールポリシー名 (1~15 文字。英数字とアンダースコアを使用可能) *port*: UDP ポート番号 (1~65535) *minutes*: 時間 (0~43200 分。0 は 30 秒の意味になる)

#### 解説

ファイアウォールポリシーに UDP セッション保持時間の特例エントリーを追加する。

特例エントリーを作成すると、特定のリモート UDP ポートを用いるセッションに対して、通常とは異なる セッション保持時間を適用することができる。

UDP セッション保持時間の決定規則は次のとおり。

(1) 通常、UDP セッションの保持時間は、SET FIREWALL POLICY コマンドの UDPTIMEOUT パラメー ターによって決まる(デフォルトは 20 分。ただし、UDP セッションの開始後、外向き・内向きのどちらか のパケット数が5個に達したのち、方向に関係なくさらに1パケットが転送されるまでは5分固定。それ以 降になって初めて UDPTIMEOUT の値が使用される点に注意)。

(2) ただし、特例エントリーの条件に合致する UDP セッションには、該当エントリーの TIMEOUT パラ メーターで指定された保持時間が適用される。また、特例エントリーの保持時間は、該当セッションの最初 のパケットから適用される。

(UDP セッションが「特例エントリーの条件に合致する」のは、リモート側(PUBLIC 側)の UDP ポート 番号が、特例エントリーの UDPPORTTIMEOUT パラメーターの値と等しい場合である。リモート側ポー ト番号とは、PRIVATE PUBLIC のパケットでは終点ポート、PUBLIC PRIVATE のパケットでは始点 ポートを意味する)

[例外]

上記 (1) に対する例外として、5060 番ポートを用いる UDP セッションには、セッションの最初のパケット から SET FIREWALL POLICY コマンドの UDPTIMEOUT パラメーターの値が適用される(この例外にお いては、リモート側ポート・ローカル側ポートのどちらが 5060 番でもよい。もちろん両方とも 5060 番でも よい)。

なお、5060番ポートに対する特例エントリーを作成すると、この例外事項は消滅する。すなわち、リモート 側ポートが 5060番のセッションに対しては特例エントリーの指定が適用されるが、ローカル側ポートのみ 5060番のセッションに対しては上記(1)の規則が適用されるようになる。

#### パラメーター

POLICY ファイアウォールポリシー名

**UDPPORTTIMEOUT** UDP ポート番号。リモート側(PUBLIC 側)のポート番号を指定する。カンマ区 切りで複数指定が可能。 TIMEOUT UDP セッションの保持時間(分)。本パラメーターを省略したとき、および、本パラメーターに キーワード DEFAULT を指定したときは、デフォルトの UDP セッション保持時間(SET FIREWALL POLICY コマンドの UDPTIMEOUT パラメーターで設定した値)が使用される。なお、本コマンド で設定した保持時間は、セッションの最初のパケットから適用される。

# 例

リモート UDP ポート 10000 番の UDP セッションに対して特例エントリーを作成し、該当セッションの 1 パケット目からセッション保持時間「3分」が適用されるようにする。

ADD FIREWALL POLICY=net UDPPORTTIMEOUT=10000 TIMEOUT=3

### 関連コマンド

DELETE FIREWALL POLICY UDPPORTTIMEOUT  $(95 \ \ \vec{-} \ \vec{\nu})$ SET FIREWALL POLICY  $(122 \ \ \vec{-} \ \vec{\nu})$ SET FIREWALL POLICY UDPPORTTIMEOUT  $(131 \ \ \vec{-} \ \vec{\nu})$ SHOW FIREWALL POLICY UDPPORTTIMEOUT  $(151 \ \ \vec{-} \ \vec{\nu})$ 

# CREATE FIREWALL POLICY

カテゴリー:ファイアウォール / ファイアウォールポリシー

#### CREATE FIREWALL POLICY=policy

policy: ファイアウォールポリシー名 (1~15 文字。英数字とアンダースコアを使用可能)

#### 解説

ファイアウォールの動作を規定するファイアウォールポリシーを作成する。 ただし、ADD FIREWALL POLICY INTERFACE コマンドで PUBLIC と PRIVATE のインターフェース を追加するまでは、ファイアウォールとしての動作はしない。

## パラメーター

POLICY ファイアウォールポリシー名

# 例

ファイアウォールポリシー「mynet」を作成する。

CREATE FIREWALL POLICY=mynet

## 関連コマンド

ADD FIREWALL POLICY INTERFACE  $(63 \ \ \neg \ )$ ADD FIREWALL POLICY LIST  $(67 \ \ \neg \ )$ ADD FIREWALL POLICY NAT  $(69 \ \ \neg \ )$ ADD FIREWALL POLICY RULE  $(75 \ \ \neg \ )$ DESTROY FIREWALL POLICY  $(97 \ \ \neg \ )$ DISABLE FIREWALL POLICY  $(101 \ \ \neg \ )$ ENABLE FIREWALL POLICY  $(112 \ \ \neg \ )$ SHOW FIREWALL POLICY  $(140 \ \ \neg \ )$ 

# CREATE FIREWALL POLICY DYNAMIC

カテゴリー:ファイアウォール / ファイアウォールポリシー

CREATE FIREWALL POLICY=policy DYNAMIC=template

*policy*: ファイアウォールポリシー名 (1~15 文字。英数字とアンダースコアを使用可能 ) *template*: ダイナミックインターフェーステンプレート名 (1~15 文字。空白を含む場合はダブルクォートで囲む )

#### 解説

ダイナミックインターフェーステンプレートを作成する。 ダイナミックインターフェーステンプレートは、ユーザーがダイヤルアップ接続してきたときに動的作成さ れる PPP インターフェースをファイアウォールポリシーに追加するためのもの。 本コマンドで作成したテンプレートに、ADD FIREWALL POLICY DYNAMIC コマンドで対象ユーザー を追加することにより、指定したユーザーが接続してきたときに作成されたインターフェースを、ADD FIREWALL POLICY INTERFACE コマンドでは「DYN-」+テンプレート名で識別できるようになる。

#### パラメーター

POLICY ファイアウォールポリシー名 DYNAMIC テンプレート名

### 例

PPP ユーザー「joge」が接続してきたときに動的作成される PPP インターフェースを、ファイアウォー ルポリシー「net」の PRIVATE インターフェースに設定する。

CREATE FIREWALL POLICY=net DYNAMIC=pppif ADD FIREWALL POLICY=net DYNAMIC=pppif USER=joge ADD FIREWALL POLICY=net INTERFACE=dyn-pppif TYPE=PRIVATE

#### 関連コマンド

ADD FIREWALL POLICY DYNAMIC ( $60 \ \ - \vec{v}$ ) DELETE FIREWALL POLICY DYNAMIC ( $86 \ \ - \vec{v}$ ) DESTROY FIREWALL POLICY DYNAMIC ( $98 \ \ - \vec{v}$ ) SHOW FIREWALL POLICY ( $140 \ \ - \vec{v}$ )

# DELETE FIREWALL POLICY APPRULE

カテゴリー:ファイアウォール / フィルタールール

DELETE FIREWALL POLICY=policy APPRULE=app-rule-id

*policy*: ファイアウォールポリシー名 (1~15 文字。英数字とアンダースコアを使用可能) *app-rule-id*: アプリケーションルール番号 (1~299)

## 解説

ファイアウォールポリシーからアプリケーションルールを削除する。

## パラメーター

POLICY ファイアウォールポリシー名 APPRULE アプリケーションルール番号

#### 関連コマンド

ADD FIREWALL POLICY APPRULE (  $59 \ \neg - \vartheta$  ) SHOW FIREWALL POLICY (  $140 \ \neg - \vartheta$  )

# DELETE FIREWALL POLICY DYNAMIC

カテゴリー:ファイアウォール / ファイアウォールポリシー

DELETE FIREWALL POLICY=policy DYNAMIC=template {FILE=filename| USER={username|ALL|NONE}}

*policy*: ファイアウォールポリシー名 (1~15 文字。英数字とアンダースコアを使用可能) *template*: ダイナミックインターフェーステンプレート名 (1~15 文字。空白を含む場合はダブルクォートで囲む) *filename*: ファイル名 (拡張子は.txt) *username*: ユーザー名 (1~63 文字)

#### 解説

ダイナミックインターフェーステンプレートから対象ユーザーを削除する。

### パラメーター

POLICY ファイアウォールポリシー名 DYNAMIC ダイナミックインターフェーステンプレート名 FILE ユーザーリストファイル。各行に1ユーザーずつ記述したもの。拡張子は.txt。 USER ユーザー名。NONEは認証を必要としないインターフェース。ANYは認証済みのすべての ユーザー。

## 関連コマンド

ADD FIREWALL POLICY DYNAMIC ( $60 \ \ -\vec{\nu}$ ) DESTROY FIREWALL POLICY DYNAMIC ( $98 \ \ -\vec{\nu}$ ) SHOW FIREWALL POLICY ( $140 \ \ -\vec{\nu}$ )

# DELETE FIREWALL POLICY HTTPFILTER

カテゴリー:ファイアウォール / アプリケーションゲートウェイ

DELETE FIREWALL POLICY=policy HTTPFILTER=filename DIRECTION={OUT}

*policy*: ファイアウォールポリシー名 (1~15 文字。英数字とアンダースコアを使用可能 ) *filename*: ファイル名 (拡張子は.txt )

### 解説

ファイアウォールポリシーから HTTP プロキシーの URL フィルターファイルを削除する。 フィルターファイルはポリシーから削除されるだけで、ファイルそのものが削除されるわけではない。

## パラメーター

POLICY ファイアウォールポリシー名

HTTPFILTER URL フィルターファイル。拡張子は.txt

**DIRECTION** URL フィルターを適用するトラフィックの向き。ADD FIREWALL POLICY HTTPFIL-TER コマンドの DIRECTION パラメーターと同じ向きを指定する。現状 OUT のみサポート。追加 時に DIRECTION パラメーターを省略した場合も OUT を指定する。

### 関連コマンド

ADD FIREWALL POLICY HTTPFILTER ( $62 \ll - \vartheta$ ) ADD FIREWALL POLICY PROXY ( $72 \ll - \vartheta$ ) CREATE FIREWALL POLICY ( $83 \ll - \vartheta$ ) DELETE FIREWALL POLICY PROXY ( $92 \ll - \vartheta$ ) DISABLE FIREWALL POLICY HTTPCOOKIES ( $103 \ll - \vartheta$ ) ENABLE FIREWALL POLICY HTTPCOOKIES ( $114 \ll - \vartheta$ ) SHOW FIREWALL POLICY ( $140 \ll - \vartheta$ )

# DELETE FIREWALL POLICY INTERFACE

カテゴリー:ファイアウォール / ファイアウォールポリシー

DELETE FIREWALL POLICY=policy INTERFACE=interface

*policy*: ファイアウォールポリシー名 (1~15 文字。英数字とアンダースコアを使用可能) *interface*: IP インターフェース名 (eth0、ppp0 など)

### 解説

ファイアウォールポリシーからインターフェースを削除する。

パラメーター

POLICY ファイアウォールポリシー名 INTERFACE IP インターフェース名

関連コマンド

ADD FIREWALL POLICY INTERFACE ( $63 \ll - \vartheta$ ) CREATE FIREWALL POLICY DYNAMIC ( $84 \ll - \vartheta$ ) SHOW FIREWALL POLICY ( $140 \ll - \vartheta$ )

# DELETE FIREWALL POLICY LIMITRULE

カテゴリー:ファイアウォール / フィルタールール

DELETE FIREWALL POLICY=policy LIMITRULE=rule-id

*policy*: ファイアウォールポリシー名 (1~15 文字。英数字とアンダースコアを使用可能) *rule-id*: ルール番号 (1~4294967295)

### 解説

ファイアウォールポリシーのリミットルール(ファイアウォールセッション数の制限)を削除する。

## パラメーター

POLICY リミットルールを削除するファイアーウォールポリシー名。 LIMITRULE リミットルールの ID。1-4294967295 が設定可能。

### 関連コマンド

ADD FIREWALL POLICY LIMITRULE ( $65 \ \neg - \vartheta$ ) SET FIREWALL POLICY LIMITRULE ( $126 \ \neg - \vartheta$ ) SHOW FIREWALL POLICY LIMITRULE ( $149 \ \neg - \vartheta$ )

# DELETE FIREWALL POLICY LIST

カテゴリー:ファイアウォール / アクセスリスト

DELETE FIREWALL POLICY=policy LIST=list-name

*policy*: ファイアウォールポリシー名 (1~15 文字。英数字とアンダースコアを使用可能) *list-name*: アクセスリスト名 (1~15 文字。英数字とアンダースコアを使用可能)

### 解説

ファイアウォールポリシーからアクセスリストの登録を解除する。実行すると、アクセスリストを適用して いるファイアウォールルールも削除される。

パラメーター

POLICY ファイアウォールポリシー名 LIST アクセスリスト名

### 関連コマンド

ADD FIREWALL POLICY LIST ( $67 \, \overset{\,}{\sim} - \overset{\,}{\checkmark}$ ) SHOW FIREWALL POLICY ( $140 \, \overset{\,}{\sim} - \overset{\,}{\checkmark}$ )

# DELETE FIREWALL POLICY NAT

カテゴリー:ファイアウォール / ファイアウォール NAT

DELETE FIREWALL POLICY=policy NAT={ENHANCED|STANDARD|ENAPT} INTERFACE=interface GBLINTERFACE=interface [IP=ipadd]

*policy*: ファイアウォールポリシー名 (1~15 文字。英数字とアンダースコアを使用可能) *interface*: IP インターフェース名 (eth0、ppp0 など) *ipadd*: IP アドレス

### 解説

ファイアウォールポリシーからインターフェース NAT ルールを削除する。

### パラメーター

POLICY ファイアウォールポリシー名

NAT NAT の種類。STANDARD、ENHANCED、ENAPT のいずれか

INTERFACE プライベート側 IP インターフェース

 IP
 スタティック(1対1)NAT時のプライベート側IPアドレスを指定する。NAT=STANDARDの場合のみ有効

GBLINTERFACE グローバル側 IP インターフェース

## 関連コマンド

ADD FIREWALL POLICY NAT ( $69 \ \ - \vec{y}$ ) CREATE FIREWALL POLICY DYNAMIC ( $84 \ \ - \vec{y}$ ) SHOW FIREWALL POLICY ( $140 \ \ - \vec{y}$ )

# DELETE FIREWALL POLICY PROXY

カテゴリー:ファイアウォール / アプリケーションゲートウェイ

DELETE FIREWALL POLICY=policy PROXY=HTTP INTERFACE=interface GBLINTERFACE=interface DIRECTION=OUT

DELETE FIREWALL POLICY=policy PROXY=SMTP INTERFACE=interface GBLINTERFACE=interface DIRECTION={IN|OUT} [IP=ipadd]

*policy*: ファイアウォールポリシー名 (1~15 文字。英数字とアンダースコアを使用可能) *interface*: IP インターフェース名 (eth0、ppp0 など) *ipadd*: IP アドレス

#### 解説

ファイアウォールポリシーからアプリケーションプロキシーの設定を削除する。

#### パラメーター

POLICY ファイアウォールポリシー名 PROXY 設定を削除するアプリケーションプロキシーの種類(HTTPかSMTP)。 INTERFACE ファイアウォールのプライベート(内部)側IPインターフェース GBLINTERFACE ファイアウォールのパプリック(外部)側IPインターフェース DIRECTION アプリケーションプロキシーを機能させる方向。ADD FIREWALL POLICY PROXY コマ ンドでプロキシーの設定を追加したときと同じ向きを指定すること。仕様により、HTTPプロキシー

IP (SMTP プロキシーのみ)ファイアウォールのプライベート(内部)側にある SMTP サーバーの IP アドレス。省略可。

## 例

ファイアウォールポリシー office から内向き SMTP プロキシーの設定を削除する。

DELETE FIREWALL POLICY=office PROXY=SMTP INTERFACE=vlan1 GBLINTERFACE=ppp0 DIRECTION=IN

の場合は OUT、SMTP プロキシーの場合は IN か OUT となる。

### 関連コマンド

ADD FIREWALL POLICY PROXY ( $72 \ \neg - \vartheta$ )

# DELETE FIREWALL POLICY RULE

カテゴリー:ファイアウォール / フィルタールール

DELETE FIREWALL POLICY=policy RULE=rule-id

*policy*: ファイアウォールポリシー名 (1~15 文字。英数字とアンダースコアを使用可能) *rule-id*: ルール番号 (1~299)

## 解説

ファイアウォールポリシーから独自ルールを削除する。

## パラメーター

POLICY ファイアウォールポリシー名 RULE ルール番号

### 関連コマンド

ADD FIREWALL POLICY RULE (75 ページ) SET FIREWALL POLICY RULE (127 ページ) SHOW FIREWALL POLICY (140 ページ)

# DELETE FIREWALL POLICY SPAMSOURCES

カテゴリー:ファイアウォール / アプリケーションゲートウェイ

DELETE FIREWALL POLICY=policy SPAMSOURCES=filename

*policy*: ファイアウォールポリシー名 (1~15 文字。英数字とアンダースコアを使用可能) *filename*: ファイル名 (拡張子は.spa)

#### 解説

ファイアウォールポリシーから SMTP プロキシー用の spam リストを削除する。 spam リストはポリシーから削除されるだけで、ファイルそのものが削除されるわけではない。

### パラメーター

POLICY ファイアウォールポリシー名 SPAMSOURCES spam リストファイル。拡張子は.spa

#### 備考・注意事項

spam リストファイルの内容を変更したときは、本コマンドで該当リストファイルをいったん削除した後、 ADD FIREWALL POLICY SPAMSOURCES コマンドで改めて追加する必要がある。リストファイルを編 集するだけでは、SMTP プロキシーの動作に反映されないので注意。

## 関連コマンド

ADD FIREWALL POLICY PROXY  $(72 \, \checkmark - \vartheta)$ ADD FIREWALL POLICY SPAMSOURCES  $(79 \, \And - \vartheta)$ DELETE FIREWALL POLICY PROXY  $(92 \, \And - \vartheta)$ DISABLE FIREWALL  $(99 \, \And - \vartheta)$ ENABLE FIREWALL  $(110 \, \And - \vartheta)$ SHOW FIREWALL  $(132 \, \And - \vartheta)$ 

# DELETE FIREWALL POLICY UDPPORTTIMEOUT

カテゴリー:ファイアウォール / ファイアウォールポリシー

DELETE FIREWALL POLICY=policy UDPPORTTIMEOUT=port

*policy*: ファイアウォールポリシー名 (1~15 文字。英数字とアンダースコアを使用可能 ) *port*: UDP ポート番号 (1~65535 )

### 解説

ファイアウォールポリシーから UDP セッション保持時間の特例エントリーを削除する。

## パラメーター

POLICY ファイアウォールポリシー名 UDPPORTTIMEOUT UDP ポート番号。ADD FIREWALL POLICY UDPPORTTIMEOUT コマンド で作成した特例エントリーのポート番号を指定すること。カンマ区切りで複数指定が可能。

## 例

(すでに作成済みの)リモート UDP ポート 10000 番の UDP セッションに対する特例エントリーを削除 する。

DELETE FIREWALL POLICY=net UDPPORTTIMEOUT=10000

### 関連コマンド

ADD FIREWALL POLICY UDPPORTTIMEOUT (81 ページ) SET FIREWALL POLICY UDPPORTTIMEOUT (131 ページ) SHOW FIREWALL POLICY UDPPORTTIMEOUT (151 ページ)

# DELETE FIREWALL SESSION

カテゴリー:ファイアウォール / ファイアウォールセッション

DELETE FIREWALL SESSION={session-id|ALL}

session-id: セッション ID

## 解説

ファイアウォールを介して行われている通信セッションを強制終了する。

## パラメーター

SESSION セッション ID。SHOW FIREWALL SESSION コマンドで確認できる。ALL を指定した場合 は、すべてのセッションを終了させる。

## 関連コマンド

SHOW FIREWALL SESSION (153 ページ)

# DESTROY FIREWALL POLICY

カテゴリー:ファイアウォール / ファイアウォールポリシー

#### DESTROY FIREWALL POLICY=policy

policy: ファイアウォールポリシー名 (1~15 文字。英数字とアンダースコアを使用可能)

#### 解説

ファイアウォールポリシーを削除する。

パラメーター

POLICY ファイアウォールポリシー名

### 関連コマンド

CREATE FIREWALL POLICY ( $83 \, \stackrel{\checkmark}{\sim} \stackrel{\checkmark}{\rightarrow}$ ) DISABLE FIREWALL POLICY ( $101 \, \stackrel{\checkmark}{\sim} \stackrel{\checkmark}{\rightarrow}$ ) ENABLE FIREWALL POLICY ( $112 \, \stackrel{\checkmark}{\sim} \stackrel{\checkmark}{\rightarrow}$ ) SHOW FIREWALL POLICY ( $140 \, \stackrel{\checkmark}{\sim} \stackrel{\checkmark}{\rightarrow}$ )

# DESTROY FIREWALL POLICY DYNAMIC

カテゴリー:ファイアウォール / ファイアウォールポリシー

DESTROY FIREWALL POLICY=policy DYNAMIC=template

*policy*: ファイアウォールポリシー名 (1~15 文字。英数字とアンダースコアを使用可能 ) *template*: ダイナミックインターフェーステンプレート名 (1~15 文字。空白を含む場合はダブルクォートで囲む )

### 解説

ダイナミックインターフェーステンプレートを削除する。

パラメーター

POLICY ファイアウォールポリシー名 DYNAMIC ダイナミックインターフェーステンプレート名

関連コマンド

ADD FIREWALL POLICY DYNAMIC ( $60 \ \ll - \vartheta$ ) CREATE FIREWALL POLICY DYNAMIC ( $84 \ \ll - \vartheta$ ) DELETE FIREWALL POLICY DYNAMIC ( $86 \ \ll - \vartheta$ ) SHOW FIREWALL POLICY ( $140 \ \ll - \vartheta$ )

# DISABLE FIREWALL

カテゴリー:ファイアウォール / 一般コマンド

DISABLE FIREWALL

## 解説

ファイアウォール機能を無効にする。デフォルトは無効。

# 関連コマンド

DISABLE FIREWALL NOTIFY ( $100 \ll - \vartheta$ ) DISABLE FIREWALL POLICY ( $101 \ll - \vartheta$ ) ENABLE FIREWALL ( $110 \ll - \vartheta$ ) ENABLE FIREWALL NOTIFY ( $111 \ll - \vartheta$ ) ENABLE FIREWALL POLICY ( $112 \ll - \vartheta$ ) SHOW FIREWALL ( $132 \ll - \vartheta$ )

# DISABLE FIREWALL NOTIFY

カテゴリー:ファイアウォール / イベント管理

DISABLE FIREWALL NOTIFY={ALL|MAIL|MANAGER|PORT|SNMP}

### 解説

指定した宛先へのファイアウォールイベント通知を停止する。

# パラメーター

NOTIFY 通知先を指定。ALLを指定すると、イベント通知が行われなくなる。

### 関連コマンド

DISABLE FIREWALL  $(99 \ \ \neg \ )$ DISABLE FIREWALL POLICY  $(101 \ \ \neg \ )$ ENABLE FIREWALL  $(110 \ \ \neg \ )$ ENABLE FIREWALL NOTIFY  $(111 \ \ \neg \ )$ ENABLE FIREWALL POLICY  $(112 \ \ \neg \ )$ SHOW FIREWALL  $(132 \ \ \neg \ )$ 

# DISABLE FIREWALL POLICY

#### カテゴリー:ファイアウォール / ファイアウォールポリシー

DISABLE FIREWALL POLICY=policy [ACCOUNTING] [DEBUG={ALL|HTTP|PACKET|PKT| PROCESS|PROXY|SMTP}] [FRAGMENT={UDP|ICMP}] [ICMP\_FORWARDING={ALL| PARAMETER|PING|SOURCEQUENCH|TIMEEXCEEDED|TIMESTAMP|UNREACHABLE}] [LOG={ALLOW|DENY|DENYDUMP|INAICMP|INALLOW|INAOTHER|INATCP|INAUDP| INDDICMP|INDDOTHER|INDDTCP|INDDUDP|INDDUMP|INDENY|INDICMP|INDOTHER| INDTCP|INDUDP|OUTAICMP|OUTALLOW|OUTAOTHER|OUTATCP|OUTAUDP|OUTDDICMP| OUTDDOTHER|OUTDDTCP|OUTDDUDP|OUTDDUMP|OUTDENY|OUTDICMP|OUTDDTHER|OUTDTCP| OUTDDOTHER|OUTDDTCP|OUTDDUDP|OUTDDUMP|OUTDENY|OUTDICMP|OUTDOTHER|OUTDTCP| [PING]

policy: ファイアウォールポリシー名 (1~15 文字。英数字とアンダースコアを使用可能)

#### 解説

ファイアウォールポリシーの各種オプション機能を無効にする。

オプションには、ICMP メッセージの転送可否、デバッグ機能、アカウンティング機能、イベントログ機能、 IP オプションの扱いなどの項目がある。

#### パラメーター

POLICY ファイアウォールポリシー名

ACCOUNTING アカウンティング機能を無効にするときに指定する

- **DEBUG** 無効にするデバッグオプション。PKT、PACKET(パケット先頭 56 バイトのダンプ表示)、 PROCESS(パケット処理過程の表示)、HTTP(HTTPプロキシーの動作表示)、SMTP(SMTPセッ ションコマンドの表示)、PROXY(プロキシーの動作表示)、ALL(すべて)から選択する。
- FRAGMENT 指定したプロトコルのフラグメント化パケットを透過しないよう設定する。デフォルトで は、再構成後の IP データサイズ (L4 パケットサイズ) が 1780 バイトを越えるパケットはファイア ウォールで破棄される

ICMP\_FORWARDING 転送しない ICMP メッセージタイプを指定する。カンマ区切りで複数指定可能。 ALL を指定した場合は、すべての ICMP メッセージを転送しなくなる(デフォルト)。

- LOG ログへの記録を停止するファイアウォールイベントを指定する。カンマ区切りで複数指定可能。
- **OPTIONS** IP オプション。指定したオプションを含む IP パケットの処理を停止する(IP オプション付き パケットを破棄するようになる)。カンマ区切りで複数指定が可能。デフォルトでは IP オプション付 きパケットはすべて破棄される。
- **PING** 自分自身に対する PING パケット (ICMP ECHO/ECHO REPLY)の処理を停止する(破棄する ようになる)。デフォルトでは自分自身への PING に応答する。

# 例

PING パケットの転送を停止する。

DISABLE FIREWALL POLICY=mypolicy ICMP\_FOWARDING=PING

### 備考・注意事項

ENAT 使用時に PING をディセーブルにすると、ICMP\_FORWARDING を有効にしていても内部からの PING がとおらなくなる。

#### 関連コマンド

DISABLE FIREWALL ( $99 \ \ \neg \ \ )$ ) DISABLE FIREWALL NOTIFY ( $100 \ \ \neg \ \ )$ ) ENABLE FIREWALL ( $110 \ \ \neg \ \ )$ ) ENABLE FIREWALL NOTIFY ( $111 \ \ \neg \ \ )$ ) ENABLE FIREWALL POLICY ( $112 \ \ \neg \ \ )$ ) SHOW FIREWALL ( $132 \ \ \neg \ \ )$ ) SHOW FIREWALL POLICY ( $140 \ \ \neg \ \ )$ )

# DISABLE FIREWALL POLICY HTTPCOOKIES

カテゴリー:ファイアウォール / アプリケーションゲートウェイ

DISABLE FIREWALL POLICY=policy HTTPCOOKIES

policy: ファイアウォールポリシー名 (1~15 文字。英数字とアンダースコアを使用可能)

### 解説

外部 HTTP サーバーからの Cookie 設定要求をすべて拒否するよう設定する。デフォルトでは、URL フィ ルターファイルで「nocookies」の設定をしたサーバー以外からの Cookie 要求はすべてプロキシーを通過 する。

Cookie 拒否の設定は、HTTP プロキシーが有効になっている場合にのみ効果を持つ。

## パラメーター

POLICY ファイアウォールポリシー名

関連コマンド

ADD FIREWALL POLICY HTTPFILTER ( $62 \ \ -\vec{y}$ ) ADD FIREWALL POLICY PROXY ( $72 \ \ -\vec{y}$ ) CREATE FIREWALL POLICY ( $83 \ \ -\vec{y}$ ) DELETE FIREWALL POLICY HTTPFILTER ( $87 \ \ -\vec{y}$ ) DELETE FIREWALL POLICY PROXY ( $92 \ \ -\vec{y}$ ) ENABLE FIREWALL POLICY HTTPCOOKIES ( $114 \ \ -\vec{y}$ )

# DISABLE FIREWALL POLICY IDENTPROXY

カテゴリー:ファイアウォール / ident プロキシー

DISABLE FIREWALL POLICY=policy IDENTPROXY

policy: ファイアウォールポリシー名 (1~15 文字。英数字とアンダースコアを使用可能)

### 解説

ident プロキシー機能を無効にする。

ident プロキシーは、ファイアウォール有効時に、外部から内部への ident(RFC1413) 要求に対して代理応 答する機能。無効時は、ident 接続要求に対して RST を返し、TCP コネクションをただちに終了させる。デ フォルトは有効。

## パラメーター

POLICY ファイアウォールポリシー名

### 関連コマンド

ENABLE FIREWALL POLICY IDENTPROXY (  $115 \ \ \neg -$ )

# DISABLE FIREWALL POLICY SMTPRELAY

カテゴリー:ファイアウォール / アプリケーションゲートウェイ

DISABLE FIREWALL POLICY=policy SMTPRELAY

policy: ファイアウォールポリシー名 (1~15 文字。英数字とアンダースコアを使用可能)

### 解説

SMTP プロキシーを経由した第3者間メールリレーを拒否する。デフォルトは拒否。

## パラメーター

POLICY ファイアウォールポリシー名

### 関連コマンド

ADD FIREWALL POLICY PROXY ( $72 \ \ -\vec{y}$ ) ADD FIREWALL POLICY SPAMSOURCES ( $79 \ \ -\vec{y}$ ) DELETE FIREWALL POLICY PROXY ( $92 \ \ -\vec{y}$ ) DELETE FIREWALL POLICY SPAMSOURCES ( $94 \ \ -\vec{y}$ )

# DISABLE FIREWALL POLICY TCPSETUPPROXY

カテゴリー:ファイアウォール / ファイアウォールポリシー

DISABLE FIREWALL POLICY=policy TCPSETUPPROXY

policy: ファイアウォールポリシー名 (1~15 文字。英数字とアンダースコアを使用可能)

#### 解説

指定したファイアウォールポリシーにおいて、PUBLIC 側からの TCP SYN パケットに対する代理応答を無効にする。デフォルトは有効。

ファイアウォールのデフォルト設定では、PUBLIC・PRIVATE インターフェース間の TCP セッション確立 時に TCP SYN パケットの代理応答を行うが、一部のアプリケーションではこの動作(代理応答)によって 矛盾が生じることがある。その場合は、本コマンドで代理応答を行わないよう設定できる。

## パラメーター

POLICY ファイアウォールポリシー名

#### 関連コマンド

ENABLE FIREWALL POLICY TCPSETUPPROXY ( 117 ページ ) SHOW FIREWALL ( 132 ページ ) SHOW FIREWALL POLICY ( 140 ページ )

# DISABLE UPNP

カテゴリー:ファイアウォール / UPnP

DISABLE UPNP

## 解説

UPnP (Universal Plug and Play) モジュールを無効にする。デフォルトは無効。

# 関連コマンド

ADD FIREWALL POLICY UPNPGBLINTERFACE ADD FIREWALL POLICY UPNPINTERFACE DELETE FIREWALL POLICY UPNPGBLINTERFACE DISABLE FIREWALL POLICY UPNP ENABLE FIREWALL POLICY UPNP ENABLE UPNP ( $118 \ll - ?$ )

# DISABLE UPNP ACTION

カテゴリー:ファイアウォール / UPnP

DISABLE UPNP FWPOLICY=policy INTERFACE=interface ACTION=action-name

*policy*: ファイアウォールポリシー名 (1~15 文字。英数字とアンダースコアを使用可能) *interface*: IP インターフェース名 *action-name*: UPnP Action の名前

### 解説

指定したインターフェースで UPnP Action を無効にする。デフォルトは有効。

パラメーター

FWPOLICY ファイアウォールポリシー名 INTERFACE IP インターフェース名 ACTION UPnP Action の名前。指定できる名前は、SHOW UPNP コマンドで参照できる。

関連コマンド

DISABLE UPNP L4PORT ( $109 \ \ \neg \not )$ ) ENABLE UPNP ACTION ( $119 \ \ \neg \not )$ ) ENABLE UPNP L4PORT ( $120 \ \ \neg \not )$ ) SHOW UPNP ( $156 \ \ \neg \not )$ ) SHOW UPNP INTERFACE
# DISABLE UPNP L4PORT

カテゴリー:ファイアウォール / UPnP

DISABLE UPNP L4PORT={0-65535}

## 解説

UPnPにおいて、指定したL4ポートを無効にする。デフォルトではすべてのポートが有効。

## パラメーター

L4PORT レイヤー4ポート番号

#### 関連コマンド

DISABLE UPNP ACTION (108 ページ) ENABLE UPNP ACTION (119 ページ) ENABLE UPNP L4PORT (120 ページ)

# ENABLE FIREWALL

カテゴリー:ファイアウォール / 一般コマンド

ENABLE FIREWALL

#### 解説

ファイアウォール機能を有効にする。デフォルトは無効。

## 関連コマンド

DISABLE FIREWALL ( $99 \ \ \neg \ \ )$ ) DISABLE FIREWALL NOTIFY ( $100 \ \ \neg \ \ )$ ) DISABLE FIREWALL POLICY ( $101 \ \ \ \neg \ )$ ) ENABLE FIREWALL NOTIFY ( $111 \ \ \ \neg \ )$ ) ENABLE FIREWALL POLICY ( $112 \ \ \ \neg \ )$ ) SHOW FIREWALL ( $132 \ \ \neg \ \ )$ )

## ENABLE FIREWALL NOTIFY

カテゴリー:ファイアウォール / イベント管理

ENABLE FIREWALL NOTIFY={ALL|MAIL|MANAGER|PORT|SNMP}[,...]

[PORT=asyn-number] [TO=email-addr]

email-addr: 電子メールアドレス asyn-number: 非同期ポート番号(0)

#### 解説

ファイアウォールイベントの通知先を有効にする。 デフォルトでは Manager 権限でログインしているすべてのユーザーの端末にメッセージを出力する。

#### パラメーター

NOTIFY イベントの通知先を指定する。カンマ区切りで複数指定が可能。MANAGER は、Manager 権 限でログインしているすべてのユーザー端末に通知メッセージを出力する。MAIL(メール通知)を 指定した場合は、TOパラメーターでメールアドレスを指定する。また、メール送信機能の設定も必 要。PORT(非同期ポートに出力)を指定した場合は、PORTパラメーターで非同期ポートの番号を 指定する。同ポートは端末接続に適した設定になっている必要がある。SNMPを指定した場合は、 SNMPトラップホストに SNMPトラップが送信される。デフォルトは MANAGER。

PORT 通知メッセージの出力先非同期ポート。NOTIFY=PORT のときのみ有効

TO 通知メッセージのメール送信先アドレス。NOTIFY=MAIL のときのみ有効

#### 関連コマンド

DISABLE FIREWALL ( $99 \ \ \neg \ \ )$ ) DISABLE FIREWALL NOTIFY ( $100 \ \ \neg \ \ )$ ) DISABLE FIREWALL POLICY ( $101 \ \ \ \neg \ \ )$ ) ENABLE FIREWALL ( $110 \ \ \ \neg \ \ )$ ) ENABLE FIREWALL POLICY ( $112 \ \ \ \neg \ \ )$ ) SHOW FIREWALL ( $132 \ \ \ \neg \ \ )$ )

# ENABLE FIREWALL POLICY

#### カテゴリー:ファイアウォール / ファイアウォールポリシー

ENABLE FIREWALL POLICY=policy [ACCOUNTING] [DEBUG={ALL|HTTP|PACKET|PKT|
PROCESS|PROXY|SMTP}] [FRAGMENT={UDP|ICMP}] [ICMP\_FORWARDING={ALL|
PARAMETER|PING|SOURCEQUENCH|TIMEEXCEEDED|TIMESTAMP|UNREACHABLE}]
[LOG={ALLOW|DENY|DENYDUMP|INAICMP|INALLOW|INAOTHER|INATCP|INAUDP|
INDDICMP|INDDOTHER|INDDTCP|INDDUDP|INDDUMP|INDENY|INDICMP|INDOTHER|
INDTCP|INDUDP|OUTAICMP|OUTALLOW|OUTAOTHER|OUTATCP|OUTAUDP|OUTDDICMP|
OUTDDOTHER|OUTDDTCP|OUTDDUDP|OUTDDUMP|OUTDENY|OUTDICMP|OUTDDTCP|
OUTDDOTHER|OUTDDTCP|INDDUP|OUTDDUMP|OUTDENY|OUTDICMP|OUTDOTHER|OUTDTCP|
[PING]

policy: ファイアウォールポリシー名 (1~15 文字。英数字とアンダースコアを使用可能)

#### 解説

ファイアウォールポリシーの各種オプション機能を有効にする。

ICMP メッセージの転送、デバッグオプション、アカウンティング機能、イベントログ機能、IP オプション の扱いなどの設定変更ができる。

#### パラメーター

POLICY ファイアウォールポリシー名

- ACCOUNTING アカウンティング機能を有効にするときに指定する。アカウンティング情報はログにも 出力される(ログレベルは3(INFO))。
- **DEBUG** 有効にするデバッグオプション。PKT、PACKET(パケット先頭 56 バイトのダンプ表示)、 PROCESS(パケット処理過程の表示)、HTTP(HTTPプロキシーの動作表示)、SMTP(SMTPセッ ションコマンドの表示)、PROXY(プロキシーの動作表示)、ALL(すべて)から選択する。
- FRAGMENT 指定したプロトコルのフラグメント化パケットを透過するよう設定する。デフォルトでは、 再構成後の IP データサイズ (L4 パケットサイズ)が 1780 バイトを越えるパケットはファイアウォー ルで破棄される。
- ICMP\_FORWARDING 転送する ICMP メッセージタイプを指定する。カンマ区切りで複数指定可能。 ALL を指定した場合は、すべての ICMP メッセージを転送する(セキュリティー的にはお勧めでき ない)。デフォルトでは、ICMP メッセージはいっさい転送しない。
- LOG ログに記録するファイアウォールイベントを指定する。カンマ区切りで複数指定可能。
- OPTIONS ここで指定した IP オプション付きのパケットを処理するよう設定する。カンマ区切りで複数 指定が可能。デフォルトでは IP オプション付きパケットはすべて破棄する。
- **PING** 自分自身に対する PING パケット (ICMP ECHO/ECHO REPLY) に応答するよう設定する。デ フォルトはオン。

112 CentreCOM AR450S コマンドリファレンス 2.9 J613-M3069-03 Rev.L

# 例

ICMPはPing(Echo/EchoReply)とUnreachableのみ通過させる。

ENABLE FIREWALL POLICY=mypolicy ICMP\_FOWARDING=PING,UNREACH

#### ファイアウォールでブロックされたパケットをログに記録するよう設定する

ENABLE FIREWALL POLICY=mypollicy LOG=DENY

## <u>関連コマンド</u>

DISABLE FIREWALL  $(99 \ \ \neg \ )$ DISABLE FIREWALL NOTIFY  $(100 \ \ \neg \ )$ DISABLE FIREWALL POLICY  $(101 \ \ \neg \ )$ ENABLE FIREWALL  $(110 \ \ \neg \ )$ ENABLE FIREWALL  $(110 \ \ \neg \ )$ SHOW FIREWALL  $(132 \ \ \neg \ )$ SHOW FIREWALL  $(132 \ \ \neg \ )$ 

# ENABLE FIREWALL POLICY HTTPCOOKIES

カテゴリー:ファイアウォール / アプリケーションゲートウェイ

ENABLE FIREWALL POLICY=policy HTTPCOOKIES

policy: ファイアウォールポリシー名 (1~15 文字。英数字とアンダースコアを使用可能)

#### 解説

外部 HTTP サーバーからの Cookie 設定要求を通過させる。デフォルトでは、URL フィルターファイルで 「nocookies」の設定をしたサーバー以外からの Cookie 要求はすべてプロキシーを通過する。 本設定は、HTTP プロキシーが有効になっているときのみ意味を持つ。

## パラメーター

POLICY ファイアウォールポリシー名

## 関連コマンド

ADD FIREWALL POLICY HTTPFILTER  $(62 \ \neg )$ ADD FIREWALL POLICY PROXY  $(72 \ \neg )$ CREATE FIREWALL POLICY  $(83 \ \neg )$ DELETE FIREWALL POLICY HTTPFILTER  $(87 \ \neg )$ DELETE FIREWALL POLICY PROXY  $(92 \ \neg )$ DISABLE FIREWALL POLICY HTTPCOOKIES  $(103 \ \neg )$ 

# ENABLE FIREWALL POLICY IDENTPROXY

カテゴリー:ファイアウォール / ident プロキシー

ENABLE FIREWALL POLICY=policy IDENTPROXY

policy: ファイアウォールポリシー名 (1~15 文字。英数字とアンダースコアを使用可能)

#### 解説

ident プロキシー機能を有効にする。

ident プロキシーは、ファイアウォール有効時に、外部から内部への ident(RFC1413) 要求に対して代理応 答する機能。ユーザー名 proxyuser で返答する。デフォルトは有効。

## パラメーター

POLICY ファイアウォールポリシー名

## 備考・注意事項

外部からの ident を拒否するには、DISABLE FIREWALL POLICY IDENTPROXY コマンドを実行する。 この場合、identの接続要求に対して RST を返し接続を終了させるようになる。

## 関連コマンド

DISABLE FIREWALL POLICY IDENTPROXY (  $104 \ \neg - \vartheta$  )

# ENABLE FIREWALL POLICY SMTPRELAY

カテゴリー:ファイアウォール / アプリケーションゲートウェイ

ENABLE FIREWALL POLICY=policy SMTPRELAY

policy: ファイアウォールポリシー名 (1~15 文字。英数字とアンダースコアを使用可能)

#### 解説

SMTP プロキシーを経由した第3者間メールリレーを許可する。デフォルトは拒否。

## パラメーター

POLICY ファイアウォールポリシー名

#### 備考・注意事項

デバッグ目的を除き、許可にすることはお勧めできない。

#### 関連コマンド

ADD FIREWALL POLICY PROXY  $(72 \ \neg - \vartheta)$ ADD FIREWALL POLICY SPAMSOURCES  $(79 \ \neg - \vartheta)$ DELETE FIREWALL POLICY PROXY  $(92 \ \neg - \vartheta)$ DELETE FIREWALL POLICY SPAMSOURCES  $(94 \ \neg - \vartheta)$ 

# ENABLE FIREWALL POLICY TCPSETUPPROXY

カテゴリー:ファイアウォール / ファイアウォールポリシー

ENABLE FIREWALL POLICY=policy TCPSETUPPROXY

policy: ファイアウォールポリシー名 (1~15 文字。英数字とアンダースコアを使用可能)

#### 解説

指定したファイアウォールポリシーにおいて、PUBLIC 側からの TCP SYN パケットに対する代理応答を有 効にする。デフォルトは有効。

ファイアウォールのデフォルト設定では、PUBLIC・PRIVATE インターフェース間の TCP セッション確立 時に TCP SYN パケットの代理応答を行うが、一部のアプリケーションではこの動作(代理応答)によって 矛盾が生じることがある。その場合は、DISABLE FIREWALL POLICY TCPSETUPPROXY コマンドで代 理応答を行わないよう設定できる。

#### パラメーター

POLICY ファイアウォールポリシー名

関連コマンド

DISABLE FIREWALL POLICY TCPSETUPPROXY (  $106 \, \stackrel{\,}{} \sim \stackrel{\,}{\rightarrow} \stackrel{\,}{}$ ) SHOW FIREWALL (  $132 \, \stackrel{\,}{} \stackrel{\,}{\rightarrow} \stackrel{\,}{\rightarrow} \stackrel{\,}{}$ ) SHOW FIREWALL POLICY (  $140 \, \stackrel{\,}{} \stackrel{\,}{\rightarrow} \stackrel{\,}{\rightarrow} \stackrel{\,}{}$ )

# ENABLE UPNP

カテゴリー:ファイアウォール / UPnP

ENABLE UPNP

## 解説

UPnP (Universal Plug and Play) モジュールを有効にする。デフォルトは無効。 UPnP 機能を使用するには、本コマンドでモジュールを有効にするだけでなく、ADD FIREWALL POLICY INTERFACE コマンドの UPNPTYPE パラメーターで UPnP を使用するインターフェースを指定し、SET FIREWALL POLICY コマンドの UPNP パラメーターでポリシーに対しても UPnP を有効化する必要が ある。

## 備考・注意事項

UPnP を使用するときは、DHCP サーバー機能を有効化して、LAN 側クライアントが DHCP で IP アドレスを取得できるようにしておくこと。

UPnPを使用するときは、ファイアウォールの外側(PUBLIC 側)インターフェースに「PROTOCOL=ALL」 または「PORT=ALL」のルールを設定しないこと。

## 関連コマンド

ADD FIREWALL POLICY INTERFACE ( $63 \, \stackrel{\checkmark}{\sim} \stackrel{\checkmark}{\rightarrow}$ ) DISABLE UPNP ( $107 \, \stackrel{\checkmark}{\sim} \stackrel{\checkmark}{\rightarrow}$ ) SET FIREWALL POLICY ( $122 \, \stackrel{\checkmark}{\sim} \stackrel{\checkmark}{\rightarrow}$ )

# ENABLE UPNP ACTION

カテゴリー:ファイアウォール / UPnP

ENABLE UPNP FWPOLICY=policy INTERFACE=interface ACTION=action-name

*policy*: ファイアウォールポリシー名 (1~15 文字。英数字とアンダースコアを使用可能) *interface*: IP インターフェース名 *action-name*: UPnP Action の名前

#### 解説

指定したインターフェースで UPnP Action を有効にする。デフォルトは有効。

パラメーター

FWPOLICY ファイアウォールポリシー名 INTERFACE IP インターフェース名 ACTION UPnP Action の名前。指定できる名前は、SHOW UPNP で参照できる。

関連コマンド

DISABLE UPNP ACTION ( $108 \ \ \neg \vec{y}$ ) DISABLE UPNP L4PORT ( $109 \ \ \neg \vec{y}$ ) ENABLE UPNP L4PORT ( $120 \ \ \neg \vec{y}$ ) SHOW UPNP ( $156 \ \ \neg \vec{z}$ ) SHOW UPNP INTERFACE

# ENABLE UPNP L4PORT

カテゴリー:ファイアウォール / UPnP

ENABLE UPNP L4PORT= $\{0-65535\}$ 

#### 解説

UPnP において、指定した L4 ポートを有効にする。DISABLE UPNP L4PORT で無効にした場合のみ使用 する。デフォルトではすべてのポートが有効。

## パラメーター

L4PORT レイヤー4ポート番号

## <u>関連コマンド</u>

DISABLE UPNP ACTION (108 ページ) DISABLE UPNP L4PORT (109 ページ) ENABLE UPNP ACTION (119 ページ)

# SET FIREWALL MAXFRAGMENTS

カテゴリー:ファイアウォール / ファイアウォールポリシー

SET FIREWALL MAXFRAGMENTS=8..50

#### 解説

特定プロトコルのフラグメント化パケットを透過するよう設定している場合(ENABLE FIREWALL POLICY コマンドのFRAGMENT オプションで設定)許可するフラグメントの最大数を設定する。

## パラメーター

MAXFRAGMENTS 許可するフラグメントの最大数。フラグメント化パケット透過に設定している場合であっても、本パラメーターの値より多くのフラグメントに分割されているパケットはファイアウォールで破棄される。デフォルトは20。フラグメント化パケット不透過に設定している場合(デフォルト)は、再構成後のIPデータサイズ(L4パケットサイズ)が1780バイトを越えるか、フラグメントの数が8個を超えるパケットはファイアウォールで破棄される。

## 関連コマンド

DISABLE FIREWALL POLICY ( $101 \ \ \neg \rightarrow \ )$ ) ENABLE FIREWALL POLICY ( $112 \ \ \neg - \ )$ ) SHOW FIREWALL ( $132 \ \ \neg - \ )$ ) SHOW FIREWALL POLICY ( $140 \ \ \neg - \ )$ )

# SET FIREWALL POLICY

カテゴリー:ファイアウォール / ファイアウォールポリシー

**SET FIREWALL POLICY=policy** [TCPTIMEOUT=minutes] [UDPTIMEOUT=minutes] [OTHERTIMEOUT=minutes] [UPNP={ENABLED|DISABLED}]

*minutes*: 時間(0~43200分。0は30秒の意味になる) *policy*: ファイアウォールポリシー名(1~15文字。英数字とアンダースコアを使用可能)

#### 解説

ファイアウォールセッションの保持時間を変更する。 一定時間通信が行われなかったセッションは、セッションテーブルから削除される。

#### パラメーター

POLICY ファイアウォールポリシー名

**TCPTIMEOUT** TCP セッションの保持時間(分)。デフォルトは60分

UDPTIMEOUT UDP セッションの保持時間(分)。デフォルトは20分。本パラメーターの設定は、UDP セッションの開始後、外向き・内向きのどちらかのパケット数が5個に達したのち、方向に関係なく

さらに1パケットが転送された時点から適用される。それまでの間、セッション保持時間は5分固定。 OTHERTIMEOUT TCP、UDP以外のセッションの保持時間(分)。デフォルトは20分

**UPNP** このポリシーで UPnP 機能を使用する場合は ENABLED、使用しない場合は DISABLED を指定 する。

関連コマンド

ADD FIREWALL POLICY INTERFACE ( $63 \ \neg - \vec{y}$ ) DELETE FIREWALL SESSION ( $96 \ \neg - \vec{y}$ ) ENABLE UPNP ( $118 \ \neg - \vec{y}$ ) SHOW FIREWALL POLICY ( $140 \ \neg - \vec{y}$ )

# SET FIREWALL POLICY ATTACK

カテゴリー:ファイアウォール / イベント管理

# SET FIREWALL POLICY=policy ATTACK={DOSFLOOD|FRAGMENT|HOSTSCAN|IPSPOOF| LAND|PINGOFDEATH|PORTSCAN|SMTPRELAY|SMURF|SMURFAMP|SPAM|SYNATTACK| TCPTINY|UDPATTACK} [INTRIGGER=count] [OUTTRIGGER=count] [DETAIL=count] [TIME=minutes]

*policy*: ファイアウォールポリシー名 (1~15 文字。英数字とアンダースコアを使用可能) *count*: 個数 (0~4294967295) *minutes*: 時間 (1~4294967295分)

#### 解説

攻撃検出機能のしきい値を設定する。

攻撃イベントの頻度がしきい値を超えた場合は、通知イベントを発生し、またファイアウォールトリガーを 発動する。

しきい値の設定は、頻度を計算するための基準期間(分)と、期間内のイベント数を指定することによって 行う。しきい値は、PUBLIC 側からの攻撃に対するものと、PRIVATE 側からの攻撃に対するものを個別に 設定可能。

ファイアウォールは、基準期間ごとに攻撃イベントの記録回数をチェックし、回数がしきい値を上回ると通知イベント「start of attack」(攻撃開始)を発生させる。また、攻撃開始のファイアウォールトリガーを起動する。

攻撃開始後もイベントの頻度がしきい値を上回り続けている場合は、基準期間ごとに通知イベント「attack in progress」(攻撃進行中)を発生させる。

その後、基準期間内のイベント数がしきい値を下回った場合は、通知イベント「end of attack」(攻撃終了) を発生させ、また攻撃終了のファイアウォールトリガーを起動する。

#### パラメーター

POLICY ファイアウォールポリシー名

ATTACK 攻撃の種類。別表を参照

- INTRIGGER PUBLIC 側からの攻撃に対するしきい値。TIME パラメーターで指定した期間内に IN-TRIGGER 個を超える PUBLIC 側からの攻撃イベントが記録された場合、通知イベントが発動される。
- OUTTRIGGER PRIVATE 側からの攻撃に対するしきい値。TIME パラメーターで指定した期間内に OUTTRIGGER 個を超える PRIVATE 側からの攻撃イベントが記録された場合、通知イベントが発動 される。
- **DETAIL** 通知イベント発生時に保存しておくパケットの数。保存されたパケットの内容は SHOW FIREWALL EVENT コマンドで見ることができる。

TIME 攻撃イベントの頻度を計算するための基準期間(分)

| DOSFLOOD    | サービス妨害(DOS)攻撃。不要なトラフィックを送りつける                   |
|-------------|-------------------------------------------------|
| FRAGMENT    | フラグメント攻撃。巨大なフラグメントや再構成できないフラグメントを送りつ            |
|             | ける                                              |
| HOSTSCAN    | ホストスキャン。内部ネットワークで稼動中のホストを調べる                    |
| IPSPOOF     | IP スプーフィング。始点 IP アドレスを詐称する                      |
| LAND        | LAND 攻撃。始点と終点に同じアドレスを設定した IP パケットによる DOS 攻      |
|             | 撃。システムのバグを狙うもの                                  |
| PINGOFDEATH | 特定サイズの PING パケットを送りつけることによりシステムをクラッシュさせ         |
|             | る。システムのバグを狙うもの                                  |
| PORTSCAN    | ポートスキャン。ホスト上で稼動中のサービスを調べる                       |
| SMTPRELAY   | メールリレー。関係のないドメインのメールサーバーに別ドメイン宛てのメール            |
|             | を中継させようとする                                      |
| SMURF       | Smurf 攻撃。始点アドレスを詐称(標的のアドレスを設定する)した PING パ       |
|             | ケットを中継サイトのディレクディドブロードキャストアドレスに送り、中継サ            |
|             | イトから標的サイトに大量のリプライを送りつけさせる                       |
| SMURFAMP    | Smurf Amp 攻撃。TCP Syn による Smurf 攻撃               |
| SPAM        | spam メール。不要なメールを送りつける                           |
| SYNATTACK   | Syn フラッド。始点 IP アドレスを詐称した TCP Syn パケットを断続的に送りつ   |
|             | け、標的システムの TCP コネクションキューを枯渇させる                   |
| TCPTINY     | Tiny Fragment 攻撃。微小なフラグメントを用いて TCP フラグを 2 個目のフラ |
|             | グメントに入れ、Syn パケットのフィルタリングをくぐりぬけようとする             |
| UDPATTACK   | UDP によるポートスキャン                                  |

#### 表 14: 攻撃一覧

| ATTACK      | INTRIGGER | OUTTRIGGER | TIME | DETAIL | イベント名       |
|-------------|-----------|------------|------|--------|-------------|
| DOSFLOOD    | 80        | 160        | 2    | 5      | DOSATTACK   |
| FRAGMENT    | 1         | 1          | 2    | 0      | FRAGMENT    |
| HOSTSCAN    | 64        | 128        | 2    | 5      | HOSTSCAN    |
| IPSPOOF     | 1         | 1          | 2    | 0      | DOSATTACK   |
| LAND        | 1         | 1          | 2    | 0      | DOSATTACK   |
| OTHER       | 64        | 128        | 2    | 5      | DOSATTACK   |
| PINGOFDEATH | 1         | 1          | 2    | 0      | DOSATTACK   |
| PORTSCAN    | 64        | 128        | 2    | 5      | PORTSCAN    |
| SMTPRELAY   | 1         | 1          | 2    | 5      | SMTPATTACK  |
| SMURF       | 1         | 1          | 2    | 0      | SMURFATTACK |
| SMURFAMP    | 1         | 1          | 2    | 5      | SMTPATTACK  |
| SPAM        | 1         | 1          | 2    | 5      | SMTPATTACK  |
| SYNATTACK   | 32        | 128        | 2    | 5      | SYNATTACK   |
| TCPTINY     | 1         | 1          | 2    | 0      | TCPATTACK   |

| UDPATTACK 32 128 2 5 DOSATTACK |           |    |     |   |   |           |
|--------------------------------|-----------|----|-----|---|---|-----------|
|                                | UDPATTACK | 32 | 128 | 2 | 5 | DOSATTACK |

表15: 攻撃検出しきい値のデフォルト設定

例

外部からのポートスキャンイベントが5分間に100個以上発生したら通知するよう設定する。

SET FIREWALL POLICY=mypolicy ATTACK=PORTSCAN INTRIGGER=100 TIME=5

#### 備考・注意事項

イベントの通知先は ENABLE FIREWALL NOTIFY コマンドで設定する。

## 関連コマンド

CREATE TRIGGER FIREWALL (「運用・管理」の 137 ページ ) ENABLE FIREWALL NOTIFY (111 ページ ) SHOW FIREWALL POLICY ATTACK (147 ページ )

# SET FIREWALL POLICY LIMITRULE

カテゴリー:ファイアウォール / フィルタールール

#### **SET FIREWALL POLICY=policy LIMITRULE=rule-id** [SRCIPLIMIT=0..10000]

[INTERFACE=interface] [GBLREMOTEIP=ipadd[-ipadd]] [IP=ipadd[-ipadd]]

*policy*: ファイアウォールポリシー名 (1~15 文字。英数字とアンダースコアを使用可能) *rule-id*: ルール番号 (1~4294967295) *interface*: IP インターフェース名 (eth0、ppp0 など) *ipadd*: IP アドレス

#### 解説

ファイアウォールポリシーのリミットルール(ファイアウォールセッション数の制限)の設定を変更する。

#### パラメーター

- POLICY リミットルールを変更するファイアーウォールポリシー名。
- LIMITRULE リミットルールの ID。1-4294967295 が設定可能。
- SRCIPLIMIT ソースアドレスごとのセッションの上限値。
- INTERFACE リミットルールを適用するインターフェース。本パラメータを指定しない場合はすべてのイ ンターフェースに適用される。なお、設定されるインターフェースは Firewall Policy に所属してい る必要がある。
- IP リミットルールの対象となる Private 側の IP アドレス。レンジ指定も可能。デフォルトはすべての IP(Any)
- GBLREMOTEIP リミットルールの対象となる Public 側の IP アドレス。レンジ指定も可能。デフォルト はすべての IP(Any)

#### 関連コマンド

ADD FIREWALL POLICY LIMITRULE ( $65 \, \stackrel{<}{\sim} - \stackrel{<}{>}$ ) DELETE FIREWALL POLICY LIMITRULE ( $89 \, \stackrel{<}{\sim} - \stackrel{<}{>}$ ) SHOW FIREWALL POLICY LIMITRULE ( $149 \, \stackrel{<}{\sim} - \stackrel{<}{>}$ )

# SET FIREWALL POLICY RULE

カテゴリー:ファイアウォール / フィルタールール

SET FIREWALL POLICY=policy RULE=rule-id [PROTOCOL={protocol|ALL|GRE|OSPF|
SA|TCP|UDP}] [IP=ipadd[-ipadd]] [PORT={ALL|port[-port]|port-name}]
[GBLIP=ipadd] [GBLPORT={ALL|port[-port]|port-name}]
[REMOTEIP=ipadd[-ipadd]] [SOURCEPORT={ALL|port[-port]|port-name}]
[GBLREMOTEIP=ipadd[-ipadd]] [NATMASK=ipadd] [ENCAPSULATION={NONE|IPSEC}]
[AFTER=time] [BEFORE=time] [DAYS=day-list] [TTL=hour:minutes]

*policy*: ファイアウォールポリシー名(1~15文字。英数字とアンダースコアを使用可能) *rule-id*: ルール番号(1~299) *protocol*: IP プロトコル番号(0~255) *ipadd*: IP アドレスまたはネットマスク *port*: TCP/UDP ポート番号(0~65535) *port-name*: サービス名 *time*: 時刻(hh:mm の形式。hh は時(0~23) mm は分(0~59)) *day-list*: 曜日リスト(MON、TUE、WED、THU、FRI、SAT、SUN、WEEKDAY、WEEKEND、ALL の組み合わ せ。複数指定時はカンマで区切る) *hour*: 時間 *minutes*: 時間(分)

#### 解説

ファイアウォールルールの設定を変更する。

#### <u>パラメーター</u>

POLICY ファイアウォールポリシー名

RULE ルール番号

- PROTOCOL IP プロトコル。定義済みのプロトコル名かプロトコル番号で指定。TCP、UDP を指定した ときは、PORT パラメーターも必須
- IP ローカル側 IP アドレス。PUBLIC インターフェースのルールでは終点アドレス、PRIVATE インターフェースのルールでは始点アドレスを指定する。ハイフン区切りで範囲指定も可能。PUBLIC インターフェースにルールを設定する場合、同インターフェースが NAT のグローバル側インターフェースであるなら、GBLIP パラメーターでグローバル側終点アドレスを指定し、IP パラメーターでプライベート側終点アドレスを指定する。
- PORT 終点ポート番号またはサービス名。ハイフン区切りで範囲指定が可能。PUBLIC インターフェース にルールを設定する場合、同インターフェースが NAT のグローバル側インターフェースであるなら、 GBLPORT パラメーターでグローバル側の終点ポート番号を指定し、PORT パラメーターでプライ ベート側の終点ポート番号を指定する。
- GBLIP NAT 使用時のグローバル側終点アドレス。INTERFACE パラメーターに PUBLIC インターフェー スを指定し、かつ、PUBLIC インターフェースが NAT のグローバル側インターフェースである場合

のみ有効。プライベート側終点アドレスは IP パラメーターで指定する。

- GBLPORT NAT 使用時のグローバル側終点ポート番号またはサービス名。INTERFACE パラメーターに PUBLIC インターフェースを指定し、かつ、PUBLIC インターフェースが NAT のグローバル側イ ンターフェースである場合のみ有効。プライベート側終点ポート番号は PORT パラメーターで指定 する。
- REMOTEIP リモート側 IP アドレス。PUBLIC インターフェースのルールでは始点アドレス、PRIVATE インターフェースのルールでは終点アドレスを指定する。ハイフン区切りで範囲指定も可能。省略時 はすべてのアドレスが対象になる
- SOURCEPORT 始点ポート番号またはサービス名。ハイフン区切りで範囲指定が可能。PROTOCOL に TCP か UDP を指定した場合のみ有効。省略時はすべての始点ポートが対象になる
- GBLREMOTEIP リバース NAT、ダブル NAT 使用時のリモート側 IP アドレス。PUBLIC インターフェー スの NAT ルールでは、受信パケットの始点アドレスを指定する。PRIVATE インターフェースの NAT ルールでは、NAT 変換後の終点 IP アドレスを指定する。本パラメーターは、ACTION が NAT で、NATTYPE が REVERSE か DOUBLE のときだけ有効。
- NATMASK NAT 時のマスク。ADD FIREWALL POLICY RULE コマンドの ACTION パラメーターに NAT を指定し、NATTYPE パラメーターに DOUBLE、REVERSE、STANDARD のいずれかを指 定したときのみ有効。
- ENCAPSULATION IPSEC を指定した場合、IPsec パケットからオリジナルの IP パケットを取り出した あとでこのルールが適用される。IPsec トンネル終端の IP アドレスが固定されていない場合などに使 う。通常は NONE。
- AFTER 時刻を指定。ルールは同日中の指定した時刻以降にのみ有効。
- BEFORE 時刻を指定。ルールは同日中の指定した時刻以前にのみ有効。
- DAYS 曜日を指定。カンマ区切りで複数指定可能。ルールは指定した曜日にのみ有効となる。WEEKDAY は「MON,TUE,WED,THU,FRI」と同義。また、WEEKENDは「SAT,SUN」と同義。省略時はALL
   TTL 本ルールの有効期間(時:分)

関連コマンド

ADD FIREWALL POLICY RULE  $(75 \ \ \neg \ )$ DELETE FIREWALL POLICY RULE  $(93 \ \ \neg \ )$ SHOW FIREWALL POLICY  $(140 \ \ \neg \ )$ 

## SET FIREWALL POLICY SMTPDOMAIN

カテゴリー:ファイアウォール / アプリケーションゲートウェイ

SET FIREWALL POLICY=policy SMTPDOMAIN={domain-name|NONE}

*policy*: ファイアウォールポリシー名 (1~15 文字。英数字とアンダースコアを使用可能 ) *domain-name*: ドメイン名

#### 解説

SMTP プロキシーにおける「自ドメイン名」を設定する。

内向き SMTP プロキシーは、外部から内部への SMTP セッションにおいて、宛先アドレス(RCPT TO:) として「自ドメイン」以外が指定されていた場合にセッションを強制終了させる。

一方、外向き SMTP プロキシーは、内部から外部への SMTP セッションにおいて、送信元アドレス (MAIL FROM: )として「自ドメイン」以外が指定されていた場合にセッションを強制終了させる。

SMTP プロキシーを使用するときは、必ず本コマンドでドメイン名を設定すること。ドメイン名を設定していない場合は、SMTP セッションをいっさい受け付けないので注意。

#### パラメーター

POLICY ファイアウォールポリシー名

SMTPDOMAIN SMTP プロキシーにおける「自ドメイン名」。NONE を指定すると未設定状態になる。 ドメイン名が設定されていないときは、SMTP セッションがすべて拒否されるので注意が必要。

#### 入力・出力・画面例

Manager >
Warning (277257): 22-Oct-2001 17:58:01
SMTP third party relay attack from 11.22.33.1 is underway.

#### 例

SMTP プロキシーの「自ドメイン名」として「example.com」を設定する。

SET FIREWALL POLICY=foobar SMTPDOAMIN=example.com

#### 備考・注意事項

ドメイン名が設定されていないと、SMTP セッションがすべて拒否されるので注意が必要。

## 関連コマンド

ADD FIREWALL POLICY PROXY  $(72 \ \ - \ )$ ADD FIREWALL POLICY SPAMSOURCES  $(79 \ \ - \ )$ DELETE FIREWALL POLICY PROXY  $(92 \ \ - \ )$ DELETE FIREWALL POLICY SPAMSOURCES  $(94 \ \ - \ )$ DISABLE FIREWALL POLICY SMTPRELAY  $(105 \ \ - \ )$ ENABLE FIREWALL POLICY SMTPRELAY  $(116 \ \ - \ )$ 

# SET FIREWALL POLICY UDPPORTTIMEOUT

カテゴリー:ファイアウォール / ファイアウォールポリシー

#### SET FIREWALL POLICY=policy UDPPORTTIMEOUT=port TIMEOUT={minutes|DEFAULT}

*policy*: ファイアウォールポリシー名 (1~15 文字。英数字とアンダースコアを使用可能) *port*: UDP ポート番号 (1~65535) *minutes*: 時間 (0~43200 分。0 は 30 秒の意味になる)

#### 解説

UDP セッション保持時間の特例エントリーを変更する。

#### パラメーター

POLICY ファイアウォールポリシー名

**UDPPORTTIMEOUT** UDP ポート番号。ADD FIREWALL POLICY UDPPORTTIMEOUT コマンド で作成した特例エントリーのポート番号を指定すること。カンマ区切りで複数指定が可能。

**TIMEOUT** UDP セッションの保持時間(分)。本パラメーターにキーワード DEFAULT を指定したとき は、デフォルトの UDP セッション保持時間(SET FIREWALL POLICY コマンドの UDPTIMEOUT パラメーターで設定した値)が使用される。なお、本コマンドで設定した保持時間は、セッションの 最初のパケットから適用される。

## 例

(すでに作成済みの)リモート UDP ポート 10000 番の UDP セッションに対する特例エントリーを変更 し、該当セッションの1パケット目からデフォルトのセッション保持時間が適用されるようにする。

SET FIREWALL POLICY=net UDPPORTTIMEOUT=10000 TIMEOUT=DEFAULT

## 関連コマンド

ADD FIREWALL POLICY UDPPORTTIMEOUT  $(81 \ \ \neg )$ DELETE FIREWALL POLICY UDPPORTTIMEOUT  $(95 \ \ \neg )$ SET FIREWALL POLICY  $(122 \ \ \neg )$ SHOW FIREWALL POLICY UDPPORTTIMEOUT  $(151 \ \ \neg )$ 

# SHOW FIREWALL

カテゴリー:ファイアウォール / 一般コマンド

SHOW FIREWALL

## 解説

ファイアウォールのグローバル設定とポリシーの一覧を表示する。

## 入力・出力・画面例

| Firewall Configuration         |
|--------------------------------|
| Status enabled                 |
| Enabled Notify Options manager |
| Maximum Packet Fragments 20    |
| Policy : net                   |
| TCP Timeout (s)                |
| UDP Timeout (s) 1200           |
| Other Timeout (s) 1200         |
| SMTP Domain not set            |
| TCP Setup Proxy enabled        |
| UPNP enabled                   |
| WAN Interfaces ppp0            |
| LAN Interfacesvlan1            |
| Maximum port maps 250          |
| Private Interface : vlan1      |
| Public Interface : ppp0        |
| Method dynamic                 |
| NAT                            |
| Method                         |
| Private Interface vlan1        |
| Global IP 172.17.28.186        |

| Status                 | ファイアウォール機能の有効 ( enabled )・無効 ( disabled )          |
|------------------------|----------------------------------------------------|
| Enabled Notify Options | ファイアウォールイベントの通知先/方法。mail(メールアドレス)、                 |
|                        | manager (Manager 権限でログインしているユーザーの画面) port (非       |
|                        | 同期ポート)、 $snmp(SNMP トラップ)$ 、 $all(すべて)$ , none(なし)が |
|                        | ある                                                 |

| Notify Port            | イベント通知先の非同期ポート。通知先に port が含まれている場合のみ表                    |
|------------------------|----------------------------------------------------------|
|                        | 示される                                                     |
| Notify Mail To         | イベント通知先メールアドレス。通知先に mail が含まれている場合のみ表                    |
|                        | 示される                                                     |
| Policy                 | ファイアウォールポリシー名                                            |
| TCP Timeout (s)        | TCP セッションの保持時間                                           |
| UDP Timeout (s)        | UDP セッションの保持時間                                           |
| Other Timeout (s)      | TCP/UDP 以外のセッションの保持時間                                    |
| Spam Source Files      | spam リストファイル                                             |
| SMTP Domain            | SMTP プロキシーが使用するドメイン名                                     |
| SMTP Relaying          | (SMTP プロキシー)メールリレーを許可するかどうか                              |
| TCP Setup Proxy        | PUBLIC 側からの TCP SYN パケットに対する代理応答機能 (TCP セット              |
|                        | アッププロキシー)の有効・無効                                          |
| UPNP                   | UPnP 機能の有効・無効                                            |
| UPNP/Global Interface  | UPnP における WAN 側インターフェース                                  |
| UPNP/Private Interface | UPnP における LAN 側インターフェース                                  |
| Private Interface      | PRIVATE (内部) IP インターフェース名                                |
| Public Interface       | PUBLIC (外部) IP インターフェース名                                 |
| Method                 | PUBLIC-PRIVATE 間のパケット転送方式。dynamic(ダイナミックパ                |
|                        | ケットフィルタリング ) か passall ( フィルタリングしない )                    |
| Proxy                  | アプリケーションゲートウェイの対象プロトコル                                   |
| NAT                    | NAT の種別。standard (アドレス変換)か enhanced (アドレス・ポート            |
|                        | 変換)。以下、NAT 有効時のみ表示                                       |
| NAT/Method             | NAT の方式。static、dynamic、enhanced static、enhanced dynamic、 |
|                        | enhanced interface のいずれか                                 |
| NAT/Private Interface  | NAT のプライベート側インターフェース                                     |
| NAT/IP                 | NAT のプライベート側 IP アドレス                                     |
| NAT Global IP          | NAT のグローバル側 IP アドレス                                      |

表 16:

# <u>関連コマンド</u>

ADD FIREWALL POLICY INTERFACE  $(63 \ \ - \ )$ CREATE FIREWALL POLICY  $(83 \ \ - \ )$ DELETE FIREWALL POLICY INTERFACE  $(88 \ \ - \ )$ DESTROY FIREWALL POLICY  $(97 \ \ - \ )$ DISABLE FIREWALL  $(99 \ \ - \ )$ ENABLE FIREWALL  $(110 \ \ - \ )$ 

# SHOW FIREWALL ACCOUNTING

カテゴリー:ファイアウォール / 一般コマンド

**SHOW FIREWALL ACCOUNTING** [POLICY=policy] [REVERSE=count] [TAIL=count]

*policy*: ファイアウォールポリシー名 (1~15 文字。英数字とアンダースコアを使用可能) *count*: 個数 (1~60)

#### 解説

ファイアウォールのアカウンティング記録を表示する。 アカウンティングを有効にするには、ENABLE FIREWALL POLICY コマンドの ACCOUNTING オプ ションを使う。

パラメーター

POLICY ファイアウォールポリシー名

REVERSE レコードを逆順(新しい順)で表示する。数値を指定した場合、指定した数のレコードだけが 表示される。

TAIL 最新レコードだけを表示する。数値を指定した場合、指定した数のレコードだけが表示される。

## 入力・出力・画面例

```
Manager > show firewall accounting
Policy : mynet
Date/Time Event Dir Prot IP:Port <-> Dest IP:Port /Traffic statistics
_____
22 14:42:17 END OUT UDP 172.16.28.160:2060 172.16.28.1:53
                         Traffic out 1:66 in 1:118
22 14:42:17 END OUT TCP 172.16.28.160:36399 172.16.48.16:25
                         Traffic out 13:846 in 12:967
22 14:44:33 START OUT UDP 192.168.10.5:65406 172.16.28.1:53
22 14:44:33 END OUT ICMP 192.168.10.5 172.16.28.1
                         Traffic out 1:84 in 1:84
22 14:44:34 END OUT ICMP 192.168.10.5 172.16.28.1
                         Traffic out 1:84 in 1:84
22 14:44:35 END OUT ICMP 192.168.10.5 172.16.28.1
                         Traffic out 1:84 in 1:84
22 14:44:36 END OUT ICMP 192.168.10.5 172.16.28.1
                         Traffic out 1:84 in 1:84
22 14:47:16 START OUT TCP 192.168.10.50:1031 172.16.28.5:80
22 14:47:17 START OUT TCP 192.168.10.50:1032 172.16.28.5:80
22 14:47:44 END IN ICMP 172.16.28.180 172.16.28.160
```

Traffic out 1:28 in 1:28

| Policy             | ファイアウォールポリシー名                          |
|--------------------|----------------------------------------|
| Date/Time          | 日時                                     |
| Event              | イベント。START か END                       |
| Dir                | トラフィックフローの方向。IN か OUT                  |
| Prot               | プロトコル。ICMP、TCP、UDP あるいは IP プロトコル番号     |
| IP:Port            | 始点 IP アドレスとポート                         |
| Dest IP:Port       | 終点 IP アドレスとポート                         |
| Traffic statistics | 該当トラフィックフローのパケット数・オクテット数統計。「方向 パケット数:オ |
|                    | クテット数」の形式                              |

表 17:

## 備考・注意事項

アカウンティング情報はログにもレベル3(INFO)で記録される。

## 関連コマンド

DISABLE FIREWALL POLICY (101 ページ) ENABLE FIREWALL POLICY (112 ページ) SHOW FIREWALL POLICY (140 ページ)

## SHOW FIREWALL ARP

カテゴリー:ファイアウォール / 一般コマンド

**SHOW FIREWALL ARP** [POLICY=policy]

policy: ファイアウォールポリシー名 (1~15 文字。英数字とアンダースコア (\_)を使用可能)

#### 解説

ファイアウォール NAT 用 IP アドレスのうち、本製品が ARP 応答すべきアドレスの一覧を表示する。

## <u>パラメーター</u>

POLICY ファイアウォールポリシー名

#### 入力・出力・画面例

| Manager > show fir | rewall arp               |           |        |         |      |
|--------------------|--------------------------|-----------|--------|---------|------|
| IP<br>(range)      | ARP Interfaces<br>Policy | NAT Туре  | Int    | Gbl Int | Rule |
| 10.10.10.2         | Public<br>net            | Int based | vlan10 | vlan20  | -    |

| IP (range)     | 本製品が ARP 応答すべき NAT 用アドレス                                |
|----------------|---------------------------------------------------------|
| ARP Interfaces | 本ポリシーに所属しているインターフェースのうち、該当アドレスへの ARP に                  |
|                | 応答すべきインターフェース。Public (Gbl Int 欄に表示されている PUBLIC イ        |
|                | ンターフェース )、All Public ( すべての PUBLIC インターフェース )、Private   |
|                | (Int 欄に表示されている PRIVATE インターフェース) All Private (すべての      |
|                | PRIVATE インターフェース ) のいずれか                                |
| NAT Туре       | NAT の種類。Int Based ( インターフェース NAT )、Rule ( ルール NAT ) のいず |
|                | れか                                                      |
| Int            | NAT 設定における PRIVATE インターフェース。ルール NAT の場合は、NAT            |
|                | ルールを適用したインターフェースを示す。「-」は、NAT ルールが PUBLIC イ              |
|                | ンターフェースに適用されていることを示す                                    |
| Gbl Int        | NAT 設定における PUBLIC インターフェース。ルール NAT の場合は、NAT             |
|                | ルールを適用したインターフェースを示す。「-」は、NAT ルールが PRIVATE イ             |
|                | ンターフェースに適用されていることを示す                                    |

| Rule   | ルール NAT のルール番号 |
|--------|----------------|
| Policy | ファイアウォールポリシー名  |

表 18:

## 関連コマンド

ADD FIREWALL POLICY NAT ( $69 \ll - \cancel{2}$ ) ADD FIREWALL POLICY RULE ( $75 \ll - \cancel{2}$ ) SHOW FIREWALL POLICY ( $140 \ll - \cancel{2}$ )

# SHOW FIREWALL EVENT

カテゴリー:ファイアウォール / イベント管理

SHOW FIREWALL EVENT[={ALLOW|DENY|NOTIFY}] [POLICY=policy]
[REVERSE=count] [TAIL=count]

*policy*: ファイアウォールポリシー名 (1~15 文字。英数字とアンダースコアを使用可能) *count*: 個数 (1~60)

#### 解説

ファイアウォールイベントの記録を表示する。

## パラメーター

EVENT 表示するイベントの種類を指定。ALLOW(許可イベント) DENY(拒否イベント) NOTIFY (通知イベント。攻撃など)から選択。無指定時はすべてのイベントを表示する。

POLICY ファイアウォールポリシー名

REVERSE レコードを逆順(新しい順)で表示する。数値を指定した場合、指定した数のレコードだけが 表示される。

TAIL 最新レコードだけを表示する。数値を指定した場合、指定した数のレコードだけが表示される。

#### 入力・出力・画面例

```
Manager > show firewall event
Policy : fish - Notify Events:
No event information currently recorded
Policy : fish - Deny Events:
Date/Time Dir Prot Number IP:Port <map> Dest IP:Port /Reason /IP header
_____
1 08:03:35 IN TCP
                      3 194.84.221.83:2891 200.100.10.1:111
              Policy rejected
              4500003c caa44000 2e062fd5 c254dd53 c8640a01 0b4b006f 21b46235
              00000000 a0027d78 94570000 020405b4 0402080a 0a124a3f 00000000 0
1030300
3 09:25:12 IN TCP
                      2 202.84.198.12:2561 200.100.10.1:53
             Policy rejected
              4500003c e7444000 33061d7c ca54c60c c8640a01 0a010035 8340fec2
              00000000 a0027d78 677d0000 020405b4 0402080a 0d0e86ce 00000000 0
1030300
5 18:01:28 IN TCP
                     1 211.251.62.2:1755 200.100.10.1:111
             Policy rejected
```

4500003c 125c4000 300673c8 d3fb3e02 c8640a01 06db006f e6277340 00000000 a0027d78 f5990000 020405b4 0402080a 02b7acf3 00000000 0 1030300 Policy : fish - Allow Events: Date/Time Dir Prot Number IP:Port <map> Dest IP:Port /Reason /IP header 5 22:13:59 IN TCP 1 100.10.248.90:3131 8999 192.168.102.2:80 TCP session started 5 22:53:22 OUT UDP 1 192.168.102.11:123 27786 80.3.102.102:123 UDP flow started

| Policy       | ファイアウォールポリシー名                      |
|--------------|------------------------------------|
| Date/Time    | 日時                                 |
| Dir          | トラフィックフローの方向。IN か OUT              |
| Prot         | プロトコル。ICMP、TCP、UDP あるいは IP プロトコル番号 |
| Number       | イベント発生回数                           |
| IP:Port      | 始点 IP アドレスとポート                     |
| Dest IP:Port | 終点 IP アドレスとポート                     |
| Reason       | イベント記録の理由                          |
| IP Header    | イベントを発生させた IP パケットヘッダーの 16 進ダンプ    |

表 19:

## 関連コマンド

DISABLE FIREWALL NOTIFY ( $100 \, \stackrel{\checkmark}{\neg} \stackrel{\checkmark}{)}$ ENABLE FIREWALL NOTIFY ( $111 \, \stackrel{\checkmark}{\neg} \stackrel{\checkmark}{)}$ SHOW FIREWALL ACCOUNTING ( $134 \, \stackrel{\checkmark}{\neg} \stackrel{\checkmark}{)}$ ) SHOW FIREWALL POLICY ( $140 \, \stackrel{\checkmark}{\neg} \stackrel{\checkmark}{)}$ ) SHOW FIREWALL SESSION ( $153 \, \stackrel{\checkmark}{\neg} \stackrel{\checkmark}{)}$ )

## SHOW FIREWALL POLICY

カテゴリー:ファイアウォール / ファイアウォールポリシー

SHOW FIREWALL POLICY=policy [COUNTER] [DYNAMIC] [LIST] [SUMMARY] [USER]

*policy*: ファイアウォールポリシー名 (1~15 文字。英数字とアンダースコアを使用可能)

#### 解説

ファイアウォールポリシーの詳細な設定情報・統計情報等を表示する。

#### パラメーター

POLICY ファイアウォールポリシー名 COUNTER 統計カウンター情報を表示する。 DYNAMIC ダイナミックインターフェーステンプレートの情報を表示する。 LIST アクセスリストの情報を表示する。 SUMMARY サマリー情報を表示する。 USER ダイナミックインターフェースのユーザー情報を表示する。

## 入力・出力・画面例

| Manager > show firewall policy |                  |
|--------------------------------|------------------|
| Policy : net                   |                  |
| TCP Timeout (s)                | 3600             |
| UDP Timeout (s)                | 1200             |
| Other Timeout (s)              | 1200             |
| Accounting                     | disabled         |
| Enabled Logging Options        | none             |
| Enabled Debug Options          | none             |
| Identification Protocol Proxy  | disabled         |
| Enabled IP options             | none             |
| Enhanced Fragment Handling     | none             |
| Enabled ICMP forwarding        | unreachable ping |
| Receive of ICMP PINGS          | enabled          |
| Number of Notifications        | 0                |
| Number of Deny Events          | 0                |
| Number of Allow Events         | 0                |
| Number of Active TCP Opens     | 0                |
| Number of Active Sessions      | 28               |
| Cache Hits                     | 3                |
| Discarded ICMP Packets         | 0                |
| SMTP Domain                    | not set          |
| TCP Setup Proxy                | enabled          |

| UPNP enabled              |
|---------------------------|
| WAN Interfaces ppp0       |
| LAN Interfacesvlan1       |
| Maximum port maps 250     |
| Private Interface : vlan1 |
| Public Interface : ppp0   |
| Method dynamic            |
| NAT enhanced              |
| Method enhanced interface |
| Private Interface vlan1   |
| Global IP 172.17.28.186   |
|                           |

| Policy                        | ファイアウォールポリシー名                                                  |
|-------------------------------|----------------------------------------------------------------|
| TCP Timeout                   | TCP セッションのタイムアウト(秒)                                            |
| UDP Timeout                   | UDP フローのタイムアウト(秒)                                              |
| Other Timeout                 | TCP、UDP 以外のフローのタイムアウト(秒)                                       |
| Accounting                    | アカウンティング機能の有効・無効                                               |
| Enabled Logging Options       | ログに記録するイベントの一覧。allow、deny、denydump、in-                         |
|                               | aicmp, inallow, inaother, inatcp, inaudp, inddicmp, inddother, |
|                               | inddtcp, inddudp, inddump, indeny, indicmp, indother, in-      |
|                               | dtcp, indudp, outaicmp, outallow, outaother, outatcp, outaudp, |
|                               | outddicmp, outddother, outddtcp, outddudp, outddump, out-      |
|                               | deny、outdicmp、outdother、outdtcp、outdudp、none がある               |
| Enabled Debug Options         | 有効なデバッグオプションの一覧。all、packet、process、none                        |
| Identification Protocol Proxy | ident プロキシー機能の有効・無効                                            |
| Enabled IP options            | 転送する IP オプションの一覧。all、record_route、security、sourcer-            |
|                               | oute, timestamp, none                                          |
| Enhanced Fragment Handling    | フラグメント化を許可するプロトコル                                              |
| Enabled ICMP forwarding       | 転送する ICMP メッセージの一覧。all、parameter、ping、redirect、                |
|                               | sourcequench, timeexceeded, timestamp, unreachable, none       |
| Receive of ICMP PINGS         | 自身宛ての PING パケットを処理するかどうか                                       |
| Number of Notifications       | イベント通知の発生回数                                                    |
| Number of Deny Events         | 拒否イベント数                                                        |
| Number of Allow Events        | 許可イベント数                                                        |
| Number of Active TCP Opens    | 現在アクティブな TCP セッション数                                            |
| Number of Active Sessions     | 現在アクティブなセッション数                                                 |
| Cache Hits                    | フロー検索時のキャッシュヒット数                                               |
| Discarded ICMP Packets        | 破棄した ICMP パケット数                                                |
| Spam Source Files             | spam リストファイル                                                   |
| SMTP Domain                   | 内部 SMTP サーバーのドメイン名                                             |
| SMTP Relaying                 | (SMTP プロキシー)メールリレーを許可するかどうか                                    |

| TCP Setup Proxy       | PUBLIC 側からの TCP SYN パケットに対する代理応答機能(TCP              |
|-----------------------|-----------------------------------------------------|
|                       | セットアッププロキシー)の有効・無効                                  |
| Proxy                 | アプリケーションプロキシータイプ                                    |
| Proxy/IP              | PRIVATE ( 内部 ) 側アプリケーションサーバーの IP アドレス               |
| Proxy/Direction       | アプリケーションプロキシーの通信許可方向                                |
| Dynamic Template      | 本ポリシーに関連付けられたダイナミックインターフェーステンプ                      |
|                       | レート名                                                |
| IP List               | 本ポリシーに関連付けられた IP アドレスリスト名                           |
| Hardware List         | 本ポリシーに関連付けられた MAC アドレスリスト名                          |
| File name             | リストファイル名                                            |
| Number IP hosts       | リストに記載されている IP ホスト数                                 |
| Number Networks       | リストに記載されている IP ネットワーク数                              |
| Number MAC addresses  | リストに記載されている MAC アドレス数                               |
| Private Interface     | PRIVATE (内部) インターフェース名                              |
| Public Interface      | PUBLIC(外部)インターフェース名                                 |
| Method                | PUBLIC-PRIVATE 間のパケット転送方式。dynamic か passall         |
| NAT                   | NAT の種別。standard(アドレス変換)か enhanced(アドレス・            |
|                       | ポート変換 )。NAT 有効時のみ表示                                 |
| NAT/Method            | NAT の方式。static、dynamic、enhanced static、enhanced dy- |
|                       | namic、enhanced interfaceのいずれか                       |
| NAT/Private Interface | NAT のプライベート側インターフェース                                |
| NAT/IP                | NAT のプライベート側 IP アドレス                                |
| NAT/Global IP         | NAT のグローバル側 IP アドレス                                 |
| Rule                  | ルール番号                                               |
| Action                | ルールのアクション。allow か deny                              |
| IP List               | 本ルールが使用する IP アドレスリスト名 ( およびファイル名 )                  |
| Hardware List         | 本ルールが使用する MAC アドレスリスト名(およびファイル名)                    |
| IP                    | ローカル側 IP アドレス                                       |
| Protocol              | IP プロトコルタイプ                                         |
| Port                  | 終点ポート                                               |
| Global IP             | NAT 有効時のグローバル終点アドレス                                 |
| Global Port           | NAT 有効時のグローバル終点ポート                                  |
| Remote IP             | リモート側 IP アドレス                                       |
| Source Port           | 始点ポート                                               |
| Days                  | ルールが有効な曜日。mon、tue、wed、thu、fri、sat、sun、allの          |
|                       | いずれか                                                |
| Apprule               | アプリケーションルール番号                                       |
| Application           | アプリケーションプロトコル                                       |

| Action  | ルールのアクション。allow か deny |
|---------|------------------------|
| Command | アプリケーションコマンド           |
| After   | ルールが有効な時間。この時間以降に有効    |
| Before  | ルールが有効な時間。この時間以前に有効    |

#### 表 20:

| Policy                        | ファイアウォールポリシー名                                                |
|-------------------------------|--------------------------------------------------------------|
| TCP Timeout                   | TCP セッションのタイムアウト(秒)                                          |
| UDP Timeout                   | UDP フローのタイムアウト(秒)                                            |
| Other Timeout                 | TCP、UDP 以外のフローのタイムアウト(秒)                                     |
| Accounting                    | アカウンティング機能の有効・無効                                             |
| Enabled Logging Options       | ログに記録するイベントの一覧。allow、deny、denydump、                          |
|                               | inaicmp, inallow, inaother, inatcp, inaudp, inddicmp, in-    |
|                               | ddother、inddtcp、inddudp、inddump、indeny、indicmp、              |
|                               | indother, indtcp, indudp, outaicmp, outallow, outaother,     |
|                               | outatcp, outaudp, outddicmp, outddother, outddtcp, outd-     |
|                               | dudp、outddump、outdeny、outdicmp、outdother、outdtcp、            |
|                               | outdudp、none がある                                             |
| Enabled Debug Options         | 有効なデバッグオプションの一覧。all、packet、process、none                      |
| Identification Protocol Proxy | ident プロキシー機能の有効・無効                                          |
| Enabled IP options            | 転送する IP オプションの一覧。all、record_route、security、                  |
|                               | sourceroute, timestamp, none                                 |
| Enhanced Fragment Handling    | フラグメント化を許可するプロトコル                                            |
| Enabled ICMP forwarding       | 転送する ICMP メッセージの一覧。all、parameter、ping、                       |
|                               | redirect, source quench, time exceeded, time stamp, unreach- |
|                               | able、none                                                    |
| Receive of ICMP PINGS         | 自身宛ての PING パケットを処理するかどうか                                     |
| Number of Notifications       | イベント通知の発生回数                                                  |
| Number of Deny Events         | 拒否イベント数                                                      |
| Number of Allow Events        | 許可イベント数                                                      |
| Number of Active TCP Opens    | 現在アクティブな TCP セッション数                                          |
| Number of Active Sessions     | 現在アクティブなセッション数                                               |
| Cache Hits                    | フロー検索時のキャッシュヒット数                                             |
| Discarded ICMP Packets        | 破棄した ICMP パケット数                                              |
| Spam Source Files             | spam リストファイル                                                 |
| SMTP Domain                   | 内部 SMTP サーバーのドメイン名                                           |
| SMTP Relaying                 | (SMTP プロキシー)メールリレーを許可するかどうか                                  |
| TCP Setup Proxy               | PUBLIC 側からの TCP SYN パケットに対する代理応答機能                           |
|                               | (TCP セットアッププロキシー)の有効・無効                                      |

| UPNP                         | UPnP 機能の有効・無効                                   |
|------------------------------|-------------------------------------------------|
| UPNP/WAN Interface           | UPnP における WAN 側インターフェース                         |
| UPNP/LAN Interface           | UPnP における LAN 側インターフェース                         |
| Proxy                        | アプリケーションプロキシータイプ                                |
| Proxy/IP                     | PRIVATE(内部)側アプリケーションサーバーの IP アドレス               |
| Proxy/Direction              | アプリケーションプロキシーの通信許可方向                            |
| Dynamic Template             | 本ポリシーに関連付けられたダイナミックインターフェーステ                    |
|                              | ンプレート名                                          |
| IP List                      | 本ポリシーに関連付けられた IP アドレスリスト名                       |
| Hardware List                | 本ポリシーに関連付けられた MAC アドレスリスト名                      |
| File name                    | リストファイル名                                        |
| Number IP hosts              | リストに記載されている IP ホスト数                             |
| Number Networks              | リストに記載されている IP ネットワーク数                          |
| Number MAC addresses         | リストに記載されている MAC アドレス数                           |
| Private Interface            | PRIVATE(内部)インターフェース名                            |
| Public Interface             | PUBLIC (外部)インターフェース名                            |
| Total Packets Received       | 受信パケット総数                                        |
| Number Flows Started         | 開始フロー数                                          |
| Number Cache Hits            | フロー検索キャッシュヒット数                                  |
| Number Dropped Packets       | 受信後破棄パケット数                                      |
| Number Unknown IP Protocols  | IP プロトコル不明の受信パケット数                              |
| Number Bad ICMP Packets      | ICMP エラーパケット受信数                                 |
| Number Dumped ICMP Packets   | ダンプした受信 ICMP パケット数                              |
| Number Spoofing Packets      | Smurf 攻撃の始点アドレス詐称パケット受信数                        |
| Number Dropped GBLIP Zero    | グローバル IP アドレスがゼロのためダンプした受信パケット数                 |
| Number No Spare Entries      | メモリー不足のためダンプした受信パケット数                           |
| Number FTP Port Commands     | 有効な FTP「PORT」コマンド受信数                            |
| Number Bad FTP Port Commands | 無効な FTP「PORT」コマンド受信数                            |
| Method                       | PUBLIC-PRIVATE間のパケット転送方式。dynamicかpassall        |
| NAT                          | NAT の種別。standard ( アドレス変換 ) か enhanced ( アドレ    |
|                              | ス・ポート変換 )。NAT 有効時のみ表示                           |
| NAT/Method                   | NAT の方式。static、dynamic、enhanced static、enhanced |
|                              | dynamic、enhanced interfaceのいずれか                 |
| NAT/Private Interface        | NAT のプライベート側インターフェース                            |
| NAT/IP                       | NAT のプライベート側 IP アドレス                            |
| NAT Global IP                | NAT のグローバル側 IP アドレス                             |
| Rule                         | ルール番号                                           |
| Action                       | ルールのアクション。allow か deny                          |
| IP List       | 本ルールが使用する IP アドレスリスト名 ( およびファイル名 )     |  |  |
|---------------|----------------------------------------|--|--|
| Hardware List | 本ルールが使用する MAC アドレスリスト名 ( およびファイル       |  |  |
|               | 名)                                     |  |  |
| IP            | ローカル側 IP アドレス                          |  |  |
| Protocol      | IP プロトコルタイプ                            |  |  |
| Port          | 終点ポート                                  |  |  |
| Global IP     | NAT 有効時のグローバル終点アドレス                    |  |  |
| Global Port   | <br>NAT 有効時のグローバル終点ポート                 |  |  |
| Remote IP     | リモート側 IP アドレス                          |  |  |
| Source Port   | 始点ポート                                  |  |  |
| Number Hits   | ヒット数                                   |  |  |
| Days          | ルールが有効な曜日。mon、tue、wed、thu、fri、sat、sun、 |  |  |
|               | allのいずれか                               |  |  |
| After         | ルールが有効な時間。この時間以降に有効                    |  |  |
| Before        | ルールが有効な時間。この時間以前に有効                    |  |  |

表 21: COUNTER オプション

| Policy           | ファイアウォールポリシー名                      |
|------------------|------------------------------------|
| Dynamic Template | 本ポリシーに関連付けられたダイナミックインターフェーステンプレート名 |
| File name/Users  | テンプレートに関連付けられたユーザーリストファイル名とユーザー名一覧 |
| Users            | テンプレートに関連付けられたユーザー名の一覧             |

表 22: DYNAMIC オプション

| Policy        | ファイアウォールポリシー名                          |
|---------------|----------------------------------------|
| Hardware List | 本ルールが使用する MAC アドレスリスト名(およびファイル名)       |
| IP List       | 本ルールが使用する IP アドレスリスト名(およびファイル名)        |
| MAC address   | MAC アドレスリストに記載された MAC アドレスの一覧          |
| IP            | IP アドレスリストに記載された IP アドレス、ネットワークアドレスの一覧 |
| Label         | アドレスに関連付けられたホスト名                       |

表 23: LIST オプション

| Policy           | ファイアウォールポリシー名                      |
|------------------|------------------------------------|
| Dynamic Template | 本ポリシーに関連付けられたダイナミックインターフェーステンプレート名 |
| Users            | テンプレートに関連付けられたユーザー名の一覧             |

表 24: USER オプション

## 関連コマンド

```
ADD FIREWALL POLICY INTERFACE (63 \ \neg - \vec{y})
ADD FIREWALL POLICY LIST (67 \, ^{\hspace{-0.5mm} n} - \overline{\mathcal{Y}})
ADD FIREWALL POLICY NAT (69ページ)
ADD FIREWALL POLICY RULE (75 \ \ \neg - \vec{v})
CREATE FIREWALL POLICY (83 ページ)
DELETE FIREWALL POLICY INTERFACE (88 \ \neg - \vec{y})
DELETE FIREWALL POLICY LIST (90 ページ)
DELETE FIREWALL POLICY NAT (91 ページ)
DELETE FIREWALL POLICY RULE (93 \, \overset{\diamond}{\neg} \overset{\checkmark}{\neg})
DESTROY FIREWALL POLICY (97 ページ)
DISABLE FIREWALL NOTIFY (100 \ \neg - \vartheta)
DISABLE FIREWALL POLICY (101 \ \ \neg - \vartheta)
ENABLE FIREWALL NOTIFY (111 \ \neg \neg \vartheta)
ENABLE FIREWALL POLICY (112 \ \neg \neg \vartheta)
SET FIREWALL POLICY RULE (127 ページ)
SHOW FIREWALL (132 ページ)
SHOW FIREWALL EVENT (138 ページ)
```

# SHOW FIREWALL POLICY ATTACK

カテゴリー:ファイアウォール / イベント管理

SHOW FIREWALL POLICY [=policy] ATTACK

policy: ファイアウォールポリシー名 (1~15 文字。英数字とアンダースコアを使用可能)

### 解説

攻撃検出機能の設定を表示する。

パラメーター

POLICY ファイアウォールポリシー名

| Manager > show firewall policy attack |            |            |                    |                 |  |  |
|---------------------------------------|------------|------------|--------------------|-----------------|--|--|
| Policy : fish<br>Current Attack Setup |            |            |                    |                 |  |  |
| Attack                                | In Trigger | Out Tigger | Time Period (mins) | Detailed Logged |  |  |
| dosflood                              | 80         | 160        | 2                  | 5               |  |  |
| fragment                              | 1          | 1          | 2                  | 0               |  |  |
| hostscan                              | 64         | 128        | 2                  | 5               |  |  |
| ipspoof                               | 1          | 1          | 2                  | 0               |  |  |
| land                                  | 1          | 1          | 2                  | 0               |  |  |
| other                                 | 64         | 128        | 2                  | 5               |  |  |
| pingofdeath                           | 1          | 1          | 2                  | 0               |  |  |
| portscan                              | 64         | 128        | 2                  | 5               |  |  |
| smurf                                 | 1          | 1          | 2                  | 0               |  |  |
| synattack                             | 32         | 128        | 2                  | 5               |  |  |
| tcptiny                               | 1          | 1          | 2                  | 0               |  |  |
| udpattack                             | 32         | 128        | 2                  | 5               |  |  |
| smtprelay                             | 1          | 1          | 2                  | 5               |  |  |
| smurfamp                              | 1          | 1          | 2                  | 5               |  |  |
| spam                                  | 1          | 1          | 2                  | 5               |  |  |
|                                       |            |            |                    |                 |  |  |

| Policy        | ファイアウォールポリシー名 |
|---------------|---------------|
| Attack Logged | ログに記録する攻撃の種類  |

| In Trigger         | PUBLIC 側からの攻撃に対するしきい値  |
|--------------------|------------------------|
| Out Trigger        | PRIVATE 側からの攻撃に対するしきい値 |
| Time Period (mins) | イベントカウンターの集計期間         |
| Detailed           | 拒否イベントキューに記録するパケットの数   |

表 25:

## <u>関連コマンド</u>

SET FIREWALL POLICY ATTACK (123 ページ)

# SHOW FIREWALL POLICY LIMITRULE

カテゴリー:ファイアウォール / フィルタールール

**SHOW FIREWALL POLICY=policy LIMITRULE**[=rule-id[-rule-id]] [DETAIL]

*policy*: ファイアウォールポリシー名 (1~15 文字。英数字とアンダースコアを使用可能) *rule-id*: ルール番号 (1~4294967295)

### 解説

ファイアウォールポリシーのリミットルール(ファイアウォールセッション数の制限)についての情報を表示する。

パラメーター

POLICY リミットルールを表示するファイアーウォールポリシー名。

LIMITRULE リミットルールの ID。1-4294967295 が設定可能。省略すると、指定したファイアウォール ポリシーのすべてのリミットルールが表示される。

DETAIL 詳細な情報を表示する。

| Manager > show firewall policy limitrule                                            |  |  |  |  |  |  |
|-------------------------------------------------------------------------------------|--|--|--|--|--|--|
| Policy=AT_Field                                                                     |  |  |  |  |  |  |
| Limitrule 1                                                                         |  |  |  |  |  |  |
| Interface vlan2<br>IP all<br>GBL Remote IP all<br>Source IP Limit 12<br>Limitrule 2 |  |  |  |  |  |  |
| Interface all<br>IP all<br>GBL Remote IP all<br>Source IP Limit 30                  |  |  |  |  |  |  |
| Manager > show firewall policy limitrule detail                                     |  |  |  |  |  |  |
| Policy=Nerv_office                                                                  |  |  |  |  |  |  |
| Limitrule 1                                                                         |  |  |  |  |  |  |

| Interface<br>IP<br>GBL Remote IP<br>Source IP Limit                                         | vlan1<br>202.36.164.113<br>all<br>1 |
|---------------------------------------------------------------------------------------------|-------------------------------------|
| Per Source IP Count<br>Source IP Address<br>202.36.164.113                                  | Active Sessions<br>1                |
| Limitrule 2                                                                                 |                                     |
| Interface<br>IP<br>GBL Remote IP<br>Source IP Limit                                         | all<br>all<br>all<br>12             |
| Per Source IP Count<br>Source IP Address<br>101.111.12.13<br>101.111.12.1<br>202.36.164.113 | Active Sessions<br>5<br>12<br>1     |

| Policy              | ファイアウォールポリシー名                    |
|---------------------|----------------------------------|
| Limitrule           | リミットルールの ID                      |
| Interface           | リミットルールが適用されているインターフェース          |
| IP                  | リミットルールの対象となる Private 側の IP アドレス |
| GBL Remote IP       | リミットルールの対象となる Public 側の IP アドレス  |
| Source IP Limit     | ソースアドレスごとのセッションの上限値              |
| Per Source IP Count | リミットルールが適用されたセッションのデバイス単位での集計    |
| Source IP Address   | セッションを開始したデバイスの IP アドレス          |
| Active Sessions     | デバイスによって開始された、現在アクティブなセッションの数    |

表 26:

## <u>関連コマンド</u>

ADD FIREWALL POLICY LIMITRULE ( $65 \ \neg - \vartheta$ ) DELETE FIREWALL POLICY LIMITRULE ( $89 \ \neg - \vartheta$ ) SET FIREWALL POLICY LIMITRULE ( $126 \ \neg - \vartheta$ )

# SHOW FIREWALL POLICY UDPPORTTIMEOUT

カテゴリー:ファイアウォール / ファイアウォールポリシー

SHOW FIREWALL POLICY [=policy] UDPPORTTIMEOUT

policy: ファイアウォールポリシー名 (1~15 文字。英数字とアンダースコアを使用可能)

#### 解説

UDP セッション保持時間の特例エントリー一覧を表示する。

### パラメーター

POLICY ファイアウォールポリシー名。省略時はすべてのポリシーが対象となる。

### 入力・出力・画面例

| Policy                                 | ファイアウォールポリシー名                       |  |  |
|----------------------------------------|-------------------------------------|--|--|
| Default UDP Timeout (s)                | 該当ポリシーにおけるデフォルトの UDP セッション          |  |  |
|                                        | 保持時間(秒)                             |  |  |
| Number of Configured UDP Port Timeouts | 該当ポリシーにおける特例エントリーの数                 |  |  |
| UDP Port                               | 特例エントリーの対象となるリモート側 UDP ポート          |  |  |
|                                        | 番号                                  |  |  |
| Timeout (s)                            | 該当エントリーのセッション保持時間(秒)。default        |  |  |
|                                        | は「Default UDP Timeout (s)」の値を用いることを |  |  |
|                                        | 示す                                  |  |  |

表 27:

### 関連コマンド

ADD FIREWALL POLICY UDPPORTTIMEOUT  $(81 \ \neg - \vartheta)$ DELETE FIREWALL POLICY UDPPORTTIMEOUT  $(95 \ \neg - \vartheta)$ SET FIREWALL POLICY  $(122 \ \neg - \vartheta)$ SET FIREWALL POLICY UDPPORTTIMEOUT  $(131 \ \neg - \vartheta)$ 

## SHOW FIREWALL SESSION

カテゴリー:ファイアウォール / ファイアウォールセッション

**SHOW FIREWALL SESSION**[=session-id] [POLICY=policy] [COUNTER]

[PORT={port[-port]|port-name}] [PROTOCOL={protocol|ALL|ICMP|OSPF|TCP| UDP}] [SUMMARY]

*session-id*: セッション ID *policy*: ファイアウォールポリシー名 (1~15 文字。英数字とアンダースコアを使用可能) *port*: TCP/UDP ポート番号 (0~65535) *port-name*: サービス名 *protocol*: IP プロトコル番号 (0~255)

## 解説

ファイアウォールを介して行われている通信セッションの一覧を表示する。

## パラメーター

SESSION セッション ID。省略時はすべてのセッションが表示される。

POLICY ファイアウォールポリシー名

COUNTER 各セッションの統計情報を表示する。

**PORT** TCP/UDP ポート番号またはサービス名。ハイフン区切りで範囲指定が可能。指定時は、該当ポート/サービスを使用するセッションだけが表示される。

**PROTOCOL** IP プロトコル。指定時は該当プロトコルのセッションだけが表示される。 SUMMARY サマリー情報を表示する。

| Manag          | Manager > show firewall session |       |                      |     |            |                |  |
|----------------|---------------------------------|-------|----------------------|-----|------------|----------------|--|
| Polic<br>Curre | cy : tuna<br>ent Sessi          | ons   |                      |     |            |                |  |
| e33a           | UDP                             | IP:   | 192.168.10.100:64521 |     | Remote IP: | 172.17.28.1:53 |  |
|                | Gbl                             | IP:   | 172.17.28.185:58170  | Gbl | Remote IP: | 172.17.28.1:53 |  |
|                | Start ti                        | me .  |                      |     | 17:17:50 0 | 7-Mar-2002     |  |
|                | Seconds                         | to de | eletion              |     | 300        |                |  |
| 7c81           | UDP                             | IP:   | 192.168.10.100:64525 |     | Remote IP: | 172.17.28.1:53 |  |
|                | Gbl                             | IP:   | 172.17.28.185:31873  | Gbl | Remote IP: | 172.17.28.1:53 |  |
|                | Start ti                        | me .  |                      |     | 17:17:41 0 | 7-Mar-2002     |  |
|                | Seconds                         | to de | eletion              |     | 288        |                |  |
| 60ed           | UDP                             | IP:   | 192.168.10.100:64526 |     | Remote IP: | 172.17.28.1:53 |  |
|                | Gbl                             | IP:   | 172.17.28.185:24813  | Gbl | Remote IP: | 172.17.28.1:53 |  |

Seconds to deletion ..... 288 4272 TCP IP: 192.168.10.100:65489 Remote IP: 172.17.17.31:3128 Gbl IP: 172.17.28.185:17010 Gbl Remote IP: 172.17.17.31:3128 TCP state ..... closed Start time ..... 17:17:04 07-Mar-2002 Seconds to deletion ..... 252 a9be TCP IP: 192.168.10.100:65487 Remote IP: 172.29.188.31:23 Gbl IP: 172.17.28.185:43454 Gbl Remote IP: 172.29.188.31:23 TCP state ..... established Start time ..... 17:21:33 07-Mar-2002 Seconds to deletion ..... 3600 e245 TCP IP: 192.168.10.100:65486 Remote IP: 10.1.2.103:22 Gbl IP: 172.17.28.185:57925 Gbl Remote IP: 10.1.2.103:22 TCP state ..... established Start time ..... 17:22:39 07-Mar-2002 Seconds to deletion ..... 3594 \_\_\_\_\_ Manager > show firewall session counter Policy : net Current Sessions \_\_\_\_\_ fb3b UDP IP: 192.168.10.100:64505 Remote IP: 172.17.28.1:53 Gbl IP: 172.17.28.185:64315 Gbl Remote IP: 172.17.28.1:53 Packets from private IP ..... 1 Octets from private IP ..... 75 Packets to private IP ..... 1 Octets to private IP ..... 152 Seconds to deletion ..... 282 5e9e TCP IP: 192.168.10.100:65484 Remote IP: 172.29.28.103:22 Gbl IP: 172.17.28.185:24222 Gbl Remote IP: 172.29.28.103:22 Packets from private IP ..... 12 Octets from private IP ..... 1123 Packets to private IP ..... 11 Octets to private IP ..... 1176 TCP state ..... established Seconds to deletion ..... 3594 28c7 TCP IP: 192.168.10.100:65485 Remote IP: 172.29.28.103:22 Gbl IP: 172.17.28.185:10439 Gbl Remote IP: 172.29.28.103:22 Packets from private IP ..... 11 Octets from private IP ..... 859 Packets to private IP ..... 9 Octets to private IP ..... 840 TCP state ..... timeWait Start time ..... 17:35:09 07-Mar-2002 Seconds to deletion ..... 282

| Policy                  | ファイアウォールポリシー名                                                     |
|-------------------------|-------------------------------------------------------------------|
| hex-num                 | セッション ID                                                          |
| TCP/UDP/number          | IP プロトコル(TCP、UDP、IP プロトコル番号のいずれか)                                 |
| IP                      | 外向きパケットでは始点 IP アドレス:ポート、内向きパケットでは終点 IP                            |
|                         | アドレス:ポート。いずれも PRIVATE インターフェース側で見たアドレス                            |
| Remote IP               | 外向きパケットでは終点 IP アドレス:ポート、内向きパケットでは始点 IP                            |
|                         | アドレス:ポート。いずれも PRIVATE インターフェース側で見たアドレス                            |
| Gbl IP                  | 外向きパケットでは始点 IP アドレス:ポート、内向きパケットでは始点 IP                            |
|                         | アドレス:ポート。いずれも PUBLIC インターフェース側で見たアドレス                             |
| Gbl Remote IP           | 外向きパケットでは終点 IP アドレス:ポート、内向きパケットでは始点 IP                            |
|                         | アドレス:ポート。いずれも PUBLIC インターフェース側で見たアドレス                             |
| Packets from private IP | 内部 ( PRIVATE ) から外部 ( PUBLIC ) に転送されたパケットの数                       |
| Octets from private IP  | 内部から外部に転送されたオクテット数                                                |
| Packets to private IP   | 外部から内部に転送されたパケットの数                                                |
| Octets to private IP    | 外部から内部に転送されたオクテット数                                                |
| TCP state               | TCP セッションの状態。free、closed、listen、synSent、synReceived、              |
|                         | established、finWait1、finWait2、closeWait、lastAck、closing、timeWait、 |
|                         | deleteTCB、synSent、synReceived、RADIUS query のいずれか                  |
| Start time              | セッション開始日時                                                         |
| Seconds to deletion     | セッション削除までの残り時間(秒)                                                 |

表 28:

## 関連コマンド

DELETE FIREWALL SESSION (96 ページ) SHOW FIREWALL EVENT (138 ページ) SHOW FIREWALL POLICY (140 ページ)

# SHOW UPNP

カテゴリー:ファイアウォール / UPnP

#### SHOW UPNP

## 解説

UPnP (Universal Plug and Play) モジュールの情報を表示する。

# 入力・出力・画面例

| Status                     | UPnP モジュールの有効・無効                           |
|----------------------------|--------------------------------------------|
| Time to next advertisement | 次回デバイスとサービスを広報するまでの時間(秒)                   |
| Disabled TCP/UDP ports for | 未サポート                                      |
| UPnP                       |                                            |
| Device                     | 使用可能な UPnP デバイス                            |
| Service                    | 提供中の UPnP サービス                             |
| Interface                  | デバイス/サービスと関連付けられているインターフェース。               |
|                            | 「igd-x」は、Internet Gateway Device を表す論理インター |
|                            | フェース                                       |

表 29:

## 関連コマンド

DISABLE UPNP (107 ページ)

ENABLE UPNP (118ページ)

# SHOW UPNP COUNTER

カテゴリー:ファイアウォール / UPnP

SHOW UPNP COUNTER

## 解説

UPnP (Universal Plug and Play) モジュールの統計カウンターを表示する。

| Manager > show upnp counter |                      |
|-----------------------------|----------------------|
| UPnP Counters               |                      |
|                             |                      |
| UDP                         |                      |
| inDatagrams0                | outDatagrams0        |
| inMcastDatagrams 0          | outMcastDatagrams 10 |
| inUcastDatagrams 0          | outUcastDatagrams0   |
| inDatagramsDropped 0        |                      |
| НТТР                        |                      |
| httpReqs 0                  | httpResps 0          |
| httpReqsRefused 0           | httpRespsFailed 0    |
| Discovery                   |                      |
| mSearchReqs 0               | mSearchResps0        |
| mSearchReqsErrors 0         | notifyAliveMsgs 10   |
|                             | notifyByebyeMsgs 0   |
| Description                 |                      |
| descReqs 0                  | descResps 0          |
| deviceDescReqs 0            | deviceDescResps 0    |
| serviceDescReqs 0           | serviceDescResps 0   |
| descErrors 0                |                      |
| Control                     |                      |
| actionReqs 0                | actionResps0         |
| actionErrors 0              |                      |
| Eventing                    |                      |
| subscrReqs0                 | subscrResps 0        |
| newSubscrReqs 0             | eventsNotified 0     |
| renewSubscrReqs 0           |                      |
| cancelSubscrReqs 0          |                      |
| subscrErrors 0              |                      |

-----

| UDP セクション          | UDP カウンター                   |
|--------------------|-----------------------------|
| inDatagrams        | UDP パケット受信総数                |
| inMcastDatagrams   | マルチキャスト UDP パケット受信数         |
| inUcastDatagrams   | ユニキャスト UDP パケット受信数          |
| inDatagramsDropped | UDP パケット破棄数                 |
| outDatagrams       | UDP パケット送信総数                |
| outMcastDatagrams  | マルチキャスト UDP パケット送信数         |
| outUcastDatagrams  | ユニキャスト UDP パケット送信数          |
| HTTP セクション         | HTTP カウンター                  |
| httpReqs           | HTTP リクエスト受信数               |
| httpReqsRefused    | HTTP リクエスト拒否数               |
| httpResps          | HTTP レスポンス送信数               |
| httpRespsFailed    | HTTP レスポンス失敗数               |
| Discovery セクション    | Discovery フェーズカウンター         |
| mSearchReqs        | M-Search リクエスト受信数           |
| mSearchReqsErrors  | エラーを含む M-Search リクエスト受信数    |
| mSearchResps       | M-Search レスポンス送信数           |
| notifyAliveMsgs    | notify alive メッセージ送信数       |
| notifyByebyeMsgs   | notify byebye メッセージ送信数      |
| Description セクション  | Description フェーズカウンター       |
| descReqs           | Description リクエスト総数         |
| deviceDescReqs     | Device Description リクエスト総数  |
| serviceDescReqs    | Service Description リクエスト総数 |
| descErrors         | エラーを含む Description リクエスト受信数 |
| descResps          | Description レスポンス送信数        |
| deviceDescResps    | Device Description 送信数      |
| serviceDescResps   | Service Description 送信数     |
| Control セクション      | Control フェーズカウンター           |
| actionReqs         | Action リクエスト受信総数            |
| actionErrors       | エラーを含む Action リクエスト受信数      |
| actionResps        | Action レスポンス送信数             |
| Eventing セクション     | Eventing フェーズカウンター          |
| subscrReqs         | Subscription リクエスト受信総数      |
| newSubscrReqs      | 新規 Subscription リクエスト受信数    |
| renewSubscrReqs    | 更新 Subscription リクエスト受信数    |
| cancelSubscrReqs   | 取消 Subscription リクエスト受信数    |

| subscrErrors   | エラーを含む Subscription リクエスト受信数 |
|----------------|------------------------------|
| subscrResps    | Subscription レスポンス送信数        |
| eventsNotified | Event Notification 総数        |

表 30:

# 関連コマンド

DISABLE UPNP (107 ページ) ENABLE UPNP (118 ページ)